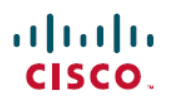

# AWS 上の CiscoDNACenter リリース 1.2.1 導 入ガイド

初版:2023年4月17日 最終更新:2023年7月6日

## AWS 上の Cisco DNA Center Deployment Guide

## AWS 上の Cisco DNA Center の概要

Cisco DNA Center には直感的な集中管理機能が備わっているため、ご使用のネットワーク環境 全体でポリシーを素早く簡単に設計、プロビジョニングして適用できます。Cisco DNA Center のユーザーインターフェイスはネットワークを隅々まで見える化し、ネットワークインサイト を活用してネットワークパフォーマンスの最適化ならびにユーザーエクスペリエンスとアプリ ケーション エクスペリエンスの最適化を実現します。

AWS 上の Cisco DNA Center は、Cisco DNA Center アプライアンス環境で提供されるすべての 機能を備えています。AWS 上の Cisco DNA Center は、お客様独自の AWS クラウド環境で実 行され、クラウドからお客様のネットワークを管理します。

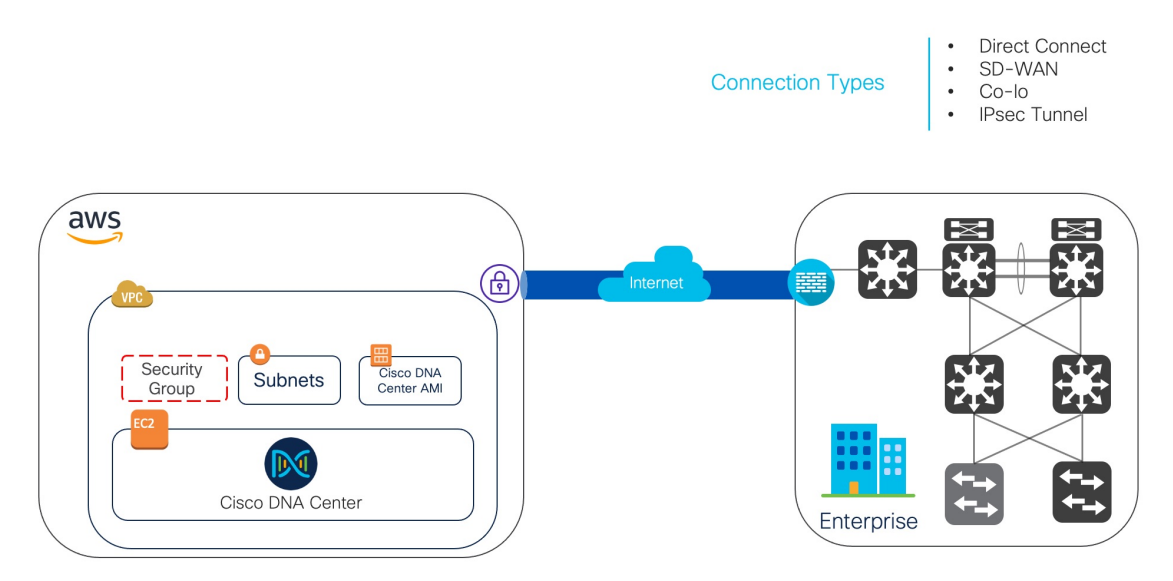

## 展開の概要

AWS に Cisco DNA Center を展開するには、次の3つの方法があります。

自動展開: Cisco DNA Center VA 起動パッドが AWS 上の Cisco DNA Center を設定します。
 自動展開は、クラウドインフラストラクチャに必要なサービスとコンポーネントを作成する場合に便利です。たとえば、仮想プライベートクラウド(VPC)、サブネット、セキュリティグループ、IPSec VPN トンネル、およびゲートウェイの作成に役立ちます。このとき、Cisco DNA Center Amazon Machine Image (AMI) が、指定された設定でサブネット、トランジットゲートウェイ、その他の重要なリソース(モニタリング用の Amazon CloudWatch、ステートストレージ用の Amazon DynamoDB、セキュリティグループなど)とともに、Amazon Elastic Compute Cloud (EC2)として新しい VPC に展開されます。

Cisco DNA Center VA 起動パッドを使用した2つの方法が用意されています。Cisco DNA Center VA 起動パッドをダウンロードしてローカルマシンにインストールすることも、シ スコがホストする Cisco DNA Center VA 起動パッドにアクセスすることもできます。どち らの方法を使用するかに関係なく、Cisco DNA Center VA 起動パッドには Cisco DNA Center 仮想アプライアンス(VA)のインストールと管理に必要なツールが備わっています。

高度な手順については、自動展開ワークフロー (8ページ)を参照してください。

- AWS CloudFormation を使用した手動展開: Cisco DNA Center VA 起動パッドを使用せず に AWS アカウントで Cisco DNA Center AMI を手動展開します。代わりに、AWS に搭載 された展開ツールである AWS CloudFormation を使用します。Cisco DNA Center の手動設 定では、AWS インフラストラクチャを作成し、VPN トンネルを確立して Cisco DNA Center を展開します。高度な手順については、AWS CloudFormation ワークフローを使用した手 動展開 (48 ページ)を参照してください。
- AWS Marketplace を使用した手動展開: Cisco DNA Center VA 起動パッドを使用せずに AWS アカウントで Cisco DNA Center AMI を手動展開します。代わりに、AWS 内のオンラ イン ソフトウェア ストアである AWS Marketplace を使用します。Amazon Elastic Compute Cloud (Amazon EC2) 起動コンソールを使用してソフトウェアを起動します。次に AWS イ ンフラストラクチャの作成、VPN トンネルの確立、および Cisco DNA Center VA の設定を 実行して Cisco DNA Center を手動展開します。この展開方式では、EC2 を介した起動のみ がサポートされていることに注意してください。他の2つの起動オプション (Web サイト から起動およびサービスカタログにコピー) はサポートされていません。手順について は、AWS Marketplace を使用して AWS に Cisco DNA Center を手動展開する (60 ページ) を参照してください。

AWS の管理経験がほとんどない場合は、Cisco DNA Center VA 起動パッドを使用した自動方 式を使用すると、最も合理的なインストール支援プロセスが提供されます。AWS の管理に精 通しており、既存の VPC がある場合は、手動方式によりインストールプロセスの別の選択肢 が提供されます。

次の表を参照して、それぞれの方法のメリットとデメリットを考慮してください。

| <b>Cisco DNA Center VA</b> 起動パッ                                                                          | AWS CloudFormation を使用し                                                      | AWS Marketplace を使用した手                                                          |
|----------------------------------------------------------------------------------------------------|------------------------------------------------------------------------------|---------------------------------------------------------------------------------|
| ド を使用した自動展開                                                                                              | た手動展開                                                                        | 動展開                                                                             |
| <ul> <li>• VPC、サブネット、セ</li> <li>キュリティグループ、</li> <li>IPSec VPN トンネル、ゲー</li> <li>トウェイなどのAWS イン</li> </ul>  | • AWS で Cisco DNA Center<br>VA を作成するために<br>AWS CloudFormation ファ<br>イルが必要です。 | • AWS で Cisco DNA Center<br>VA を作成するために<br>AWS CloudFormation ファ<br>イルは必要ありません。 |
| フラストラクナヤをAWS                                                                                             | ・ユーザーが VPC、サブ                                                                | ・ユーザーが VPC、サブ                                                                   |
| アカウントで作成するプ                                                                                              | ネット、セキュリティグ                                                                  | ネット、セキュリティグ                                                                     |
| ロセスがサポートされま                                                                                              | ループなどの AWS インフ                                                               | ループなどの AWS インフ                                                                  |
| す。                                                                                                    | ラストラクチャを AWS ア                                                               | ラストラクチャを AWS ア                                                                  |
| • Cisco DNA Center のイン                                                                                   | カリントで作成します。                                                                  | カリントで作成します。                                                                     |
| ストールが自動的に完了                                                                                              | ・ユーザーが VPN トンネル                                                              | ・ユーザーが VPN トンネル                                                                 |
| します。                                                                                                    | を確立します。                                                                      | を確立します。                                                                         |
| • VAへのアクセスが提供さ                                                                                           | • ユーザーが Cisco DNA                                                            | ・ユーザーが Cisco DNA                                                                |
| れます。                                                                                                    | Center を展開します。                                                               | Center を展開します。                                                                  |
| • VA の管理性を備えていま                                                                                          | <ul> <li>・展開には数時間から数日</li></ul>                                              | •展開には数時間から数日                                                                    |
| す。                                                                                                    | かかります。                                                                       | かかります。                                                                          |
| <ul> <li>・展開時間は約1~1時間</li> <li>半です。</li> </ul>                                                           | • AWS コンソールを使用し<br>てモニタリングを手動で                                               | • AWS コンソールを使用し<br>てモニタリングを手動で                                                  |
| <ul> <li>自動アラートは、Amazon</li></ul>                                                                        | 設定する必要がありま                                                                   | 設定する必要がありま                                                                      |
| CloudWatch ダッシュボー                                                                                        | す。                                                                           | す。                                                                              |
| <ul> <li>ドに送信されます。</li> <li>・自動クラウドバックアップまたはエンタープライズネットワークファイルシステム(NFS)バックアップを選択できます。</li> </ul>         | • バックアップには、オン<br>プレミス NFS のみを設定<br>できます。                                     | • バックアップには、オン<br>プレミス NFS のみを設定<br>できます。                                        |
| <ul> <li>AWS 上の Cisco DNA<br/>Center の自動設定ワーク<br/>フローに手動で変更を加<br/>えると、自動展開と競合<br/>する可能性があります。</li> </ul> |                                                                              |                                                                                 |

## 展開の準備

AWS 上の Cisco DNA Center を展開する前に、ネットワーク要件、サポートされている AWS 上の Cisco DNA Center 統合機能を実装する必要があるかどうか、および AWS 上の Cisco DNA Center へのアクセス方法を検討してください。

また、ダウンロードした Cisco DNA Center VA TAR ファイルが正規の Cisco TAR ファイルであ ることを確認することを強く推奨します。Cisco DNA Center VA の TAR ファイルの確認 (6 ページ)を参照してください。

### 高可用性と AWS 上の Cisco DNA Center

AWS 上の Cisco DNA Center の高可用性(HA)環境は次のとおりです。

- •可用性ゾーン(AZ)内のシングルノードEC2HAは、デフォルトで有効になっています。
- Cisco DNA Center の EC2 インスタンスがクラッシュした場合、AWS は同じ AZ 内の別の インスタンスを自動的に起動します。
- エクスペリエンスと目標復旧時間(RTO)は、ベアメタル Cisco DNA Center アプライアン スの停電シーケンスと同様です。

### AWS 上の Cisco ISE と AWS 上の Cisco DNA Center の統合に関するガイドライン

AWS 上の Cisco ISE は AWS 上の Cisco DNA Center と統合できます。これらをクラウドで統合 する際、次のガイドラインを遵守してください。

- AWS 上の Cisco ISE は、Cisco DNA Center VA 起動パッドで予約済みの VPC とは別の VPC に展開する必要があります。
- AWS 上の Cisco ISE の VPC は、AWS 上の Cisco DNA Center の VPC と同じリージョンに 配置することも、別のリージョンに配置することもできます。
- 環境に応じて、VPCまたはトランジットゲートウェイ(TGW)のピアリングを使用できます。
- VPC または TGW ピアリングを使用して AWS 上の Cisco DNA Center と AWS 上の Cisco ISE を接続するには、VPC または TGW ピアリングルートテーブルと、AWS 上の Cisco DNA Center または AWS 上の Cisco ISE に関連付けられたサブネットに割り当てられているルートテーブルに、必要なルーティングエントリを追加します。
- Cisco DNA Center VA 起動パッドは、Cisco DNA Center VA 起動パッドによって作成され たエンティティに対するアウトオブバンド変更を検出できません。こうしたエンティティ には、VPC、VPN、TGW、TGW アタッチメント、サブネット、ルーティングなどが含ま れます。たとえば、Cisco DNA Center VA 起動パッドによって作成された VA ポッドを別 のアプリケーションから削除または変更できますが、この変更が Cisco DNA Center VA 起 動パッドで認識されない可能性があります。

基本的なアクセスルールに加えて、クラウド内のCiscoISEインスタンスにセキュリティグループを割り当てるために、次のインバウンドポートを許可する必要があります。

- AWS 上の Cisco DNA Center と AWS 上の Cisco ISE の統合では、TCP ポート 9060 および 8910 を許可します。
- Radius 認証では、UDP ポート 1812、1813、およびその他の有効なポートを許可します。

- •TACACSを介したデバイス管理では、TCPポート49を許可します。
- Datagram Transport Layer Security (DTLS) や Radius 認可変更 (CoA) などを AWS 上の Cisco ISE に追加設定する場合は、対応するポートを許可します。

## AWS 上の Cisco DNA Center にアクセスする際の注意事項

Cisco DNA Center の仮想インスタンスを作成すると、Cisco DNA Center の GUI および CLI を使用してアクセスできます。

#### C)

重要 Cisco DNA Center の GUI および CLI には、パブリックネットワークからではなく、エンタープ ライズ ネットワークを介してのみアクセスできます。自動展開方式では、Cisco DNA Center VA 起動パッド によって確実に Cisco DNA Center がエンタープライズ イントラネットからの みアクセス可能になります。手動展開方式では、セキュリティ上の理由から、パブリックイン トラネット上で Cisco DNA Center にアクセスできないようにする必要があります。

#### Cisco DNA Center の GUI にアクセスする際の注意事項

Cisco DNA Center の GUI にアクセスする際には、次の注意事項を遵守してください。

- ・サポートされているブラウザを使用してください。サポートされているブラウザの最新リストについては、『Release Notes for Cisco DNA Center on AWS, Release 1.3.x』[英語]を参照してください。
- 次の形式でブラウザに Cisco DNA Center インスタンスの IP アドレスを入力します。
- http://ip-address/dna/home

次に例を示します。

http://192.0.2.27/dna/home

初回ログイン時に次のログイン情報を使用します。

ユーザ名:admin

パスワード: maglev1@3

(注)

Cisco DNA Center に初めてログインすると、このパスワードを変 更するよう求められます。

#### Cisco DNA Centerの CLI にアクセスする際の注意事項

Cisco DNA Center の CLI にアクセスする際には、次の注意事項を遵守してください。

• Cisco DNA Center の展開方式に応じた IP アドレスとキーを使用します。

- Cisco DNA Center VA 起動パッドを使用して Cisco DNA Center を展開した場合は、 Cisco DNA Center VA 起動パッドによって提供された IP アドレスとキーを使用します。
- AWS を使用して Cisco DNA Center を手動で展開した場合は、AWS によって提供された IP アドレスとキーを使用します。

- (注) キーは.pem ファイルである必要があります。キーファイルが key.cer ファイル形式でダウンロードされている場合は、ファイル 名を key.pem に変更する必要があります。
  - key.pem ファイルのアクセス権限を手動で 400 に変更します。アクセス権限を変更するには、Linux の chmod コマンドを使用します。次に例を示します。

#### chmod 400 key.pem

• Cisco DNA Center の CLI にアクセスするには、次の Linux コマンドを使用します。

```
ssh -i key.pem maglev@ip-address -p 2222
```

次に例を示します。

ssh -i key.pem maglev@192.0.2.27 -p 2222

### Cisco DNA Center VA の TAR ファイルの確認

Cisco DNA Center VA を展開する前に、ダウンロードした TAR ファイルが正規の Cisco TAR ファイルであるかを確認することを強く推奨します。

#### 始める前に

Cisco DNA Center VA の TAR ファイルは、必ず Cisco ソフトウェアダウンロードサイトからダ ウンロードする必要があります。

#### 手順

- **ステップ1** シスコの指定した場所から署名検証用のシスコ公開キー(cisco\_image\_verification\_key.pub)を ダウンロードします。
- **ステップ2** シスコが指定した場所から TAR ファイルのセキュア ハッシュ アルゴリズム (SHA512) チェッ クサムファイルをダウンロードします。
- **ステップ3** TAR ファイルの署名ファイル (.sig) をシスコサポートから電子メールで入手するか、セキュ アなシスコの Web サイト (利用可能な場合)からダウンロードします。
- ステップ4 (任意) SHA 検証を実行して、不完全なダウンロードによって TAR ファイルが破損していないかを確認します。

オペレーティングシステムに応じて、次のコマンドのいずれかを実行します。

- ・Linux システムの場合: sha512sum <tar-file-filename>
- Mac システムの場合: shasum -a 512 <tar-file-filename>

Microsoft Windows には組み込みのチェックサムユーティリティはありませんが、certutil ツー ルを使用できます。

certutil -hashfile <filename> sha256

次に例を示します。

certutil -hashfile D:\Customers\FINALIZE.BIN sha256

Windowsでは、Windows PowerShell を使用してダイジェストを生成することもできます。次に 例を示します。

PS C:\Users\Administrator> Get-FileHash -Path D:\Customers\FINALIZE.BIN Algorithm Hash Path SHA256 B84B6FFD898A370A605476AC7EC94429B445312A5EEDB96166370E99F2838CB5 D:\Customers\FINALIZE.BIN

コマンドの出力とダウンロードしたSHA512チェックサムファイルを比較します。コマンド出力が一致しない場合は、TARファイルを再度ダウンロードし、もう一度適切なコマンドを実行します。それでも出力が一致しない場合は、シスコサポートにお問い合わせください。

ステップ5 署名を確認し、TAR ファイルが正規のシスコ製であることを確認します。

**openssl dgst -sha512 -verify cisco\_image\_verification\_key.pub -signature** <signature-filename> <tar-file-filename>

(注) このコマンドはMacとLinuxの両方の環境で動作します。Windowsの場合、OpenSSL がまだインストールされていなければ、ダウンロードしてインストールする必要が あります(OpenSSL Downloads から入手可能)。

TAR ファイルが正規であれば、このコマンドを実行すると、「Verified OK」というメッセージが表示されます。このメッセージが表示されない場合は、TAR ファイルをインストールせず、シスコサポートにご連絡ください。

## 自動展開方式を使用した AWS 上の Cisco DNA Center の展開

ユーザーは VPC、IPsec VPN トンネル、ゲートウェイ、サブネット、セキュリティグループな ど、AWS アカウントで AWS インフラストラクチャを作成するために必要な詳細情報を Cisco DNA Center VA 起動パッドで指定します。これにより、Cisco DNA Center VA 起動パッドは、 指定された設定どおりに Cisco DNA Center AMI を Amazon EC2 インスタンスとして個別の VPC に展開します。設定には、サブネット、トランジットゲートウェイのほかに、モニタリング用 の Amazon CloudWatch、ステートストレージ用の Amazon DynamoDB、セキュリティグループ などの重要なリソースが含まれます。

Cisco DNA Center VA 起動パッドを使用すると、VA にアクセスして管理することも、ユーザー 設定を管理することも可能です。

### 自動展開ワークフロー

自動方式を使用して AWS 上の Cisco DNA Center を展開するには、次の手順を実行します。

- 1. 前提条件が満たされていることを確認します。自動展開の前提条件(8ページ)を参照 してください。
- AWS 上の Cisco ISE と Cisco DNA Center VA を統合する場合は、AWS 上の Cisco ISE と AWS 上の Cisco DNA Center の統合に関するガイドライン (4 ページ) を参照してください。
- Cisco DNA Center VA 起動パッドをインストールするか、シスコがホストする Cisco DNA Center VA 起動パッドにアクセスします。Cisco DNA Center VA 起動パッドのインストール (12 ページ)またはホステッド型 Cisco DNA Center VA 起動パッドへのアクセス (14 ページ)を参照してください。
- 4. Cisco DNA Center VA インスタンスに含める新しい VA ポッドを作成します。新しい VA ポッドの作成 (23 ページ)を参照してください。
- 優先するオンプレミス接続として既存のTGWと既存のアタッチメント(VPC など)を使用する場合は、AWSでTGW ルーティングテーブルを手動で設定し、既存のカスタマーゲートウェイ(CGW)にルーティング設定を追加する必要があります。既存のトランジットゲートウェイおよびカスタマーゲートウェイでルーティングを手動設定する(34ページ)を参照してください。
- **6.** Cisco DNA Center の新しいインスタンスを作成します。新しい Cisco DNA Center VA の作成 (36 ページ)を参照してください。
- 7. 必要に応じて、展開中に発生した問題をトラブルシュートします。展開のトラブルシュー ティング (40ページ)を参照してください。
- Cisco DNA Center VA を正常に展開したら、Cisco DNA Center VA 起動パッドを使用して VA を管理できます。Cisco DNA Center VA 起動パッドを使用した VA ポッドとユーザー設 定の管理 (69ページ)を参照してください。

## 自動展開の前提条件

ここに記載する前提条件は、自動展開用です。AWS CloudFormation または AWS Marketplace を使用して手動で Cisco DNA Center VA を展開することもできます。それぞれの方法のメリットとデメリットについては、展開の概要 (2ページ)を参照してください。

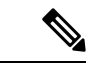

(注) リリース 1.3.0 で追加された新しいリージョンへのアクセスを有効にするには、Cisco DNA Center VA 起動パッド リリース 1.3.0 のインストール後に管理者ユーザーが Cisco DNA Center VA 起動パッドにログインする必要があります。管理者ユーザーがログインすると、すべての リージョンへのアクセス権が他のすべてのユーザーに対して有効になります。 AWS 上の Cisco DNA Center の展開を開始する前に、次の要件が満たされていることを確認してください。

 Cisco DNA Center VA 起動パッドを使用して Cisco DNA Center VA を展開および管理する 場合は、Docker Community Edition (CE) をプラットフォームにインストールする必要が あります。

Cisco DNA Center VA 起動パッドは、Mac、Windows、および Linux プラットフォーム上の Docker Community Edition (CE) をサポートしています。お使いのプラットフォーム固有の手順については、Docker の Web サイトに掲載されているドキュメントを参照してください。

- ・どの方法で Cisco DNA Center VA 起動パッドにアクセスして Cisco DNA Center VA を展開 するかに関係なく、クラウド環境が次の仕様を満たしていることを確認してください。
  - Cisco DNA Center インスタンス: r5a.8xlarge、32 個の vCPU、256 GB の RAM、4 TB ストレージ

#### C-

- 重要 Cisco DNA Center は r5a.8xlarge インスタンスサイズのみをサポートします。この設定は変更できません。さらに、r5a.8xlarge インスタンスサイズは、特定の可用性ゾーンではサポートされていません。サポートされている可用性ゾーンのリストを表示するには、『Release Notes for Cisco DNA Center on AWS, Release 1.3.x』[英語] を参照してください。
  - **バックアップインスタンス**: T3.micro、2 個の vCPU、500 GB のストレージ、1 GB の RAM
  - ・AWS アカウントにアクセスするための有効なログイン情報を保有していること。
  - AWS アカウントが、リソースの独立性と分離を維持するためのサブアカウント(子アカウント)であること。サブアカウントを使用することで、Cisco DNA Center を展開しても既存のリソースは影響を受けません。
  - 重要:お使いの AWS アカウントが AWS Marketplace で Cisco DNA Center 仮想アプライア ンスのライセンス持ち込み(BYOL) に登録されていること。
  - ・管理者ユーザーの場合は、AWS アカウントに管理者アクセス権限が割り当てられている こと(AWS では、ポリシー名は Administrator Access と表示されます)。

管理者アクセスポリシーは、グループではなく、AWS アカウントに直接割り当てる必要 があります。このアプリケーションは、グループポリシーを介して列挙を実行しません。 そのため、管理者アクセス権限を持つグループに追加されたユーザーであっても、必要な インフラストラクチャを作成できません。

| aws Services Q Search for s             | services, features, blags, docs, and more [Option+S]                                                                                                    | \$° @                       | Global 🔻       | dna-tme-user @ 8788-1381-4009 |
|-----------------------------------------|----------------------------------------------------------------------------------------------------|-----------------------------|----------------|-------------------------------|
| Identity and Access<br>Management (IAM) | New feature to generate a policy based on CloudTrail events.     AVS uses your CloudTrail events to identify the services and actions used and generate a least privileged policy that you can attach to this user. |                             |                | ×                             |
| Dashboard                               |                                                                                                    |                             |                |                               |
|                                         | Users > dna-tme-user                                                                                                    |                             |                |                               |
| User groups                             | Summary                                                                                                    |                             |                | Delete user                   |
| Users                                   | Gunnary                                                                                                    |                             |                | Delete üser                   |
| Roles                                   | User ARN am:aws:lam::878813814009:user/dna-tme-user 2                                                                                                    |                             |                |                               |
| Policies                                | Path /                                                                                                    |                             |                |                               |
| Identity providers                      | Creation time 2022-07-23 16:11 PDT                                                                                                    |                             |                |                               |
| Account settings                        |                                                                                                    |                             |                |                               |
| <ul> <li>Access reports</li> </ul>      | Permissions Groups Tags Security credentials Access Advisor                                                                                                    |                             |                |                               |
| Access analyzer                         | <ul> <li>Permissions policies (1 policy applied)</li> </ul>                                                                                                    |                             |                |                               |
| Archive rules                           | Add permissions                                                                                                    |                             |                | O Add inline policy           |
| Analyzers                               |                                                                                                    |                             |                |                               |
| Settings                                | Policy name 👻                                                                                                    | Policy type 👻               |                |                               |
| Credential report                       | Attached directly                                                                                                    |                             |                |                               |
| Organization activity                   | AdministratorAccess                                                                                                    | AWS managed policy          |                | ×                             |
| Service control policies (SCPs)         |                                                                                                    |                             |                |                               |
|                                         | <ul> <li>Permissions boundary (not set)</li> </ul>                                                                                                    |                             |                |                               |
| Q Search IAM                            |                                                                                                    |                             |                |                               |
|                                         | <ul> <li>Generate policy based on CloudTrail events</li> </ul>                                                                                                    |                             |                |                               |
| AWS account ID:<br>878813814009         | You can generate a new policy based on the access activity for this user, then customize, create, and attach it to this role. AWS uses your CloudTrail events policy. Learn more (2)                                | to identify the services an | d actions used | and generate a                |
|                                         | Share your feedback and help us improve the policy generation experience.                                                                                                    |                             |                |                               |
|                                         | Generate policy                                                                                                    |                             |                |                               |

・サブユーザーの場合は、管理者によって CiscoDNACenter ユーザーグループに追加されて いる必要があります。

管理者ユーザーが Cisco DNA Center VA 起動パッドに初めてログインすると、必要なすべてのポリシーが割り当てられた CiscoDNACenter ユーザーグループが AWS アカウント上に作成されます。管理者ユーザーがこのグループにサブユーザーを追加すると、サブユーザーが Cisco DNA Center VA 起動パッドにログインできるようになります。

CiscoDNACenter ユーザーグループには、次のポリシーが割り当てられています。

- AmazonDynamoDBFullAccess
- IAMReadOnlyAccess
- AmazonEC2FullAccess
- AWSCloudFormationFullAccess
- AWSLambda\_FullAccess
- CloudWatchFullAccess
- ServiceQuotasFullAccess
- AmazonEventBridgeFullAccess
- service-role/AWS\_ConfigRole
- AmazonS3FullAccess
- ClientVPNServiceRolePolicy (バージョン: 2012-10-17) このポリシーでは、次のルー ルが許可されます。
  - ec2:CreateNetworkInterface
  - ec2:CreateNetworkInterfacePermission
  - ec2:DescribeSecurityGroups

- ec2:DescribeVpcs
- ec2:DescribeSubnets
- ec2:DescribeInternetGateways
- ec2:ModifyNetworkInterfaceAttribute
- ec2:DeleteNetworkInterface
- ec2:DescribeAccountAttributes
- ds:AuthorizeApplication
- ds:DescribeDirectories
- ds:GetDirectoryLimits
- ds:UnauthorizeApplication
- logs:DescribeLogStreams
- logs:CreateLogStream
- logs:PutLogEvents
- logs:DescribeLogGroups
- acm:GetCertificate
- acm:DescribeCertificate
- iam:GetSAMLProvider
- lambda:GetFunctionConfiguration
- ConfigPermission (バージョン: 2012-10-17、SID: VisualEditor0) このポリシーでは、 次のルールが許可されます。
  - config:Get
  - config:\*
  - config:\*ConfigurationRecorder
  - config:Describe\*
  - config:Deliver\*
  - config:List\*
  - config:Select\*
  - tag:GetResources
  - tag:GetTagKeys
  - cloudtrail:DescribeTrails
  - cloudtrail:GetTrailStatus
  - cloudtrail:LookupEvents

- config:PutConfigRule
- config:DeleteConfigRule
- config:DeleteEvaluationResults
- PassRole (バージョン: 2012-10-17、SID: VisualEditor0) このポリシーでは、次のルールが許可されます。
  - iam:GetRole
  - iam:PassRole

## Cisco DNA Center VA 起動パッド のインストール

この手順では、サーバーおよびクライアントアプリケーションの Docker コンテナを使用して Cisco DNA Center VA 起動パッド をインストールする方法を示します。

```
(注)
```

Cisco DNA Center VA 起動パッドの旧バージョンから Cisco DNA Center VA 起動パッドバー ジョン1.3.0 に更新することはできません。Docker Community Edition (CE) を再インストール してから Cisco DNA Center VA 起動パッドバージョン 1.3.0 をインストールする必要がありま す。

#### 始める前に

お使いのマシンに Docker Community Edition (CE) がインストールされていることを確認して ください。詳細については、自動展開の前提条件 (8ページ)を参照してください。

#### 手順

- ステップ1 シスコのソフトウェアダウンロードサイトに移動し、次のファイルをダウンロードします。
  - Launchpad-desktop-client-1.3.0.tar.gz
  - Launchpad-desktop-server-1.3.0.tar.gz
- **ステップ2** TARファイルがシスコから正規に配布されていることを確認します。手順の詳細については、 Cisco DNA Center VA の TAR ファイルの確認 (6ページ)を参照してください。
- ステップ3 ダウンロードしたファイルから Docker イメージを読み込みます。

docker load < Launchpad-desktop-client-1.3.0.tar.gz</pre>

docker load < Launchpad-desktop-server-1.3.0.tar.gz</pre>

ステップ4 docker images コマンドを使用して、リポジトリ内の Docker イメージのリストを表示し、サー バーおよびクライアントアプリケーションの最新コピーがあることを確認します。ファイルの [TAG] 列に [1.3.0] と表示されている必要があります。 次に例を示します。

\$ docker images

| REPOSITORY                               | TAG   | IMAGE ID     | CREATED    | SIZE  |
|------------------------------------------|-------|--------------|------------|-------|
| dockerhub.cisco.com/maglev-docker/server | 1.3.0 | f87ff30d4c6a | 6 days ago | 435MB |
| dockerhub.cisco.com/maglev-docker/client | 1.3.0 | dd50d550aa7c | 6 days ago | 832MB |

ステップ5 サーバーアプリケーションを実行します。

docker run -d -p <server-port-number>:8080 -e DEBUG=true --name server
<server image id>

次に例を示します。

\$ docker run -d -p 9090:8080 -e DEBUG=true --name server f87ff30d4c6a

**ステップ6** クライアントアプリケーションを実行します。

docker run -d -p <client-port-number>:80 -e CHOKIDAR\_USEPOLLING=true -e
REACT\_APP\_API\_URL=http://localhost:<server-port-number> --name client
<client image id>

次に例を示します。

\$ docker run -d -p 90:80 -e CHOKIDAR\_USEPOLLING=true -e
REACT\_APP\_API\_URL=http://localhost:9090 --name client dd50d550aa7c

- (注) 公開されているサーバーのポート番号と REACT\_APP\_API\_URL のポート番号が同 じであることを確認します。ステップ5と6では、両方の例でポート番号 9090 が 使用されています。
- ステップ7 docker ps -a コマンドを使用して、サーバーとクライアントのアプリケーションが実行されていることを確認します。[STATUS] 列にアプリケーションが稼働中であることが示されている必要があります。

次に例を示します。

\$ docker ps -a

 CONTAINER ID
 IMAGE
 COMMAND
 CREATED
 STATUS
 PORTS
 NAMES

 5584b62d4170
 dockerhub.cisco.com/maglev-docker/serveri13.0
 "docker-entrypoint.s."
 33 seconds ago
 Up 32 seconds
 0.0.0.01990->808/tcp
 eserver

 c717aFeb504
 dockerhub.cisco.com/maglev-docker/client11.3.0
 "docker-entrypoint.s.."
 58 seconds ago
 Up 57 seconds
 0.0.0.0190->80/tcp
 client

- (注) サーバーまたはクライアントアプリケーションの実行中に問題が発生した場合は、
   Docker 問題のトラブルシュート (40 ページ) を参照してください。
- ステップ8 次の形式でURLを入力して、サーバーアプリケーションにアクセスできることを確認します。

http://<localhost>:<server-port-number>/api/valaunchpad/api-docs/

次に例を示します。

http://192.0.2.2:9090/api/valaunchpad/api-docs/

Cisco DNA Center VA に使用されているアプリケーション プログラミング インターフェイス (API) がウィンドウに表示されます。

**ステップ9** 次の形式で URL を入力して、クライアント アプリケーションにアクセスできることを確認します。

http://<localhost>:<client-port-number>/valaunchpad

次に例を示します。

http://192.0.2.1:90/valaunchpad

Cisco DNA Center VA 起動パッド ログインウィンドウが表示されます。

(注) クライアントおよびサーバーアプリケーションでアーティファクトが読み込まれる ため、Cisco DNA Center VA 起動パッドログインウィンドウの読み込みに数分かか ることがあります。

## ホステッド型 Cisco DNA Center VA 起動パッド へのアクセス

Cisco DNA ポータル を使用して Cisco DNA Center VA 起動パッド にアクセスできます。

Cisco DNA ポータル を初めて使用する場合は、シスコアカウントと Cisco DNA ポータル アカ ウントを作成する必要があります。その後、Cisco DNA ポータル にログインして Cisco DNA Center VA 起動パッド にアクセスできます。

Cisco DNA ポータル を以前から使用し、シスコアカウントと Cisco DNA ポータル アカウント をお持ちの場合は、Cisco DNA ポータル に直接ログインして Cisco DNA Center VA 起動パッド にアクセスできます。

#### シスコアカウントの作成

Cisco DNA ポータル を介して Cisco DNA Center VA 起動パッド にアクセスするには、最初にシ スコアカウントを作成する必要があります。

#### 手順

ステップ1 ブラウザで次のように入力します。

dna.cisco.com

Cisco DNA ポータル ログインウィンドウが表示されます。

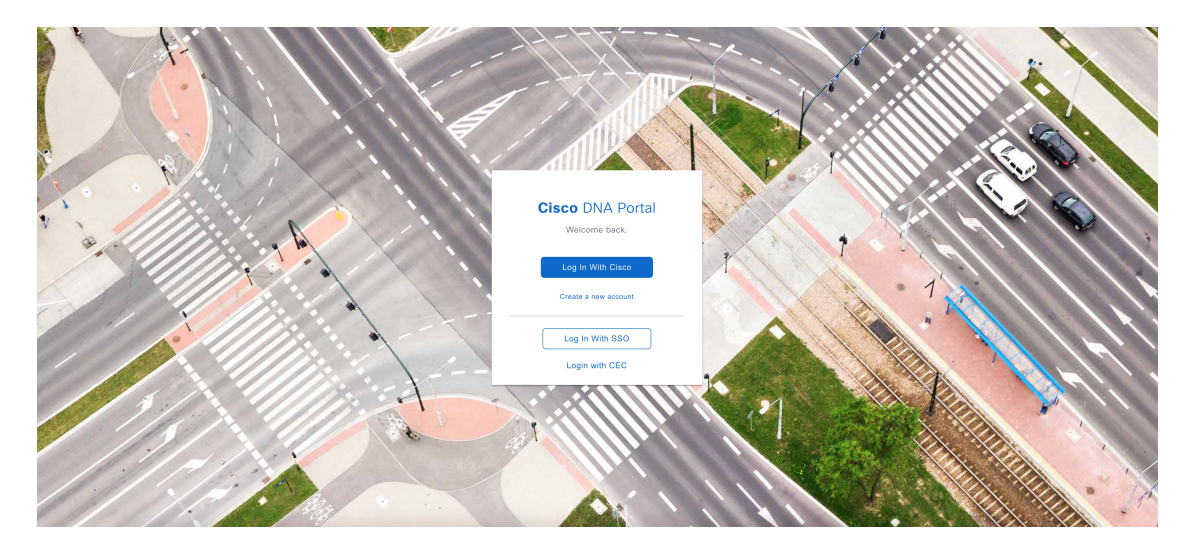

**ステップ2** [Create a new account] をクリックします。

ステップ3 Cisco DNA ポータル の [Welcome] ウィンドウで [Create a Cisco account] をクリックします。

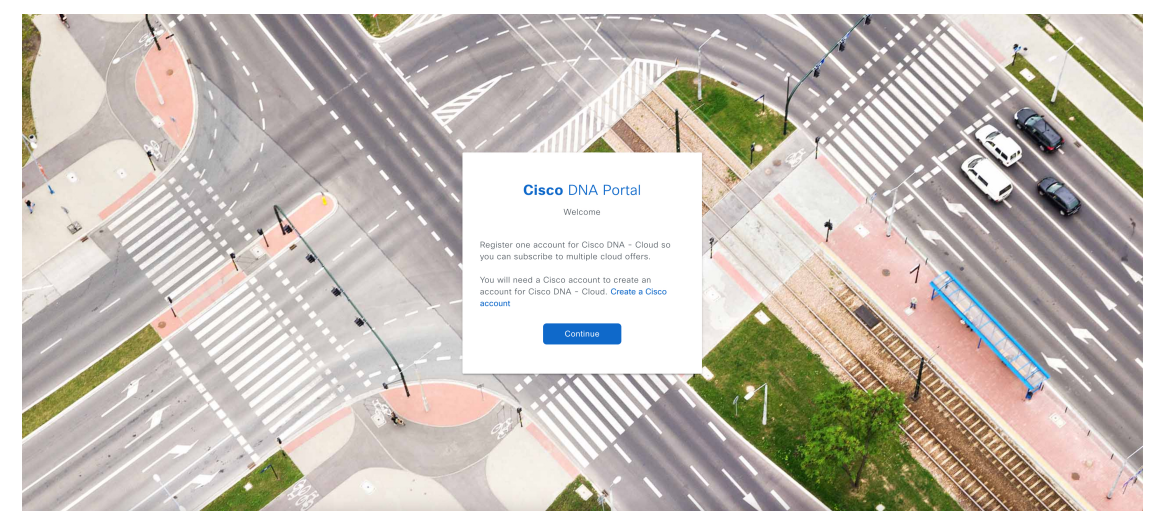

ステップ4 [Create Account] ウィンドウで必要なフィールドに入力し、[Register] をクリックします。

| Create Accou                                                                                                    | nt                                |
|----------------------------------------------------------------------------------------------------|-----------------------------------|
| * indicates required field<br>Email *                                                                                 |                                   |
| Email *                                                                                                    |                                   |
| Password *                                                                                                    |                                   |
| Password *                                                                                                    |                                   |
| First name *                                                                                                    |                                   |
| First name *                                                                                                    |                                   |
| Last name *                                                                                                    |                                   |
| Last name *                                                                                                    |                                   |
| Country or region *                                                                                                   |                                   |
| Please select *                                                                                                    | -                                 |
| By clicking Register, I confirm that I have<br>to the Cisco Online Privacy Statement an<br>Site Terms and Conditions. | read and agree<br>d the Cisco Web |
| Penister                                                                                                    |                                   |

**ステップ5** アカウントに割り当てた電子メールに移動し、[Activate Account]をクリックして、アカウント を確認します。

| Hi 🕬 ,                                                   |                                                                                                    |
|----------------------------------------------------------|----------------------------------------------------------------------------------------------------|
| Welcome to Cise                                          | 20!                                                                                                    |
| Please click the                                         | button to activate your account.                                                                                                    |
|                                                          | Activite Access                                                                                                    |
|                                                          | Expires in 7 days.                                                                                                    |
| After activating y                                       | your account, you can:                                                                                                    |
| <ul> <li>Login with</li> </ul>                           | n your email and password.                                                                                                    |
| <ul> <li>Manage y<br/>and service</li> </ul>             | our Cisco account profile and request access to Cisco applications ces.                                                                 |
| <ul> <li>Become a<br/>account o<br/>partners.</li> </ul> | I customer by associating a contract number or bill-to ID to your<br>or order services directly through our global network of certified |
| <ul> <li>Become a<br/>register y</li> </ul>              | I partner by associating your account with a partner company or<br>our company as a partner.                                            |
| <ul> <li>Access</li> </ul>                               | supply chain tools and resources.                                                                                                    |
| Visit help for log<br>Contact support                    | in, password, and account information.<br>for help accessing your account.                                                              |

## Cisco DNA ポータル アカウントの作成

Cisco DNA ポータル を介して Cisco DNA Center VA 起動パッド にアクセスするには、Cisco DNA ポータル アカウントを作成する必要があります。

#### 始める前に

シスコアカウントがあることを確認します。詳細については、シスコアカウントの作成 (14 ページ)を参照してください。

#### 手順

ステップ1 ブラウザで次のように入力します。

#### dna.cisco.com

Cisco DNA ポータル ログインウィンドウが表示されます。

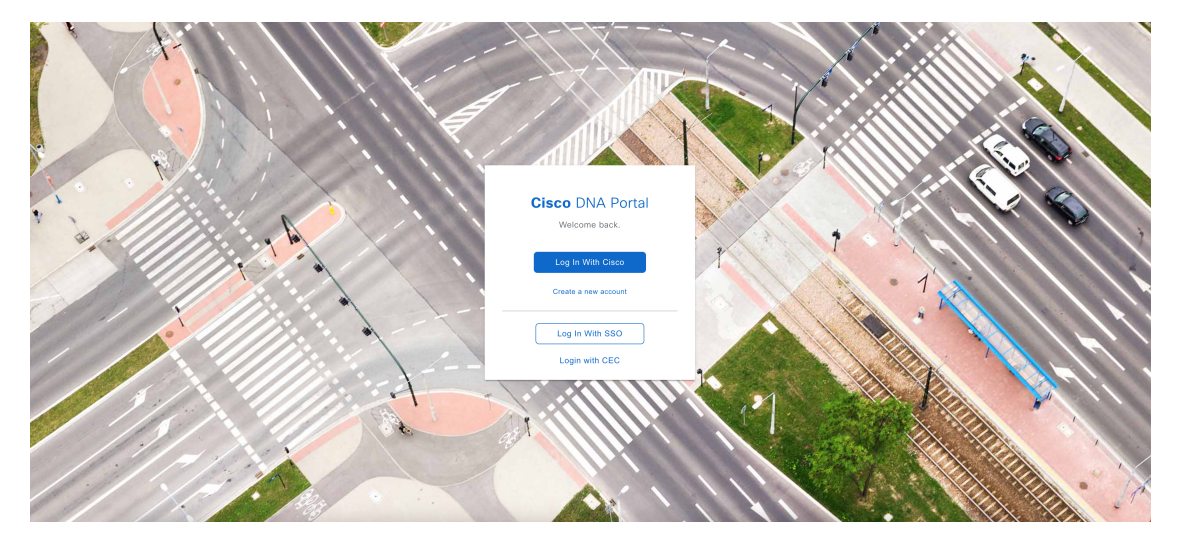

ステップ2 [Log In With Cisco] をクリックします。

ステップ3 [Email] フィールドにシスコアカウントの電子メールを入力し、[Next] をクリックします。

| cisco                 |  |
|-----------------------|--|
|                       |  |
| Log in                |  |
| Email                 |  |
|                       |  |
|                       |  |
| Next                  |  |
|                       |  |
| Unlock account?       |  |
| Forgot email address? |  |
| Help                  |  |
|                       |  |

ステップ4 [Password] フィールドにシスコアカウントのパスワードを入力し、[Login] をクリックします。

| Back                           | IS EN |
|--------------------------------|-------|
| cisco                          |       |
|                                |       |
| Log in                         |       |
| Email                          |       |
|                                |       |
| Password                       |       |
| 1                              |       |
|                                |       |
| Log in                         |       |
| Forgot password?               |       |
| Unlock account?                |       |
| Help                           |       |
|                                |       |
| Don't have an account? Sign up |       |
|                                |       |
| Back to log in                 |       |

**ステップ5 Cisco DNA ポータル**の [Welcome] ウィンドウの [Name your account] フィールドに組織名または チーム名を入力します。 [Continue] をクリックします。

Welcome,

What's the name of your organization, company, or team?

| Name your account*                |          |  |  |
|-----------------------------------|----------|--|--|
| Ex. Hearst or Hearst Construction |          |  |  |
| Cancel                            | Continue |  |  |

- ステップ6 Cisco DNA ポータルの [Confirm CCO Profile] ウィンドウで次の手順を実行します。
  - a) 表示される情報が正しいことを確認します。
  - b) 条件を読んで確認し、同意する場合はチェックボックスをオンにします。
  - c) [Create Account] をクリックします。

| Cisco DNA Portal                                                                                                    |  |  |  |
|----------------------------------------------------------------------------------------------------|--|--|--|
| Confirm CCO Profile                                                                                                    |  |  |  |
| Confirm that this is the Cisco profile you would like to register with, or login to a different CCO.                                                                                                    |  |  |  |
| Your Name                                                                                                    |  |  |  |
| Your Email                                                                                                    |  |  |  |
| Organization Name SELF                                                                                                    |  |  |  |
| I agree that Cisco DNA Portal is governed<br>by the Cisco End User License Agreement<br>and that I have read and acknowledge the<br>Cisco Privacy Statement. Note: If you do not have the authority<br>to bind your company and its affiliates, or<br>if you do not agree with the terms of the<br>Cisco Universal Cloud Agreement, do not<br>check this box. |  |  |  |
| Create Account                                                                                                    |  |  |  |

アカウントが正常に作成されると、Cisco DNA ポータル ホームページが表示されます。

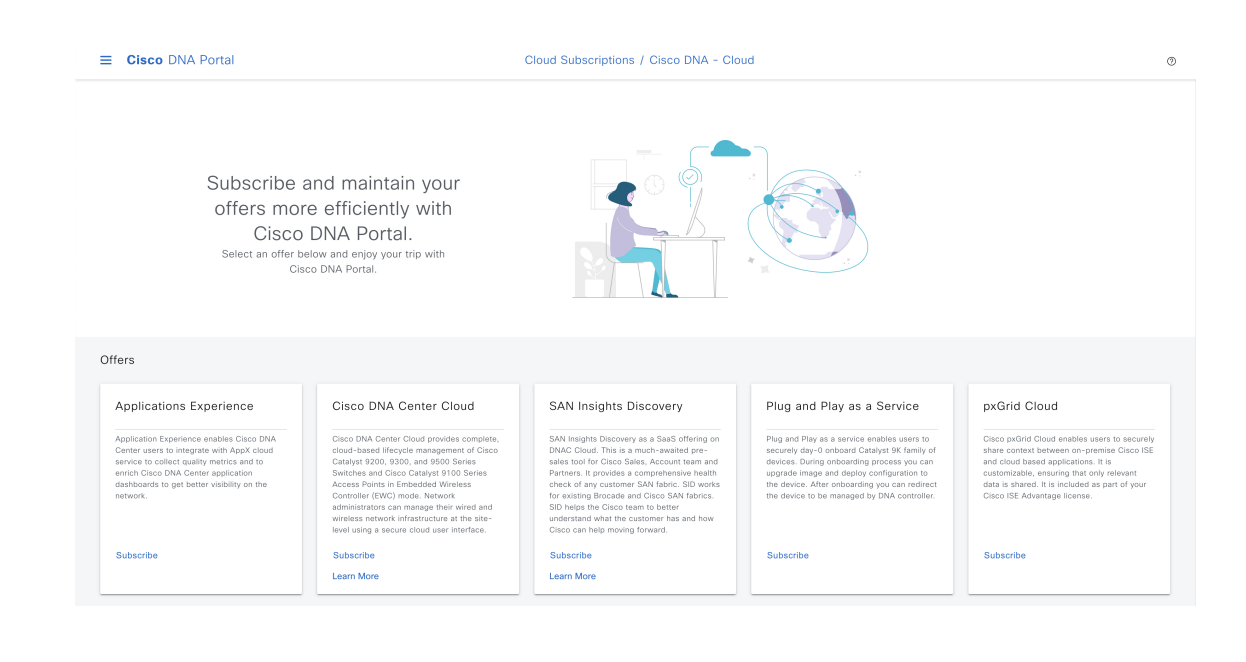

#### シスコアカウントを使用した Cisco DNA ポータル へのログイン

Cisco DNA ポータル を介して Cisco DNA Center VA 起動パッド にアクセスするには、Cisco DNA ポータル にログインする必要があります。

#### 始める前に

シスコアカウントと Cisco DNA ポータル アカウントがあることを確認します。詳細については、シスコアカウントの作成(14ページ)およびCisco DNA ポータル アカウントの作成(16ページ)を参照してください。

#### 手順

ステップ1 ブラウザで次のように入力します。

dna.cisco.com

Cisco DNA ポータル ログインウィンドウが表示されます。

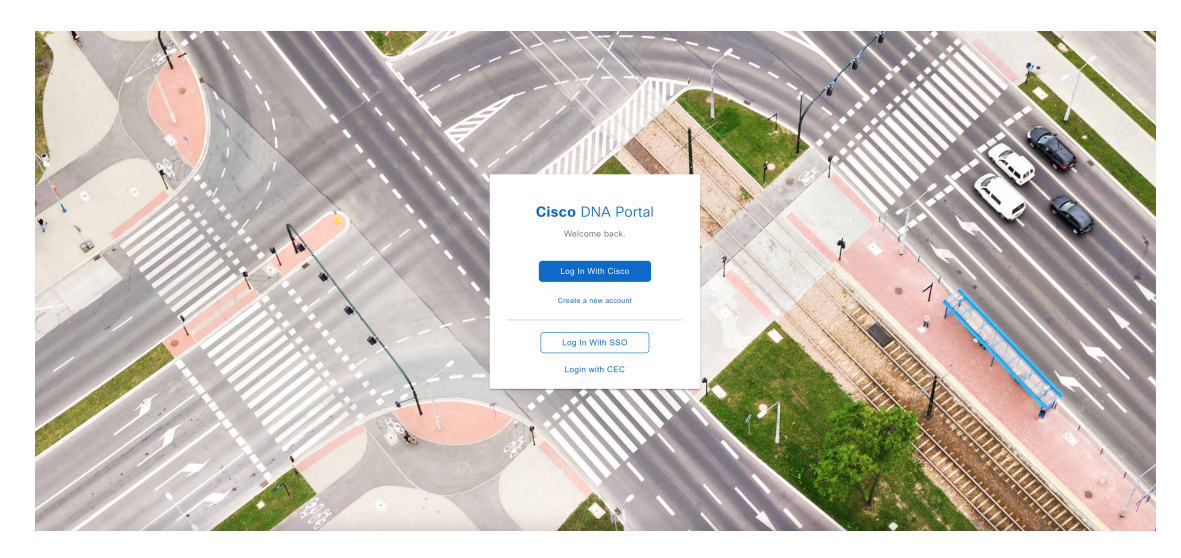

ステップ2 [Log In With Cisco] をクリックします。

ステップ3 [Email] フィールドにシスコアカウントの電子メールを入力し、[Next] をクリックします。

| cijuju<br>cisco                                  | US EN |
|--------------------------------------------------|-------|
| Log in                                           |       |
| Email                                            |       |
| Next                                             |       |
| Uniock account?<br>Forgot email address?<br>Help |       |
| Don't have an account? Sign up                   |       |

ステップ4 [Password] フィールドにシスコアカウントのパスワードを入力し、[Login]をクリックします。

| < Back                         | US<br>EN |
|--------------------------------|----------|
| cisco                          |          |
| Log in                         |          |
| Email                          |          |
|                                |          |
| Password                       | _        |
|                                |          |
| Log in                         |          |
| Forgot password?               |          |
| Unlock account?                |          |
| Help                           |          |
| Don't have an account? Sign up |          |
| Back to log in                 |          |

Cisco DNA ポータル アカウントが 1 つしかない場合は、Cisco DNA ポータル ホームページが 表示されます。

ステップ5 (任意) 複数の Cisco DNA ポータルアカウントがある場合は、アカウントの横にある [Continue] ボタンをクリックして、ログインするアカウントを選択します。

## **Cisco** DNA Portal

Choose an account

| TestAccount          | Continue |
|----------------------|----------|
| VA Launchpad         | Continue |
| VALaunchpad-Test-Doc | Continue |

Cisco DNA ポータル ホームページが表示されます。

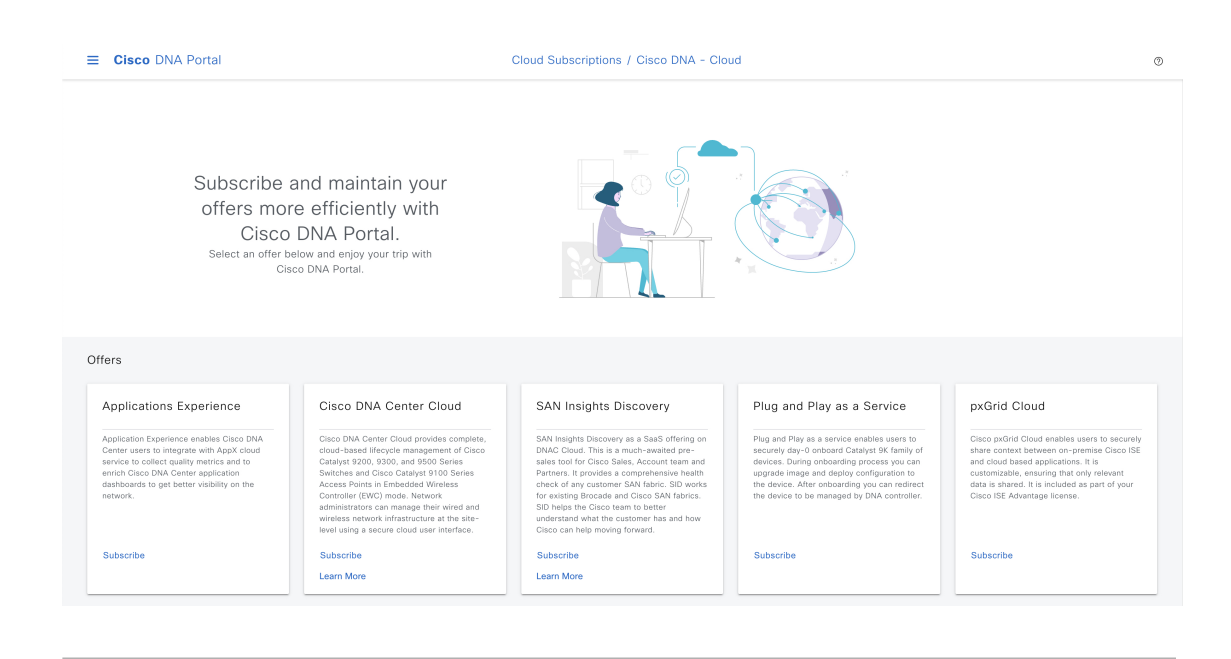

## 新しいVAポッドの作成

VA ポッドは、Cisco DNA Center VA 向けの AWS ホスティング環境です。このホスティング環境には、Cisco DNA Center VA EC2 インスタンス、Amazon Elastic Block Storage (EBS)、バッ クアップ NFS サーバー、セキュリティグループ、ルーティングテーブル、Amazon CloudWatch ログ、Amazon Simple Notification Service (SNS)、VPN ゲートウェイ (VPN GW)、TGW な どの AWS リソースが含まれます。

Cisco DNA Center VA 起動パッドでは、複数の VA ポッドを作成できます。各 VA ポッドを使用して、Cisco DNA Center VA インスタンスを作成および管理できます。

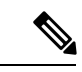

- (注)
- AWS スーパー管理者ユーザーは、各リージョンで作成できる VA ポッド数の上限を設定できます。Cisco DNA Center VA 起動パッド以外のリソースに使用される VPC もこの数に含まれます。たとえば、AWS アカウントに設定された VPC の上限が 5 つで、そのうち 2 つがすでに使用されている場合、選択したリージョンに対してさらに作成できる VA ポッドは最大 3 つまでです。
  - 一部の手順では、すべてのリソースが正しく設定された場合にのみ次の手順に進むことができます。すべてのリソースが正しく設定されていない場合、[Proceed]ボタンは無効になります。すべてのリソースが正しく設定されているにもかかわらず、[Proceed]ボタンが無効になっている場合は、リソースがまだロードされているため、数秒間お待ちください。すべての設定が完了すると、ボタンが有効になります。
  - Cisco DNA Center VA 起動パッドの現行リリースで作成されたリソースは、旧リリースで はサポートされません。たとえば、リリース 1.3.0 で作成された VA ポッドは、リリース 1.2.0 では削除できません。

ここでは、新しい VA ポッドを作成する方法を順を追って説明します。

#### 始める前に

この手順を実行するには、AWS アカウントに管理者アクセス権限が必要です。詳細については、自動展開の前提条件(8ページ)を参照してください。

#### 手順

ステップ1 Cisco DNA Center VA 起動パッドにログインします。

- (注) 複数のブラウザタブ、複数のブラウザウィンドウ、または複数のブラウザアプリ ケーションで同時にこのアプリケーションを開かないでください。
- a) ブラウザウィンドウから、次のいずれかを実行します。
  - Cisco DNA Center VA 起動パッドをローカルにインストールした場合、Cisco DNA Center VA 起動パッドの URL を次の形式で入力します。

http://<localhost>:<client-port-number>/valaunchpad

次に例を示します。

http://192.0.2.1:90/valaunchpad

 ホステッド型Cisco DNA Center VA 起動パッドにアクセスする場合は、dna.cisco.com と入力し、表示される手順に従ってログインします(詳細については、シスコアカウントを使用した Cisco DNA ポータル へのログイン (20ページ)を参照してください)。

**Cisco DNA ポータル** のホームページで メニューアイコンをクリックして選択 [VA Launchpad (Beta)] を選択します。

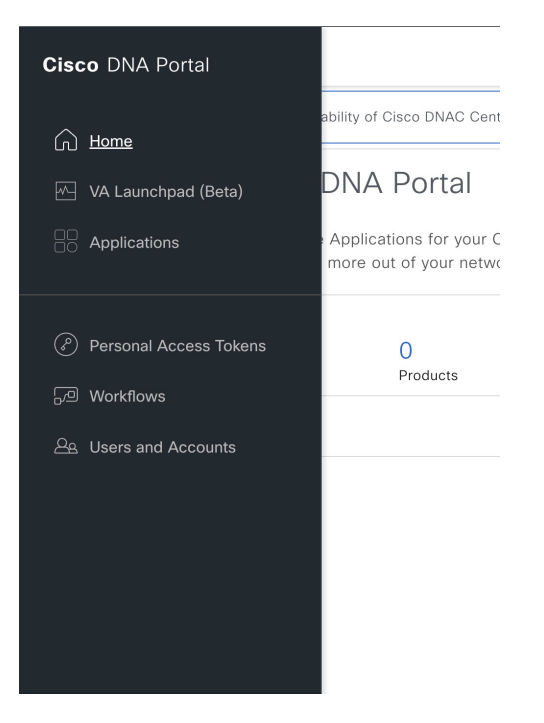

AWS ログインウィンドウが表示されます。

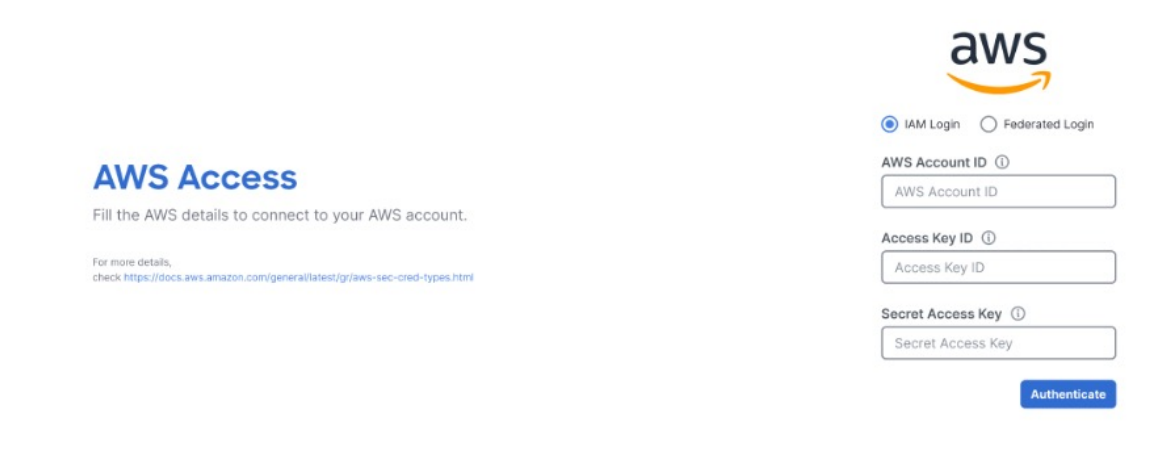

- b) ユーザーログインを選択し、次のフィールドにログイン情報を入力します。
  - [IAM Login]

詳細については、シスコアカウントでのログイン(69ページ)を参照してください。

• [Federated Login]

詳細については、saml2awsで生成したログイン情報を使用してフェデレーテッドユー ザーとしてログインする (72ページ)またはAWS CLIで生成したログイン情報を使 用してフェデレーテッドユーザーとしてログインする (76ページ)を参照してくだ さい。 アクセスキー ID とシークレットアクセスキーを取得する方法については、AWS の Web サイトに掲載されている AWS Tools for PowerShell ユーザーガイド [英語] の「AWS Account and Access Keys」を参照してください。

 c) [Authenticate]をクリックします。ログインエラーが発生した場合は、エラーを解決して再度ログインする必要があります。詳細については、展開のトラブルシューティング(40 ページ)を参照してください。

管理者ユーザーの初回ログイン時に、いくつかのプロセスが発生します。

 電子メールアドレスを入力するように求められます。[Email ID] フィールドに電子メー ルアドレスを入力し、[Submit] をクリックします。

#### Email to Notify

Please enter the Email address where notification needs to be sent if there are any Alerts on AWS Infrastructure.

Email ID (i)

| - |   | <br>- |
|---|---|-------|
|   | 0 | <br>  |
|   |   |       |

Updating the email address will be used for newer VA Pods and not for existing VA Pods

電子メールアドレスは、アラームの通知と、設定されたリソースの監査ログの送信に 使用されます。Amazon CloudWatch が Cisco DNA Center VA 起動パッドで異常な動作 を検出すると、アラームがトリガーされます。さらに、AWS Config は設定されたリ ソースを評価し、結果の監査ログも送信します。電子メールアドレスの更新の詳細に ついては、Amazon CloudWatch 通知の設定(94ページ)を参照してください。Amazon CloudWatch アラームの詳細については、Amazon CloudWatch アラームの表示(96ペー ジ)を参照してください。

- AWS アカウント上に作成される CiscoDNACenter ユーザーグループには、必要なすべてのポリシーが割り当てられています。管理者ユーザーがこのグループにサブユーザーを追加すると、サブユーザーが Cisco DNA Center VA 起動パッド にログインできるようになります。
- •S3バケットは、展開の状態を保存するために自動的に作成されます。グローバルでも 各リージョンでも、AWS アカウントから S3 バケットや他のバケットを削除しないこ とを推奨します。バケットを削除すると、Cisco DNA Center VA 起動パッド 展開ワー クフローに影響を与える可能性があります。
- また、リージョンに初めてログインすると、Cisco DNA Center VA 起動パッドによっ て複数のリソースが AWS で作成されます。リージョンが以前に有効だったかどうか によって、このプロセスは時間がかかる場合があります。プロセスが完了するまで、 新しい VA ポッドは作成できません。この間、「Setting up the initial region configuration. This might take a couple of minutes.(初期リージョンを設定中です。こ の処理には数分かかる場合があります。)」というメッセージが表示されます。

正常にログインすると、Dashboard が表示されます。

リージョンのバージョンを更新するように求められた場合は、プロンプトに従って更新を 完了します。リリース1.3.0をインストールしてリージョンのバージョンを更新するには、 その前にリリース1.0.4(限定利用可能リリース)以上にする必要があることに注意してく ださい。詳細については、リージョンのバージョンの更新(83ページ)を参照してくだ さい。

| UNA Center<br>VA Launch Pad                      | Dashboard Create Here VX Pud                                                                                                    |
|--------------------------------------------------|----------------------------------------------------------------------------------------------------|
| Region<br>us-cost-1 ~<br>Cf Cloudwatch Dashboard |                                                                                                    |
| S Dashboard                                      | $\sim$ /                                                                                                    |
| User Autivities                                  | No VA Pod(s) created !                                                                                                    |
|                                                  | You can create now Virtual Appliance (VA) pod by clicking the above button *****                                                                                                    |
|                                                  | Please make sure you have the following minimum resources to install Claco DNA Center.                                                                                                    |
|                                                  | Clobo DNA Center Server: 32 vCPU, 256GB RAM, and 4TB storage available.                                                                                                    |
|                                                  | Cloud Backup Server: 2vCPU, 500 OB storage on 13 micro instance.                                                                                                    |
|                                                  | VA Fod - AVS heating environment for Cloco DNA Center Virbual Appliance which include collection of AVIS resources such as DNAC EC2 instance, EES storage, backup NFS server, security groups, gateways, routing tables, etc." |
| Admin - O [+                                     | V& Laure type: 10.1 0 2222 Crisis Byrriens In<br>Privacy - Terms                                                                                                    |

- ステップ2 デフォルト(us-east-1)以外のリージョンに新しいVAポッドを作成するには、[Region]ドロッ プダウンリストをクリックしてリージョンを選択します。
  - (注) リリース1.3.0で追加された新しいリージョンへのアクセスを有効にするには、Cisco DNA Center VA 起動パッド リリース 1.3.0 のインストール後に管理者ユーザーが Cisco DNA Center VA 起動パッド にログインする必要があります。管理者ユーザー がログインすると、すべてのリージョンへのアクセス権が他のすべてのユーザーに 対して有効になります。

リージョンのバージョンを更新するように求められた場合は、プロンプトに従って更新を完了 します。リリース 1.3.0 をインストールしてリージョンのバージョンを更新するには、その前 にリリース 1.0.4 (限定利用可能リリース)以上にする必要があることに注意してください。詳 細については、リージョンのバージョンの更新 (83 ページ) を参照してください。

- ステップ3 [+ Create New VA Pod] をクリックします。
- ステップ4 次の手順を実行して、VPC、プライベートサブネット、ルーティングテーブル、セキュリティ グループ、仮想ゲートウェイ、カスタマーゲートウェイを含む AWS インフラストラクチャを 設定します。
  - a) [Environmental Details] フィールドで、次のフィールドを設定します。
    - [VA Pod Name]:新しい VA ポッドに名前を割り当てます。名前はすべてのリージョンで一意である必要があり、英字(A~Zとa~z)、数字(0~9)、ダッシュ(-)を使用できます。

- [Availability Zone]: このドロップダウンリストをクリックして、選択したリージョン 内の分離された場所である可用性ゾーンを選択します。
- [AWS VPC CIDR]: AWS リソースの起動に使用する一意の VPC サブネットを入力し ます。次の注意事項に従ってください。
  - CIDR の推奨範囲は /25 です。
  - ・CIDRの最後のオクテットには、0または128のみを使用できます。つまり、xxx0 または xxx128 になります。
  - このサブネットは、企業のサブネットと重複しないようにする必要があります。
- b) [Transit Gateway (TGW)] で、次のいずれかのオプションを選択します。
  - [VPN GW]: VA ポッドが1つあり、VPN ゲートウェイを使用する場合は、このオプ ションを選択します。VPN GW は、サイト間 VPN 接続の Amazon 側の VPN エンドポ イントです。1つの VPC にのみ接続できます。
  - [New VPN GW + New TGW]:複数の VA ポッドまたは VPC があり、複数の VPC とオンプレミスネットワークを相互接続するトランジットハブとして TGW を使用する場合は、このオプションを選択します。また、TGW をサイト間 VPN 接続の Amazon 側の VPN エンドポイントとして使用することもできます。
    - (注) リージョンごとに1つの TGW のみを作成できます。
  - [Existing TGW]:新しい VA ポッドの作成に使用する既存の TGW がある場合は、この オプションを選択し、次のいずれかのオプションを選択します。
    - [New VPN GW]:既存の TGW に新しい VPN ゲートウェイを作成する場合は、このオプションを選択します。
    - [Existing Attachment]: 既存のVPNまたは直接接続アタッチメントを使用する場合は、このオプションを選択します。[Select Attachment ID]ドロップダウンリストから、アタッチメント ID を選択します。

このオプションを選択する場合は、既存の TGW および CGW のルーティングも 設定する必要があります。詳細については、既存のトランジットゲートウェイお よびカスタマーゲートウェイでルーティングを手動設定する (34 ページ)を参 照してください。

- c) 次のいずれかを実行します。
  - 優先する接続オプションとして [Existing TGW] と [Existing Attachments] を選択した場合は、ステップ5に進みます。
  - [VPN GW]、[New VPN GW + New TGW]、または [Existing TGW + New VPN GW] を選 択した場合は、次の VPN 詳細を入力します。

- [Customer Gateway IP]: AWS VPN ゲートウェイとの IPSec トンネルを形成するた めのエンタープライズ ファイアウォールまたはルータの IP アドレスを入力しま す。
- [VPN Vendor]:ドロップダウンリストから VPN ベンダーを選択します。

[Barracudo]、[Sophos]、[Vyatta]、および [Zyxel] は、サポートされていない VPN ベンダーです。詳細については、VA ポッド設定の問題のトラブルシュート (43 ページ)を参照してください。

- [Platform]:ドロップダウンリストからプラットフォームを選択します。
- [Software]:ドロップダウンリストからソフトウェアを選択します。
- d) [Customer Profile] のサイズは、デフォルト設定の [Medium] のままにします。

カスタマープロファイルのサイズは、Cisco DNA Center VA インスタンスとバックアップ インスタンスの両方に適用されます。[Medium]を指定すると、インスタンスの構成は次の ようになります。

- **Cisco DNA Center インスタンス**: r5a.8xlarge、32 個の vCPU、256 GB の RAM、4 TB ストレージ
  - 重要 Cisco DNA Center は r5a.8xlarge インスタンスサイズのみをサポートします。 この設定は変更できません。さらに、r5a.8xlarge インスタンスサイズは、 特定の可用性ゾーンではサポートされていません。サポートされている可 用性ゾーンのリストを表示するには、『Release Notes for Cisco DNA Center on AWS, Release 1.3.x』[英語] を参照してください。
- ・バックアップインスタンス:T3.micro、2個のvCPU、500GBのストレージ、1GBの RAM
- e) [Backup Target] では、Cisco DNA Center のデータベースとファイルのバックアップ先とし て次のいずれかのオプションを選択します。
  - •[Enterprise Backup (NFS)]: バックアップをオンプレミスサーバーに保存する場合は、 このオプションを選択します。
  - [Cloud Backup (NFS)]: バックアップを AWS に保存する場合は、このオプションを選 択します。

次のバックアップの詳細をメモします。後でこの情報を使用して、クラウドバック アップサーバーにログインします。

- ・SSH IPアドレス:<BACKUP VM IP>
- SSH ポート: 22
- ・サーバーパス: /var/dnac-backup/
- ・ユーザー名:maglev

- パスワード : maglev1@3
- パスフレーズ: maglev1@
- ・オープンポート: 22、2049、873、111
- f) [Next] をクリックします。

概要ページが表示されます。

| 1      | Configure AWS Infrastructure               | Summary                                                                                                    |                                           |  |  |
|--------|--------------------------------------------|----------------------------------------------------------------------------------------------------|-------------------------------------------|--|--|
| 2      | With EC2, VPN Details Configure On-premise | Review your AWS Infrastructure details and make changes. If you are satisfied with your selection, click the "Start Configuring AWS Infrastructure" |                                           |  |  |
| $\sim$ | Precheck with AWS                          | VA Pod Environment Details                                                                                                    |                                           |  |  |
| (3)    | Check IPSec tunnel connection              | VA Pod Name                                                                                                    | LA-101-1a                                 |  |  |
|        |                                            | Region                                                                                                    | us-east-1                                 |  |  |
|        |                                            | Availability Zone                                                                                                    | us-east-1a                                |  |  |
|        |                                            | AWS VPC CIDR                                                                                                    | 112.16.2.605                              |  |  |
|        |                                            | On-prem Connectivity                                                                                                    |                                           |  |  |
|        |                                            | Transit Gateway (TGW)                                                                                                    | VPN GW                                    |  |  |
|        |                                            | VPN Attachment                                                                                                    |                                           |  |  |
|        |                                            | Customer Gateway (CGW)                                                                                                    | New VPN GW                                |  |  |
|        |                                            | VPN DETAILS                                                                                                    |                                           |  |  |
|        |                                            | CGW (Enterprise Firewall/Router)                                                                                                    | 12.00.000.00                              |  |  |
|        |                                            | VPN Vendor                                                                                                    | Cisco Systems, Inc.                       |  |  |
|        |                                            | Platform                                                                                                    | ASA 5500 Series                           |  |  |
|        |                                            | Software                                                                                                    | ASA 9.7+ VTI                              |  |  |
|        |                                            | Other Details                                                                                                    |                                           |  |  |
|        |                                            | Customer Profile                                                                                                    | Medium                                    |  |  |
|        |                                            | Backup Target                                                                                                    | Cloud Backup (NFS)                        |  |  |
|        |                                            |                                                                                                    |                                           |  |  |
|        |                                            | Exit                                                                                                    | Back Start Configuring AWS Infrastructure |  |  |

- g) 環境と VPN の入力内容を確認します。問題がなければ、[Start Configuring AWS Environment] をクリックします。
  - **重要** 設定が完了するまで約 20 分かかります。アプリケーションを終了したり、このウィンドウやタブを閉じたりしないでください。さもないと、設定が一時停止します。
- h) AWS インフラストラクチャが正しく設定されると、[AWS Infrastructure Configured] ページ が表示されます。

#### **AWS Infrastructure Configured**

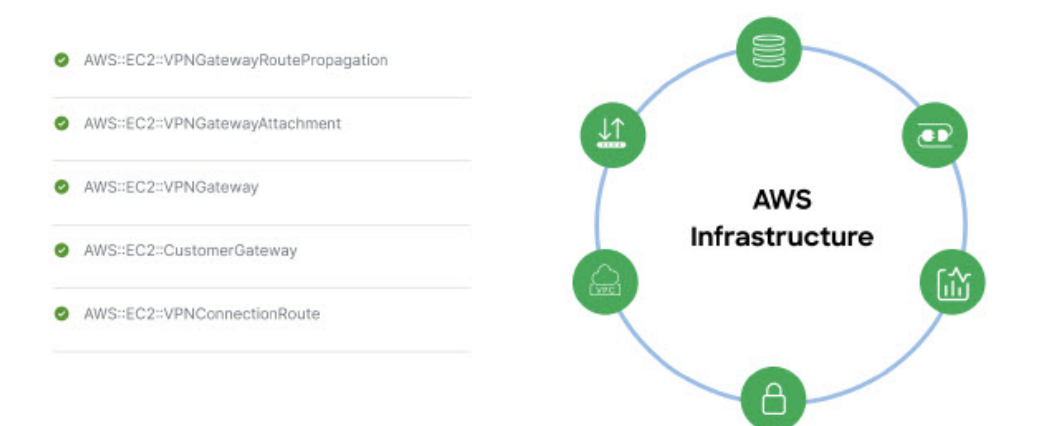

(注) AWS インフラストラクチャの設定に失敗した場合は、Cisco DNA Center VA 起動パッドを終了します。考えられる原因と解決策については、展開のトラブルシューティング(40ページ)を参照してください。

#### AWS Infrastructure Configured

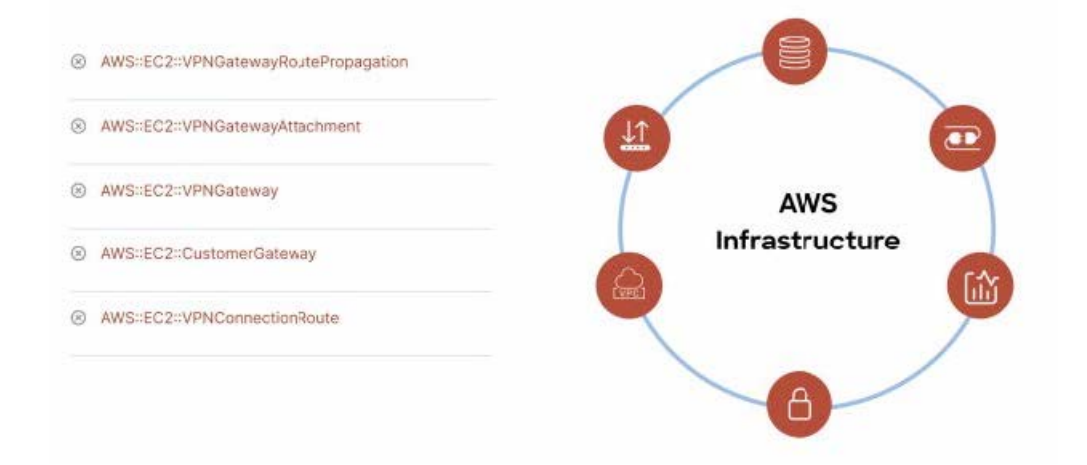

- ステップ5 次の手順を実行して、オンプレミス構成ファイルをダウンロードします。
  - a) AWS インフラストラクチャが正しく設定されたら、[Proceed to On-Prem Configuration] をク リックします。
  - b) [Configure On-premise] 画面で、[Download Configuration File] をクリックします。このファ イルをネットワーク管理者に転送して、オンプレミス側の IPSec トンネルを設定します。

ネットワーク管理者が IPSec トンネルを1つだけ設定していることを確認してください。

 ・ネットワーク管理者がこの構成ファイルに必要な変更を加えてからエン タープライズファイアウォールまたはルータに適用すると、IPSecトンネ ルを起動できます。

> 提供されている構成ファイルを使用すると、AWSとエンタープライズルー タまたはファイアウォールの間で2つのトンネルを起動できます。

- ・ほとんどの仮想プライベートゲートウェイソリューションでは、1つのトンネルが稼働し、もう1つのトンネルが停止しています。両方のトンネルを稼働すると、等コストマルチパス(ECMP)ネットワーキング機能を使用できます。ECMP処理では、ファイアウォールまたはルータが等コストルートを使用して同じ宛先にトラフィックを送信できます。このとき、ルータまたはファイアウォールがECMPをサポートしている必要があります。ECMPを使用しない場合は、1つのトンネルを停止して手動でフェールオーバーするか、またはIP SLA などのソリューションを使用して、フェールオーバーシナリオでトンネルを自動的に起動することを推奨します。
- c) [Proceed to Network Connectivity Check] ボタンをクリックします。
- **ステップ6**次のいずれかのアクションを実行して、AWS インフラストラクチャの設定時に選択した優先 するオンプレミス接続に基づいて、ネットワーク構成のステータスを確認します。
  - 優先するオンプレミス接続オプションとして [VPN GW] を選択した場合、IPSec トンネルの設定ステータスが次のように表示されます。
    - ネットワーク管理者が IPSec トンネルをまだ設定していない場合は、IPSec トンネル に鍵アイコンが表示されます。

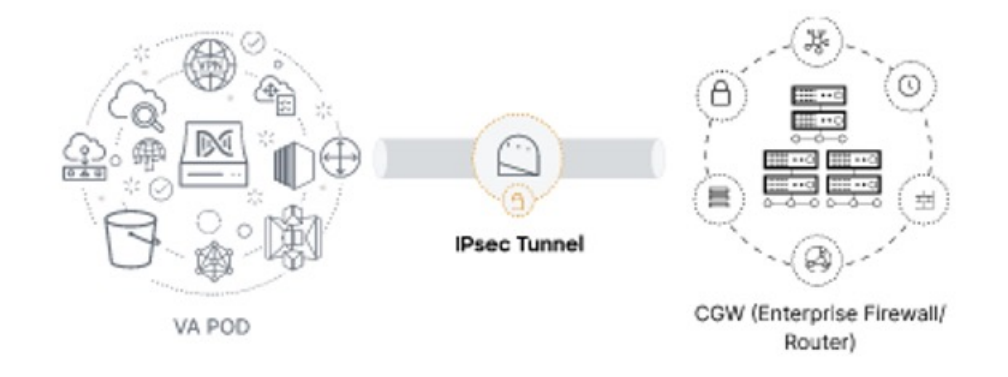

エンタープライズファイアウォールまたはルータのIPSecトンネルが稼働していることを確認するようにネットワーク管理者に依頼します。IPSecトンネルが稼働すると、IPSecトンネルが緑色に変わります。

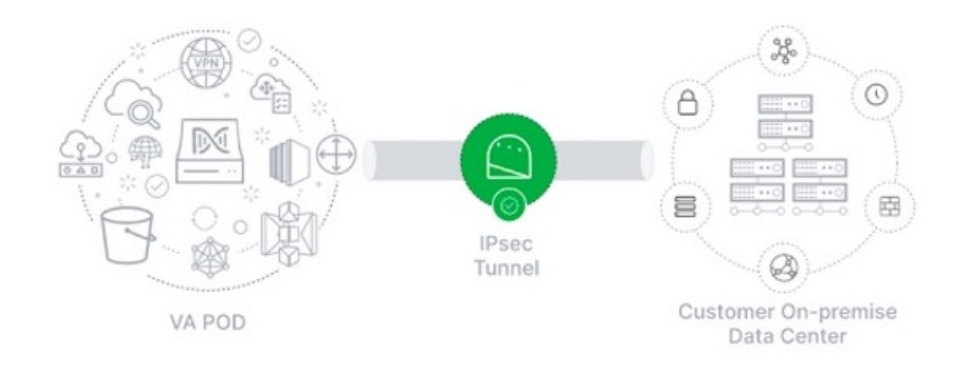

- 優先するオンプレミス接続オプションとして [New VPN GW + New TGW] または [Existing TGW and New VPN GW] を選択した場合、Cisco DNA Center VA 起動パッドは、VPC が TGWに接続されているかどうかを確認し、TGWはオンプレミスのファイアウォールまた はルータに接続されます。
  - (注) TGW からエンタープライズ ファイアウォールまたはルータへの接続に成功するには、ネットワーク管理者がオンプレミスのファイアウォールまたはルータにこの設定を追加する必要があります。

接続ステータスは次のように表示されます。

•TGWからオンプレミスのファイアウォールまたはルータへの接続が確立されていない場合は、グレー表示されます。

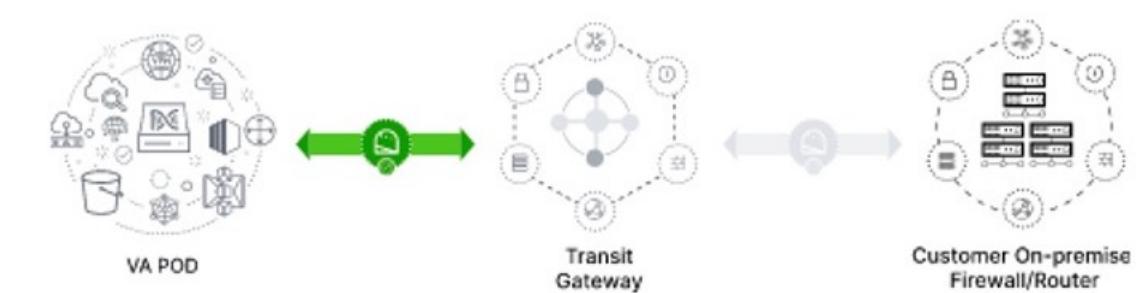

•TGW 接続が正常に確立されると、TGW 接続は緑色になります。

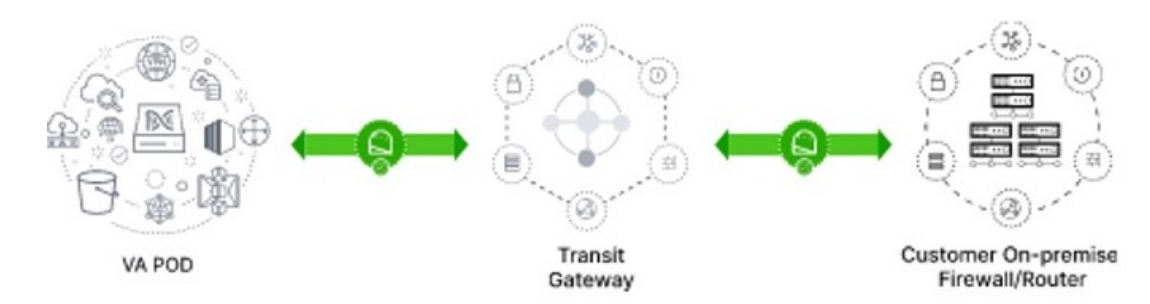

• 優先するオンプレミス接続オプションとして [Existing TGW] と [Existing Attachment] を選 択した場合は、既存のTGW と新しく接続された VPC の間でルーティングが設定されてい ることを確認します。ここで Cisco DNA Center が起動されます。詳細については、既存の トランジットゲートウェイおよびカスタマーゲートウェイでルーティングを手動設定する (34ページ)を参照してください。

接続ステータスは次のように表示されます。

・VPC が TGW に接続されていない場合、TGW 接続はグレー表示されます。

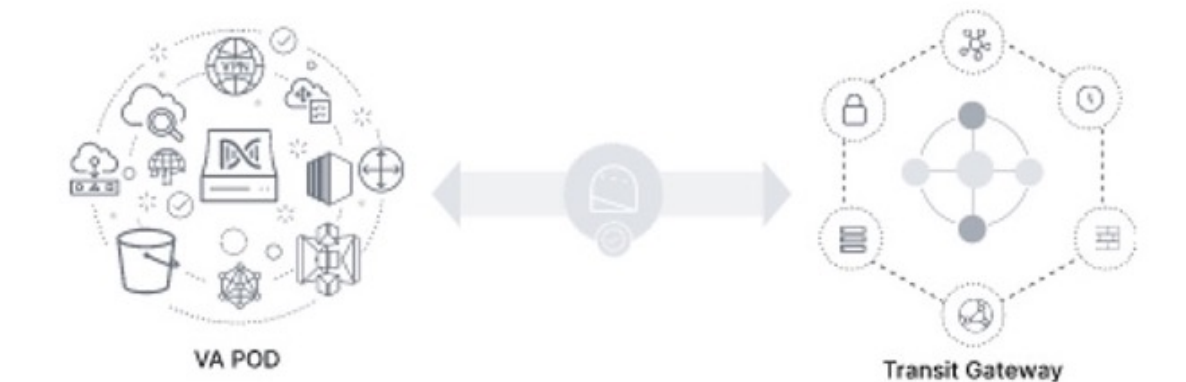

•TGW 接続が正常に確立されると、TGW 接続は緑色になります。

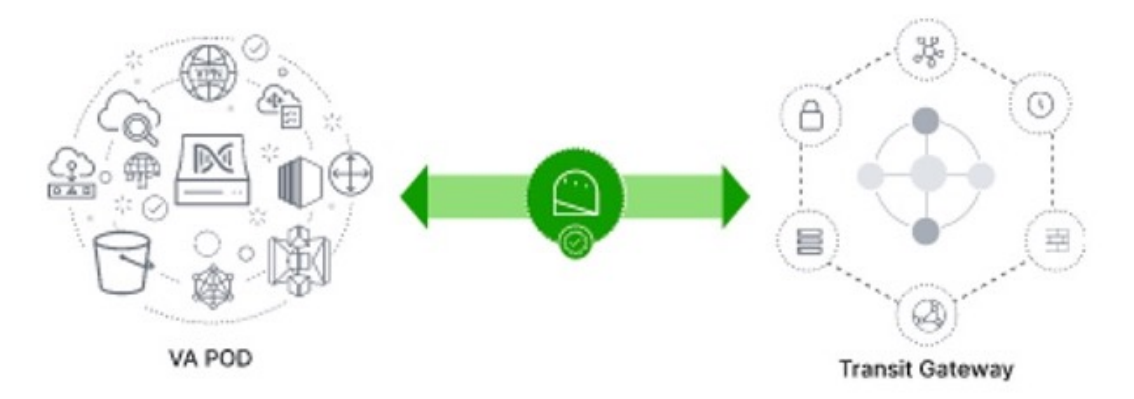

ステップ7 [Go to Dashboard] をクリックして Cisco DNA Center VA 起動パッドに戻ります。ここで、追加の VA ポッドを作成したり、既存の VA ポッドを管理したりできます。

既存のトランジットゲートウェイおよびカスタマーゲートウェイでルーティングを手 動設定する

新しい VA ポッドの作成時に、優先する接続として [Existing Transit Gateway] と [Existing Attachments] を選択した場合、Cisco DNA Center VA 起動パッド では Cisco DNA Center を起動 するための VPC が作成され、この VPC が既存の TGW に接続されます。

Cisco DNA Center VA 起動パッドで TGW 接続を確立するには、AWS で TGW ルーティング テーブルを手動で設定し、既存の CGW にそのルーティング設定を追加する必要があります。

#### 手順

- ステップ1 AWS コンソールから、[VPC service] に移動します。
- **ステップ2** 左側のナビゲーションウィンドウの [Transit Gateways] で [Transit gateway route table] を選択し、 次に既存の TGW ルートテーブルを選択します。
- **ステップ3** [Transit gateway route table] ウィンドウで [Association] タブをクリックし、次に [Create Association] をクリックします。

| Network Firewall rule<br>groups             | Transit gateway route tables (1/1) Info                                                                                              | C Actions  Create transit gateway route table                                             |
|---------------------------------------------|----------------------------------------------------------------------------------------------------|-------------------------------------------------------------------------------------------|
| <ul> <li>Virtual private network</li> </ul> | Q Filter transit gateway route tables                                                                                                | < 1 > @                                                                                   |
| (VPN)<br>Customer gateways                  | ☑ Name ♥ Transit gateway route table ID ♥ Transit gateway ID ♥                                                                       | ⊽ State     ∇ Default association route table     ∇ Default propagation route table     ∇ |
| Virtual private gateways                    | TEST-0-2-5-NTGW tgw-rtb-04cb3502f1649f635 tgw-044a18d1d2ce07ec6                                                                      | O Available No No                                                                         |
| Site-to-Site VPN<br>Connections             |                                                                                                    |                                                                                           |
| Client VPN Endpoints                        |                                                                                                    |                                                                                           |
| AWS Cloud WAN                               |                                                                                                    |                                                                                           |
| Network Manager                             |                                                                                                    |                                                                                           |
| Transit gateways                            |                                                                                                    |                                                                                           |
| Transit gateways                            |                                                                                                    |                                                                                           |
| Transit gateway<br>attachments              | =                                                                                                    |                                                                                           |
| Transit gateway policy<br>tables            | tgw-rtb-04CD5502F1649F635 / IES1-0-2-5-NTGW_VA_TGWVPNKouteTable Details Associations Propagations Prefix list references Routes Tags |                                                                                           |
| Transit gateway route<br>tables             |                                                                                                    |                                                                                           |
| Transit gateway multicast                   | Associations (3) Info                                                                                                    | C Delete association Create association                                                   |
| Traffic Mirroring                           | Q. Filter associations                                                                                                    | < 1 > @                                                                                   |
| Mirror sessions                             |                                                                                                    |                                                                                           |
| Mirror targets                              | Attachment ID $\triangledown$ Resource type $\triangledown$ Resource ID                                                              | ▼ State ▼                                                                                 |
| Mirror filters                              | tgw-attach-03f39a6aabda35a9b         VPC         vpc-048ab88f3c4178310                                                               | ⊘ Associated                                                                              |
|                                             | tgw-attach-014db4b572f2242e7 VPN vpn-0f5a1d61c0d22f151                                                                               | ⊘ Associated                                                                              |
| Settings                                    | tgw-attach-0b046fe367442fa5f VPC vpc-01fd251ea2f8000c9                                                                               | ⊘ Associated                                                                              |

**ステップ4** [Transit gateway route table] ウィンドウで [Propagation] タブをクリックし、次に [Create propagation] の順にクリックします。

| Network Firewall rule<br>groups             | Transit gateway route tables (1/1) Info                              |             | C Actions 🔻                         | Create transit gateway route table  |
|---------------------------------------------|----------------------------------------------------------------------|-------------|-------------------------------------|-------------------------------------|
| <ul> <li>Virtual private network</li> </ul> | Q Filter transit gateway route tables                                |             |                                     | < 1 > ©                             |
| Customer gateways                           | ✓ Name                                                               | State 7     | 7 Default association route table ⊽ | Default propagation route table 🛛 🗢 |
| Virtual private gateways                    | TEST-0-2-5-NTGW tgw-rtb-04cb3502f1649f635 tgw-044a18d1d2ce07ec6      | ⊘ Available | No                                  | No                                  |
| Site-to-Site VPN<br>Connections             |                                                                      |             |                                     |                                     |
| Client VPN Endpoints                        |                                                                      |             |                                     |                                     |
| ▼ AWS Cloud WAN                             |                                                                      |             |                                     |                                     |
| Network Manager                             |                                                                      |             |                                     |                                     |
| ▼ Transit gateways                          |                                                                      |             |                                     |                                     |
| Transit gateways                            |                                                                      |             |                                     |                                     |
| Transit gateway<br>attachments              |                                                                      |             |                                     |                                     |
| Transit gateway policy                      | tgw-rtb-04cb3502f1649f635 / TEST-0-2-5-NTGW_VA_TGWVPNRouteTable      |             |                                     |                                     |
| tables                                      | Details Associations Propagations Prefix list references Routes Tags |             |                                     |                                     |
| Transit gateway route<br>tables             |                                                                      |             |                                     |                                     |
| Transit gateway multicast                   | Propagations (3) Infe                                                |             | C Delete proj                       | Create propagation                  |
| ▼ Traffic Mirroring                         | Q. Filter propagations                                               |             |                                     | < 1 > @                             |
| Mirror sessions                             |                                                                      |             |                                     |                                     |
| Mirror targets                              | Attachment ID V Resource type V Resource ID                          | ♥ State     |                                     | ▽                                   |
| Mirror filters                              | tgw-attach-014db4b572f2242e7 VPN vpn-0f5a1d61c0d22f151               | Senabled    |                                     |                                     |
|                                             | tgw-attach-03f39a6aabda35a9b VPC vpc-048ab88f3c4178310               | ⊘ Enabled   |                                     |                                     |
| Settings                                    | tgw-attach-0b046fe367442fa5f VPC vpc-01fd251ea2f8000c9               | ⊘ Enabled   |                                     |                                     |
|                                             |                                                                      |             |                                     |                                     |

- **ステップ5** それぞれの VPC と VPN 間でスタティックルートを確実にアクティブにするには、[Routes] タ ブをクリックし、次に [Create static route] をクリックします。
- **ステップ6** AWS 環境に割り当てられた CIDR 範囲宛てのネットワークトラフィックを CGW にルーティン グするように、オンプレミスルータの設定が更新されていることを確認します。

例:route tunnel-int-vpn-0b57b508d80a07291-1 10.0.0.0 255.255.0.0 192.168.44.37 200

## 新しい Cisco DNA Center VA の作成

新しい Cisco DNA Center VA を設定するには、次の手順を実行します。

- - (注) Cisco DNA Center VA 起動パッドの現行リリースで作成されたリソースは、旧リリースではサポートされません。たとえば、リリース 1.3.0 で作成された Cisco DNA Center VA は、リリース 1.2.0 では削除できません。

#### 手順

- ステップ1 Cisco DNA Center VA 起動パッドにログインします。
- **ステップ2** 作成した任意の VA ポッドを**Dashboard**で見つけ、VA ポッドカードで [Create/Manage Cisco DNA Center(s)] をクリックします。

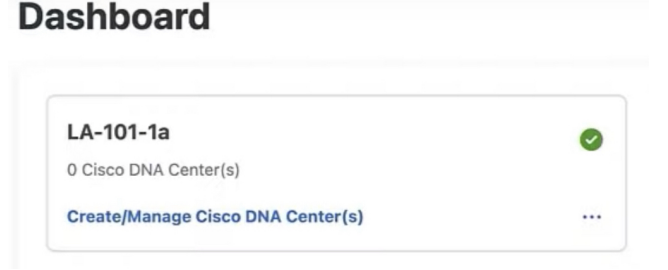

ステップ3 VA ポッドの [Create/Manage Cisco DNA Center(s)] ページで、[+ Create New Cisco DNA Center] を クリックします。

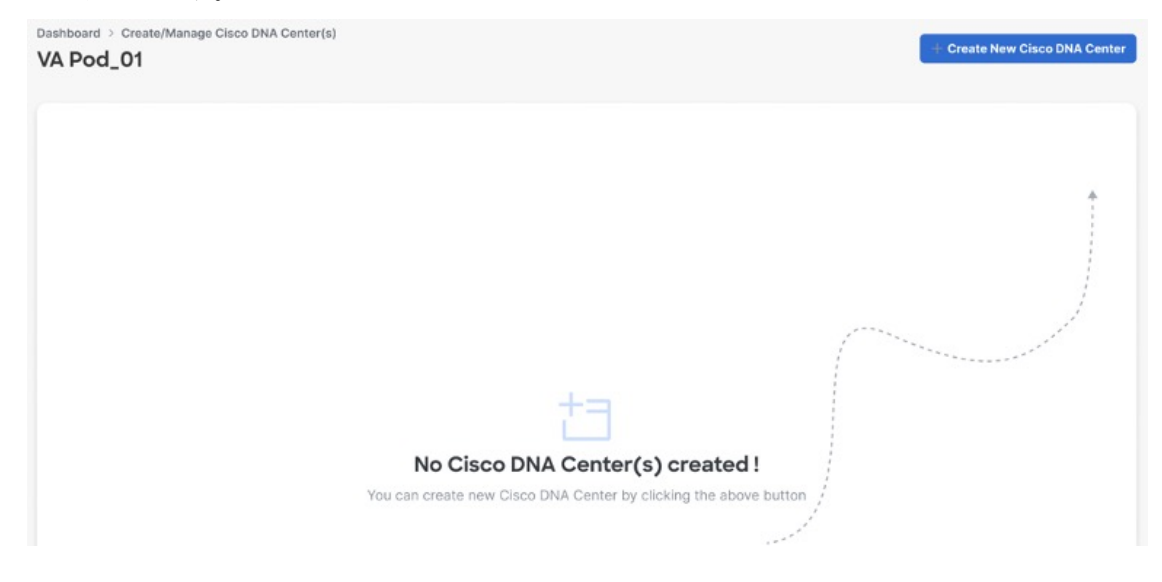
ステップ4 次の詳細を入力します。

- [Cisco DNA Center Version]: ドロップダウンリストから、Cisco DNA Center バージョンを 選択します。
- •[Enterprise DNS]: エンタープライズ DNS の IP アドレスを入力します。このエンタープラ イズ DNS が、Cisco DNA Center VA を作成する VA ポッドから到達可能であることを確認 してください。
- [FQDN (Fully Qualified Domain Name)]: DNS サーバーで設定されている Cisco DNA Center の IP アドレスを入力します。
- [Proxy Details]: 次のいずれかの HTTPS ネットワーク プロキシオプションを選択します。
  - [No Proxy]: プロキシサーバーは使用されません。
  - [Unauthenticated]: プロキシサーバーは認証を必要としません。プロキシサーバーの URL とポート番号を入力します。
  - [Proxy Authentication]: プロキシサーバーは認証を必要とします。プロキシサーバーの URL、ポート番号、ユーザー名、およびパスワードの詳細を入力します。
- [Cisco DNA Center Virtual Appliance Credentials]: Cisco DNA Center VA にログインする際に 使用する CLI パスワードを入力します。

パスワードは、次の条件に従う必要があります。

- タブや改行を含まないこと。
- ・8文字以上であること。
- ・次のうち少なくとも3つのカテゴリの文字を含むこと。
  - 小文字の英字
  - ・大文字の英字
  - •番号 (Number)
  - 特殊文字

後で参照できるように、このパスワードを保存しておいてください。

- (注) ユーザー名は maglev です。
- ステップ5 [Validate] をクリックして、DNS に設定されているエンタープライズ DNS サーバーと FQDN を検証します。

- (注) Cisco DNA Center VA 起動パッド リリース 1.0.4 以前では、DNS、プロキシ、および FQDN チェックが無効であっても、Cisco DNA Center VA の作成を続行できましたが、Cisco DNA Center VA 起動パッド リリース 1.3.0 では、DNS、プロキシ、または FQDN チェックに失敗した場合に設定を続行できるかどうかは、次に基づいて決まります。
  - DNS 検証に失敗した場合は、Cisco DNA Center VA の作成を続行できません。 入力した DNS が VA ポッドから到達可能であることを確認してください。
  - ・プロキシの検証に失敗した場合でも、設定を続行できます。無効なプロキシの 詳細が修正されなくても、Cisco DNA Center VA は機能します。
  - FQDN の検証に失敗した場合でも、Cisco DNA Center VA の作成を続行できま す。ただし、Cisco DNA Center VA を機能させるには、FQDN 設定を修正する 必要があります。

## ステップ6 設定内容を確認します。

Exit

### Summary

Review your Cisco DNA Center Virtual Appliance Configuration details and make any changes if needed. If you are satisfied, Start Cisco DNA Center Configuration now.

| DOMAIN DETAILS                     |                           |   |  |
|------------------------------------|---------------------------|---|--|
| Enterprise DNS                     |                           | 0 |  |
| FQDN (Fully Qualified Domain Name) | dnac01.ciscodnacenter.com | 0 |  |
| PROXY DETAILS                      |                           |   |  |
| Customer HTTP Network Proxy        | No Proxy                  |   |  |
|                                    |                           |   |  |
|                                    |                           |   |  |
|                                    |                           |   |  |
|                                    |                           |   |  |
|                                    |                           |   |  |
|                                    |                           |   |  |

**ステップ7** 設定に問題がない場合は、[Start Cisco DNA Center Configuration] をクリックします。

Cisco DNA Center VA 起動パッドで環境設定が開始されます。

環境設定が完了すると、Cisco DNA Center が起動します。最初は、Cisco DNA Center VA 起動 パッドで外側のリングがグレー表示されます。ポート 2222 が検証されると、イメージがオレ ンジに変わります。ポート 443 が検証されると、イメージが緑色に変わります。

Back

Start Cisco DNA Center Configuration

(注) このプロセスは45~60分かかります。アプリケーションを終了したり、このウィ ンドウやタブを閉じたりしないでください。さもないと、設定が一時停止します。

Cisco DNA Center が起動すれば、設定は完了です。これで、Cisco DNA Center VA の詳細を表示できるようになります。

### **Done! Cisco DNA Center Virtual Appliance Configured**

| Cisco DNA Ce                                     | enter is booting up                     |                                   |                                          |
|--------------------------------------------------|-----------------------------------------|-----------------------------------|------------------------------------------|
| IP Address<br>SSH Key                            | And includes the first sectors.         | ø                                 | Cisco DNA Center<br>Virtual<br>Appliance |
| ) Note: Please c<br>Center. This is<br>pem file. | download and save the PEM file to acces | sing Cisco DNA<br>to download the |                                          |
|                                                  |                                         |                                   |                                          |

Cisco DNA Center の設定に失敗した場合は、[Create/Manage Cisco DNA Center(s)] ページに戻り ます。詳細については、展開のトラブルシューティング (40 ページ) を参照してください。

### **Cisco DNA Center Configuration In progress**

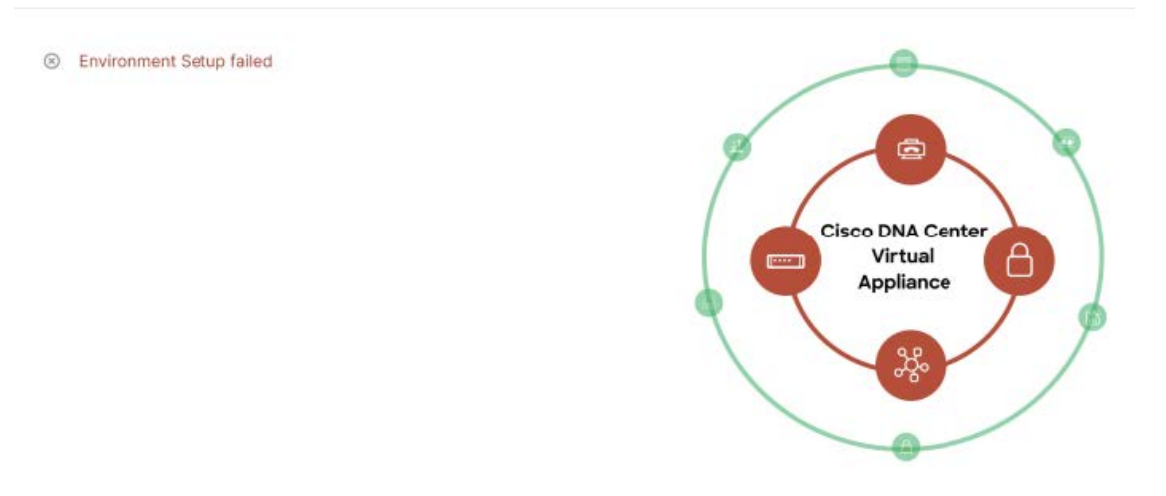

- **ステップ8** コピーアイコン(<sup>1</sup>) をクリックして SSH キーをコピーし、ダウンロードアイコン(<u>↓</u>)を クリックして、後で参照できるように PEM ファイルをダウンロードします。
  - **重要 SSH**キーは後でダウンロードできないため、必ずダウンロードしてください。
- ステップ9 VA ポッドページに戻るには、[Go to Manage Cisco DNA Center(s)] をクリックします。

# 展開のトラブルシューティング

Cisco DNA Center VA 起動パッドは、最小限の介入で AWS に Cisco DNA Center をシームレス に設定できるように設計されています。ここでは、AWS 上の Cisco DNA Center の展開時の一般的な問題をトラブルシュートする方法について説明します。

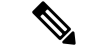

(注) 特に指定がない限り、AWS コンソールから手動で変更を行うことは避けてください。手動で 変更すると、Cisco DNA Center VA 起動パッド で問題が発生することがあります。

ここに記載されていない問題がある場合は、Cisco TAC にご連絡ください。

## Docker 問題のトラブルシュート

Cisco DNA Center VA 起動パッドの Docker イメージの実行中に「port is already in use (ポート がすでに使用されています)」というエラーが表示された場合は、次の考えられる解決策を使 用してトラブルシュートできます。

| エラー                                                                                       | 考えられる解決策                                                                                                    |
|-------------------------------------------------------------------------------------------|----------------------------------------------------------------------------------------------------|
| サーバーアプリケーションの実行<br>中に次のエラーが表示された場<br>合:<br>port is already in use (ポートがすで<br>に使用されています)   | Docker でサーバーアプリケーションを実行します。docker run -d -p <server-port-number>:8080 -eSECRET_KEY=<your-secret-key>name serverpull=alwaysdockerhub.cisco.com/maglev-docker/server:x.x.x-latest(注)使用可能なサーバーポートをどれでも使用できます。サーバーアプリケーションの実行中に、クライアントアプリケーションを実行します。docker run -d -p 3001:3000 -eREACT_APP_API_URL=http://localhost:<client-port-number>nameclientpull=alwaysdocker/client:x.x.x(注)サーバーアプリケーションの実行で使用したものと同じポート番号を<br/>使用する必要があります。</client-port-number></your-secret-key></server-port-number> |
| クライアントアプリケーションの<br>実行中に次のエラーが表示された<br>場合:<br>port is already in use (ポートがすで<br>に使用されています) | Docker でクライアントアプリケーションを実行します。<br>docker run -d -p <client-port-name>:3000name client<br/>pull=always dockerhub.cisco.com/maglev-docker/client:x.x.x<br/>(注) 使用可能なサーバーポートをどれでも使用できます。</client-port-name>                                                                                                    |

## ログインエラーのトラブルシュート

Cisco DNA Center VA 起動パッドにログインする際に、ログインエラーが発生する場合があります。次の一般的なログイン問題に対するトラブルシューティング方法を提供します。

エラーとその解決策は以下のとおりです。

| エラー                                                                                                    | 考えられる解決策                                                                                                    |
|----------------------------------------------------------------------------------------------------|----------------------------------------------------------------------------------------------------|
| Invalid credentials. (無効なロ<br>グイン情報です。)                                                                      | ログイン情報を再入力し、正しく入力されていることを確認します。                                                                                               |
| You don't have enough access.<br>(十分なアクセス権がありま<br>せん。)                                                       | 管理者ユーザーの場合は、アカウントに管理者アクセス権があることを確認します。<br>サブユーザーの場合は、管理者によって CiscoDNACenter ユーザーグループに追加され<br>ていることを確認します。                     |
| An operation to delete is in progress, please try again after some time. (削除操作が進行 中です。しばらくしてからも う一度お試しください。) | 管理者ユーザーがAWSアカウントから <accountid>-cisco-dna-centerグローバルバケットを削除した後にログインしようとすると、このログインエラーが発生することがあります。削除が完了するまで5分待ちます。</accountid> |

## ホステッド型 Cisco DNA Center VA 起動パッド エラーのトラブルシューティング

ホステッド型 Cisco DNA Center VA 起動パッドでは、根本原因分析(RCA)をトリガーする と、レート超過エラーが発生する可能性があります。このエラーが発生すると、次のバナーが 表示されます。

| Deshiboard > A-1<br>Trigger RCA                                                           | Rate exceeded | × |
|-------------------------------------------------------------------------------------------|---------------|---|
| RCA Logs<br>The RCA bundle will consist of Server API logs, AWS resources, event logs and |               |   |
| Acce<br>Acce<br>Acce<br>Acce<br>AWS Logs<br>Destination<br>1678341533569-                 |               |   |
|                                                                                           | Close         |   |

このエラーバナーは、1 つのリージョンで最大数の API 要求(1 秒あたり 10,000)を受信した 場合に表示されます。このエラーを解決するには、サービスクォータを使用して AWS の制限 値を増やすか、数秒後に操作を再試行します。

## フリーズしたリージョン設定画面のトラブルシュート

[Create a VA Pod] をクリックして新しいリージョンに新しい VA ポッドを作成すると、Cisco DNA Center VA 起動パッドによってリージョンが設定されます。この設定には約2~3分かかり、次の設定中のメッセージが表示されます。

# 11 1.111

# Setting up the initial region configurations. This might take a few minutes.

エラーメッセージが表示される場合や、画面が5分以上フリーズしたままで、設定中のメッ セージが表示されない場合は、AWS コンソールでの手動プロセスが正常に完了したことを確 認し、この手順を再試行してください。問題が解決しない場合は、TAC にご連絡ください。

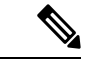

(注)

このような競合状態を回避するには、VA ポッドを手動で変更しないことを推奨します。代わりに、すべてのアクションに Cisco DNA Center VA 起動パッド を使用してください。

# VA ポッド設定の問題のトラブルシュート

新しい VA ポッドの作成に関連する VA ポッド設定の問題をトラブルシュートできます。

新しい VA ポッドを作成しようとしたときに次のエラーが発生した場合は、次の手順を実行します。

| エラー                                                                                                    | 考えられる解決策                                                                                                    |
|----------------------------------------------------------------------------------------------------|----------------------------------------------------------------------------------------------------|
| + Create VA Pod button disabled ([+<br>Create VA Pod] ボタンが無効です)                                                                   | 無効になっているボタンにカーソルを合わせると、無効になっている理由の詳細<br>が表示されます。                                                                                                    |
|                                                                                                    | 新しい VA ポッドを作成できない理由として、次のことが考えられます。                                                                                                    |
|                                                                                                    | <ul> <li>・VPCサービスクォータの上限数に達した: すべてのリージョンにおいて、作成できる VPC数の上限が AWS 管理者によって設定されています。通常、リージョンごとに 5 つの VPC があり、各 VPC に VA ポッドを1 つだけ配置できます。ただし、正確な数値については、AWS 管理者にお問い合わせください。</li> </ul> |
|                                                                                                    | Cisco DNA Center VA 起動パッド 以外のリソースに使用される VPC も、この<br>上限数に含まれることに注意してください。たとえば、AWS アカウントに設<br>定された VPC の上限が 5 つで、そのうち 2 つが使用中の場合、選択したリー<br>ジョンに対してさらに作成できる VA ポッドは 3 つまでです。         |
|                                                                                                    | 新しい VA ポッドを作成するには、AWS 管理者に上限数の変更を依頼する<br>か、AWS アカウントで既存の VA ポッドまたは VPC の一部を削除します。                                                                                                 |
|                                                                                                    | <ul> <li>ポッドの削除が進行中:リージョン内の最後の VA ポッドの削除が進行中です。数分待ってから、新しい VA ポッドの作成を再試行します。</li> </ul>                                                                                           |
| AMI ID for this region is not available<br>for your account. $(\Box \mathcal{O} \Downarrow \neg \mathcal{V} \exists \mathcal{V})$ | [+ Create New VA Pod] をクリックすると、Cisco DNA Center VA 起動パッド は選択したリージョンの AMI ID を検証します。                                                                                               |
| のAMIIDは、お使いのアカウント<br>では使用できません。)                                                                                                  | このエラーが発生した場合、検証に失敗しており、このリージョンで新しいポッドを作成できません。この問題を解決するには、Cisco TAC にご連絡ください。                                                                                                    |

| エラー                                                                                                    | 考えられる解決策                                                                                                    |
|----------------------------------------------------------------------------------------------------|----------------------------------------------------------------------------------------------------|
| Your VPN configuration is invalid.<br>At this step you cannot update it so<br>please delete the instance and create<br>a new one. (VPN の設定が無効で<br>す。このステップでは設定を更新<br>できないため、インスタンスを削<br>除してから新しいインスタンスを<br>作成してください。)                                                                 | VA ポッドを設定する場合、次の VPN ベンダーはサポートされません。<br>• Barracuda<br>• Sophos<br>• Vyatta<br>• Zyxel<br>サポートされていない VPN ベンダーを使用している場合は、次の警告が Cisco<br>DNA Center VA 起動パッドに表示されます。                                                   |
| CustomerGateway with type "ipsec.1",<br>ip-address "xx.xx.xx", and bgp-asn<br>"65000" already exists (RequestToken:<br>f78ad45d-b4f8-d02b-9040-f29e5f5f86cf,<br>HandlerErrorCode: AlreadyExists)<br>(タイプ「ipsec.1」、IP アドレス<br>「xx.xx.xx」、 bgp-asn「65000」<br>のカスタマーゲートウェイはすで<br>に存在します) | ー度に複数の VA ポッドを作成しようとすると、このエラーが発生する可能性が<br>あります。<br>このエラーを解決するには、障害が発生した VA ポッドを削除して再作成します。<br>一度に1つの VA ポッドのみを作成するようにしてください。                                                                                         |
| AWS Infrastructure Failed. (AWSイ<br>ンフラストラクチャで障害が発生<br>しました。)                                                                                                    | AWS の設定に失敗した場合は、 <b>Dashboard</b> に戻り、新しい VA ポッドを作成しま<br>す。詳細については、新しい VA ポッドの作成 (23 ページ)を参照してくださ<br>い。<br>(注) 設定に失敗した VA ポッドを削除できます。                                                                                |
| AWS Configuration fails when editing<br>a VA Pod (VA ポッドの編集中に<br>AWS の設定に失敗しました)                                                                                                    | <ul> <li>AWS コンソールでの手動プロセスが正常に完了したことを確認し、この手順を再<br/>試行してください。問題が解決しない場合は、TAC にご連絡ください。</li> <li>(注) このような競合状態を回避するには、VA ポッドを手動で変更しない<br/>ことを推奨します。代わりに、すべてのアクションに Cisco DNA Center<br/>VA 起動パッドを使用してください。</li> </ul> |
| Deleting VA Pod has failed (VA ポッ<br>ドの削除に失敗しました)                                                                                                    | <ul> <li>AWS コンソールでの手動プロセスが正常に完了したことを確認し、この手順を再<br/>試行してください。問題が解決しない場合は、TAC にご連絡ください。</li> <li>(注) このような競合状態を回避するには、VA ポッドを手動で変更しない<br/>ことを推奨します。代わりに、すべてのアクションに Cisco DNA Center<br/>VA 起動パッドを使用してください。</li> </ul> |

| エラー                                                                                                    | 考えられる解決策                                     |  |
|----------------------------------------------------------------------------------------------------|----------------------------------------------|--|
| The resource you are trying to delete<br>has been modified recently. Please<br>refresh the page get the latest<br>changes and try again. (削除しよう<br>としているリソースは最近変更さ<br>れました。ページを更新して最新<br>の変更内容を表示してから、もう | VA ポッドの削除中にこのエラーが発生した場合は、Cisco TAC にご連絡ください。 |  |
| has been modified recently. Please<br>refresh the page get the latest<br>changes and try again. (削除しよう<br>としているリソースは最近変更さ<br>れました。ページを更新して最新<br>の変更内容を表示してから、もう<br>一度お試しください。)                           |                                              |  |

## ネットワーク接続エラーのトラブルシュート

VA ポッドの作成中に IPSec トンネルや TGW 接続が確立されていない場合は、オンプレミスのファイアウォールまたはルータでトンネルが稼働していることを確認します。

VA ポッドから TGW へのトンネルが緑色で、TGW から CGW へのトンネルがグレーの場合 は、次のことを確認します。

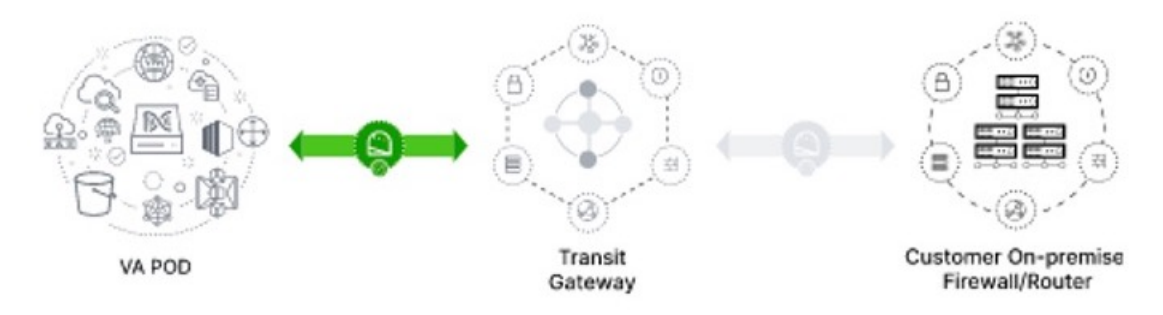

- •正しい構成ファイルがネットワーク管理者に転送されている。
- ネットワーク管理者が構成ファイルに必要な変更を加えている。
- ネットワーク管理者がエンタープライズファイアウォールやルータに対してこの構成を適用している。
- 優先するネットワーク接続として [Existing TGW] と [Existing Attachments] を選択した場合 は、既存のトランジットゲートウェイおよびカスタマーゲートウェイでルーティングを手 動設定する (34 ページ) に正しく従っていることを確認してください。

## Cisco DNA Center VA 設定エラーのトラブルシュート

Cisco DNA Center VA の設定中に発生したエラーをトラブルシュートできます。

エラーとその解決策は以下のとおりです。

| エラー                                        | 考   | えられる解決策                                                                  |
|--------------------------------------------|-----|--------------------------------------------------------------------------|
| Environment Setup failed (環<br>境設定に失敗しました) | 1.  | Cisco DNA Center VA 起動パッドの [Create/Manage Cisco DNA Center(s)] ページに戻ります。 |
|                                            | 2.  | Cisco DNA Center VA を削除します。                                              |
|                                            | 3.  | 新しい Cisco DNA Center VA を作成します。                                          |
| Delete Failed (削除に失敗し<br>ました)              | Cis | co DNA Center VA の削除に失敗した場合は、Cisco TAC にご連絡ください。                         |

## 同時実行エラーのトラブルシュート

| 次の表は、 | 以下に記載する | 同時実行エラーの | )トラブルシュー | トに役立ちます。 |
|-------|---------|----------|----------|----------|
|-------|---------|----------|----------|----------|

| エラー                                                                                     | 考えられる解決策                                                                                                    |
|-----------------------------------------------------------------------------------------|----------------------------------------------------------------------------------------------------|
| Unable to delete a<br>Pod or a Cisco<br>DNA Center<br>created by another<br>user. (別のユー | 別のユーザーが作成した VA ポッドや Cisco DNA Center VA などコンポー<br>ネントは、そのコンポーネントで別のアクションが進行中は削除できませ<br>ん。アクションが完了すると、自分または他のユーザーがそのコンポーネ<br>ントを削除できます。                                                    |
| ザーが作成した<br>ポッドや Cisco<br>DNA Center は削<br>除できません。)                                      | たとえば、VA ポッドや Cisco DNA Center VA が次のプロセス中または状態にある場合は削除できません。<br>・別のユーザーが Cisco DNA Center VA を作成中である。<br>・別のユーザーが Cisco DNA Center VA を削除中である。<br>・削除を試行して、Cisco DNA Center VA がエラー状態である。 |
| The status of a Pod<br>has been changed<br>recently. (ポッド<br>のステータスが最<br>近変更されまし<br>た。) | VA ポッドを削除しようとした場合、VA ポッドを作成した元のユーザー<br>アカウントが同時アクションを実行した可能性があります。このような同<br>時実行の問題が発生すると、選択した VA ポッドのステータスが変更され<br>ます。<br>VA ポッドの更新ステータスを表示するには、[Refresh]をクリックします。                        |

# 展開に関するその他の問題のトラブルシュート

AWS に Cisco DNA Center VA を展開する際に発生するその他の問題をトラブルシュートできます。

問題とその解決策は以下のとおりです。

| 問題                                                       | 考えられる原因と解決策                                                                                                    |
|----------------------------------------------------------|----------------------------------------------------------------------------------------------------|
| リソースは緑色だが、<br>[Proceed] ボタンが無効にな<br>る。                   | 一部の手順は、すべてのリソースが正常にセットアップされている場合にのみ続行できます。展開の完全性を確保するため、セットアップが完了し、すべてのリソースが設定およびロードされるまで、[Proceed] ボタンは無効のままになります。                                                                                                    |
|                                                          | リソースが正常にセットアップされたことが画面に表示されても、[Proceed] ボタンが無<br>効のままになることがあります。この場合、一部のリソースがロードされるまでさらに<br>数秒待つ必要があります。すべてのリソースが設定され、ロードされると、[Proceed] ボ<br>タンが有効になります。                                                                                                    |
| 1 つのリージョンで同じ<br>CGW を持つ複数の VA ポッ<br>ドを展開するとエラーが発生<br>する。 | <ul> <li>次のことを確認してください。</li> <li>CGW IP アドレスがエンタープライズファイアウォールまたはルータの IP アドレスであること。</li> <li>CGW IP アドレスが有効なパブリックアドレスであること。</li> <li>CGW IP アドレスがこのリージョン内の別の VA ポッドに使用されていないこと。</li> <li>現在、各リージョンでは、複数の VA ポッドが同じ CGW IP アドレスを持つことはできません。複数の VA ポッドで同じ CGW IP アドレスを使用するには、各 VA ポッドを異なるリージョンに展開してください。</li> </ul> |
| Cisco DNA Center VA に SSH<br>または ping を実行できな<br>い。       | トンネルが稼働しており、アプリケーションのステータスが完了(緑色)であっても、<br>Cisco DNA Center VA に対して SSH 接続や ping を実行できない場合があります。この問<br>題は、オンプレミスの CGW が正しく設定されていない場合に発生する可能性がありま<br>す。CGW の設定を確認して、再試行してください。                                                                                                    |

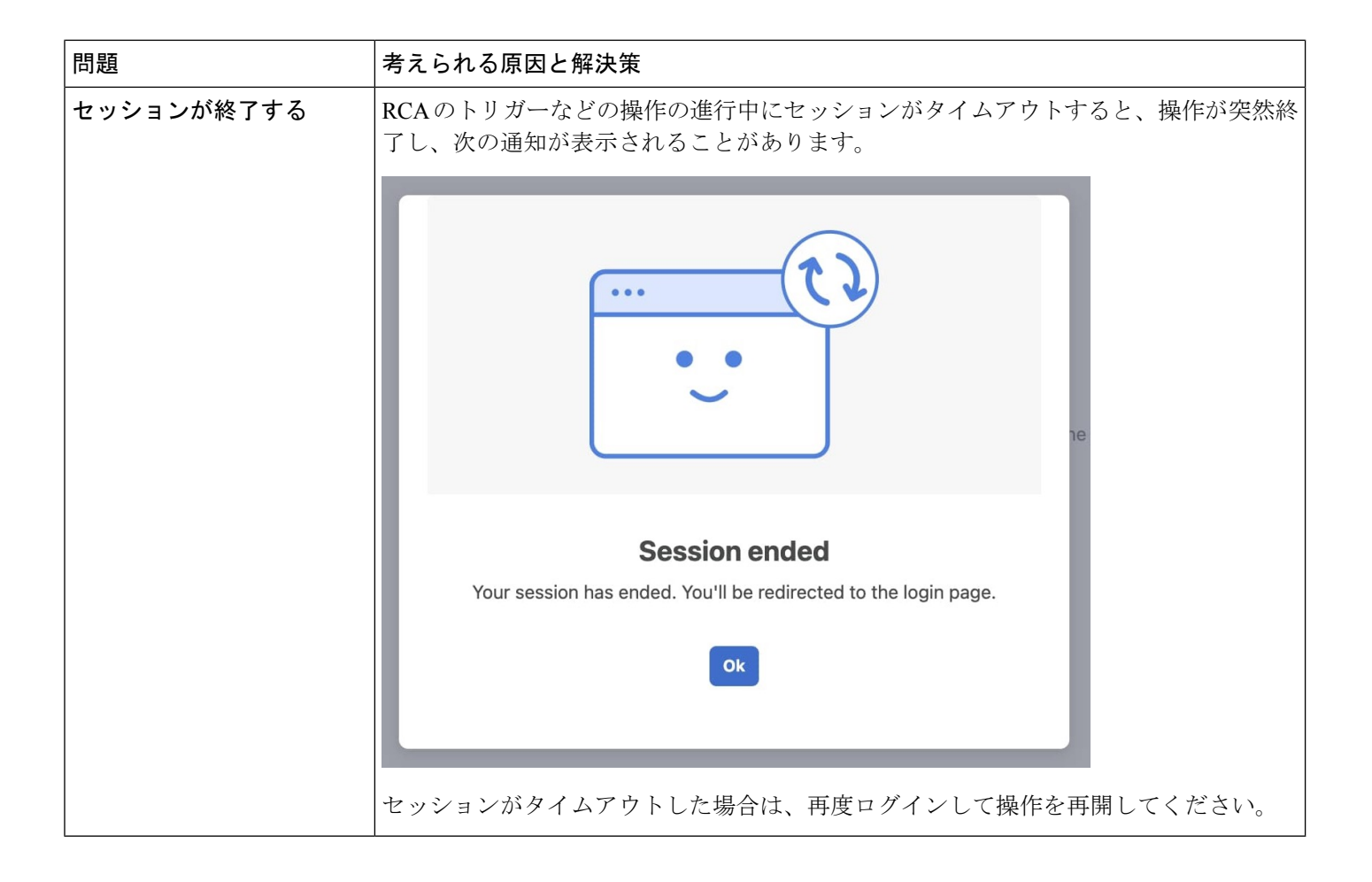

# AWS CloudFormation を使用した AWS 上の Cisco DNA Center の手動 展開

AWS の管理に精通している場合は、AWS CloudFormation を使用して AWS アカウントで Cisco DNA Center AMIを手動展開するオプションが用意されています。

この方法では、AWS インフラストラクチャを作成し、VPN トンネルを確立して、Cisco DNA Center を展開する必要があります。

# AWS CloudFormation ワークフローを使用した手動展開

この方法で AWS 上の Cisco DNA Center を展開するには、次の手順を実行します。

- 前提条件が満たされていることを確認します。AWS Cloud Formation を使用した手動展開の 前提条件(49ページ)を参照してください。
- AWS 上の Cisco ISE と Cisco DNA Center VA を統合する場合は、AWS 上の Cisco ISE と AWS 上の Cisco DNA Center の統合に関するガイドライン (4 ページ) を参照してください。

- **3.** AWS CloudFormation を使用して AWS 上の Cisco DNA Center を展開します。AWS CloudFormation を使用した AWS 上の Cisco DNA Center の手動展開 (55 ページ)を参照 してください。
- **4.** 環境のセットアップと Cisco DNA Center VA の設定が正しく行われ、想定どおりに動作していることを確認します。展開の検証(59ページ)を参照してください。

# AWS CloudFormation を使用した手動展開の前提条件

ここで紹介する前提条件は、AWS CloudFormation を使用した手動展開に適用されます。自動 方式または AWS Marketplace を使用した手動の展開方式でも Cisco DNA Center を展開できま す。それぞれの方法のメリットとデメリットについては、展開の概要 (2ページ) を参照し てください。

AWS 上の Cisco DNA Center の展開を開始する前に、次のネットワーク、AWS、および Cisco DNA Center の要件が満たされていることを確認してください。

### ネットワーク環境

ご使用のネットワーク環境に関する次の情報を把握しておく必要があります。

- ・エンタープライズ DNS の IP アドレス
- (オプション) HTTPS ネットワークプロキシの詳細

### AWS 環境

次の AWS 環境要件を満たす必要があります。

•AWS アカウントにアクセスするための有効なログイン情報を保有していること。

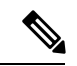

- (注) リソースの独立性と分離を維持するために、AWSアカウントをサ ブアカウント(子アカウント)にすることを推奨します。サブア カウントを使用することで、Cisco DNA Center を展開しても既存 のリソースは影響を受けません。
  - 重要:お使いの AWS アカウントが AWS Marketplace で Cisco DNA Center 仮想アプライア ンスのライセンス持ち込み (BYOL) に登録されていること。
  - AWS アカウントに管理者アクセス権限が割り当てられていること(AWS では、ポリシー 名は Administrator Access と表示されます)。

| aws Services Q Search for se            | rvices, features, blogs, docs, and more [Option+S]                                                                                                    | 🗢 🛛 🖉 🖓 Global 🔻                          | dna-tme-user @ 8788-1381-4009 🔻 |
|-----------------------------------------|----------------------------------------------------------------------------------------------------|-------------------------------------------|---------------------------------|
| Identity and Access<br>Management (IAM) | New feature to generate a policy based on CloudTrail events.<br>NVS uses your CloudTrail events to identify the services and actions used and generate a least privileged policy that you can attach to this user. |                                           | ×                               |
| Dashboard                               | Users X, den han som                                                                                                    |                                           |                                 |
| <ul> <li>Access management</li> </ul>   | Users / una-une-user                                                                                                    |                                           |                                 |
| User groups                             | Summary                                                                                                    |                                           | Delete user Ø                   |
| Users                                   |                                                                                                    |                                           |                                 |
| Roles                                   | User ARN am:aws:iam::878813814009:user/dna-tme-user                                                                                                    |                                           |                                 |
| Policies                                | Path /                                                                                                    |                                           |                                 |
| Identity providers                      | Creation time 2022-07-23 16:11 PDT                                                                                                    |                                           |                                 |
| Account settings                        | Permissions Groups Tags Security credentials Access Advisor                                                                                                    |                                           |                                 |
|                                         |                                                                                                    |                                           |                                 |
| Access analyzer                         | <ul> <li>Permissions policies (1 policy applied)</li> </ul>                                                                                                    |                                           |                                 |
| Archive rules                           | Add permissions                                                                                                    |                                           | O Add inline policy             |
| Analyzers                               |                                                                                                    |                                           |                                 |
| Settings                                | Policy name 👻                                                                                                    | Policy type 👻                             |                                 |
| Credential report                       | Attached directly                                                                                                    |                                           |                                 |
| Organization activity                   | AdministratorAccess                                                                                                    | AWS managed policy                        | ×                               |
| Service control policies (SCPs)         | Permissions boundary (not set)                                                                                                    |                                           |                                 |
| Q Search IAM                            | ✓ Generate policy based on CloudTrail events                                                                                                    |                                           |                                 |
| AWS account ID:<br>878813814009         | You can generate a new policy based on the access activity for this user, then customize, create, and attach it to this role. AWS uses your CloudTrail events to policy. Learn more C                              | to identify the services and actions used | i and generate a                |
|                                         | Share your feedback and help us improve the policy generation experience. Generate policy                                                                                                    |                                           |                                 |

- ・次のリソースとサービスをAWSで設定する必要があります。
  - [VPC]: CIDR の推奨範囲は /25 です。CIDR の最後のオクテットには、0 または 128 のみを使用できます(例: x.x.x.0 または x.x.x.128xxx)。
  - [Subnets]: 推奨されるサブネット範囲は /28 です。企業のサブネットと重複しないようにする必要があります。
  - [Route Tables]: VPC サブネットが VPN GW または TGW を介してエンタープライズ ネットワークと通信できることを確認します。
  - [Security Groups]: AWS 上の Cisco DNA Center とエンタープライズネットワーク内の デバイス間の通信では、AWS 上の Cisco DNA Center に割り当てる AWS セキュリティ グループで次のポートを許可する必要があります。
    - TCP 22、80、443、9991、25103、32626
    - UDP 123、162、514、6007、21730

着信ポートと発信ポートも設定する必要があります。着信ポートを設定するには、次の図を参照してください。

| Inbe | ound rules (22)         |          |                       |              |                |          |          |          |            |          |               | [        | C Manage tags | Edit inbound rules |
|------|-------------------------|----------|-----------------------|--------------|----------------|----------|----------|----------|------------|----------|---------------|----------|---------------|--------------------|
| Q    | Filter security group n | ules     |                       |              |                |          |          |          |            |          |               |          |               | < 1 >              |
|      | Name                    | $\nabla$ | Security group rule 🕈 | IP version v | 7 Туре         | $\nabla$ | Protocol | $\nabla$ | Port range | $\nabla$ | Source        | $\nabla$ | Description   |                    |
|      | -                       |          | sgr-0482eb11896826fec | IPv4         | Custom TCP     |          | TCP      |          | 111        |          | 0.0.0/0       |          | -             |                    |
|      | -                       |          | sgr-06112d893e265c2   | IPv4         | Custom TCP     |          | TCP      |          | 9005       |          | 0.0.0/0       |          | -             |                    |
|      | -                       |          | sgr-0e6511be2e699ad   | IPv4         | All TCP        |          | TCP      |          | 0 - 65535  |          | 172.16.2.0/28 |          | -             |                    |
|      | -                       |          | sgr-0c67e0ac5b8dffde3 | IPv4         | Custom UDP     |          | UDP      |          | 21730      |          | 0.0.0/0       |          | -             |                    |
|      | -                       |          | sgr-04bd504b473ccd7c6 | IPv4         | Custom UDP     |          | UDP      |          | 162        |          | 0.0.0/0       |          | -             |                    |
|      | -                       |          | sgr-09f72040be517ac12 | IPv4         | HTTPS          |          | TCP      |          | 443        |          | 0.0.0/0       |          | -             |                    |
|      | -                       |          | sgr-0a7098c3b2babc6a1 | IPv4         | NFS            |          | TCP      |          | 2049       |          | 0.0.0/0       |          | -             |                    |
|      | -                       |          | sgr-07ac7f99f8c942056 | IPv4         | Custom TCP     |          | TCP      |          | 9004       |          | 0.0.0/0       |          | -             |                    |
|      | -                       |          | sgr-048d0db2face92a23 | IPv4         | Custom TCP     |          | TCP      |          | 25103      |          | 0.0.0/0       |          | -             |                    |
|      | -                       |          | sgr-0a2ba3dea618510   | IPv4         | Custom UDP     |          | UDP      |          | 2049       |          | 0.0.0/0       |          | -             |                    |
|      | -                       |          | sgr-01b8e84fa1d0e9031 | IPv4         | Custom TCP     |          | TCP      |          | 9991       |          | 0.0.0/0       |          | -             |                    |
|      | -                       |          | sgr-065328ee42f1fbfbd | IPv4         | Custom UDP     |          | UDP      |          | 6007       |          | 0.0.0/0       |          | -             |                    |
|      | -                       |          | sgr-0b0f86cb88d098324 | IPv4         | SSH            |          | TCP      |          | 22         |          | 0.0.0/0       |          | -             |                    |
|      | -                       |          | sgr-0015c86702bd994f3 | IPv4         | Custom TCP     |          | TCP      |          | 2222       |          | 0.0.0/0       |          | -             |                    |
|      | -                       |          | sgr-0901d46c360997    | IPv4         | All UDP        |          | UDP      |          | 0 - 65535  |          | 172.16.2.0/28 |          | -             |                    |
|      | -                       |          | sgr-0d5787d5a0646fae8 | IPv4         | All ICMP - IPv | 4        | ICMP     |          | All        |          | 0.0.0/0       |          | -             |                    |
|      | -                       |          | sgr-0530e136dfe73d8d9 | IPv4         | Custom TCP     |          | TCP      |          | 873        |          | 0.0.0/0       |          | -             |                    |
|      | -                       |          | sgr-0af12dadcde93f014 | IPv4         | Custom UDP     |          | UDP      |          | 111        |          | 0.0.0/0       |          | -             |                    |
|      | -                       |          | sgr-0d3f55a192c58fb4a | IPv4         | HTTP           |          | TCP      |          | 80         |          | 0.0.0/0       |          | -             |                    |
|      | -                       |          | sgr-0897d44466641b    | IPv4         | Custom TCP     |          | TCP      |          | 32626      |          | 0.0.0/0       |          | -             |                    |
|      | -                       |          | sgr-05e4179da8996b0fb | IPv4         | Custom UDP     |          | UDP      |          | 514        |          | 0.0.0/0       |          | -             |                    |
|      | -                       |          | sgr-0b45333d3134f8a   | IPv4         | Custom UDP     |          | UDP      |          | 123        |          | 0.0.0/0       |          | -             |                    |

発信ポートを設定するには、次の図を参照してください。

| Out | bound rules (23       | 3)    |                       |              |                 |   |          |          |            |   |               |          | C Manage tags | Edit outbound rules |
|-----|-----------------------|-------|-----------------------|--------------|-----------------|---|----------|----------|------------|---|---------------|----------|---------------|---------------------|
| Q   | Filter security group | rules |                       |              |                 |   |          |          |            |   |               |          |               | < 1 > 6             |
|     | Name                  | ⊽     | Security group rule v | IP version 🛛 | Туре            | ▽ | Protocol | $\nabla$ | Port range | ⊽ | Destination   | $\nabla$ | Description   |                     |
|     | -                     |       | sgr-0e208c10731f66fde | IPv4         | NFS             |   | TCP      |          | 2049       |   | 0.0.0/0       |          | -             |                     |
|     | -                     |       | sgr-0a67f0e542c9e8d3e | IPv4         | Custom UDP      |   | UDP      |          | 123        |   | 0.0.0/0       |          | -             |                     |
|     | -                     |       | sgr-02eb060f15d6998   | IPv4         | Custom TCP      |   | TCP      |          | 49         |   | 0.0.0/0       |          | -             |                     |
|     | -                     |       | sgr-0d51e1643d50fe72a | IPv4         | Custom TCP      |   | TCP      |          | 9991       |   | 0.0.0/0       |          | -             |                     |
|     | -                     |       | sgr-03b22337742eaa6   | IPv4         | Custom UDP      |   | UDP      |          | 111        |   | 0.0.0/0       |          | -             |                     |
|     | -                     |       | sgr-0c1d1d9a7e4f55bbf | IPv4         | Custom UDP      |   | UDP      |          | 1812       |   | 0.0.0/0       |          | -             |                     |
|     | -                     |       | sgr-0b5c884f4021dd0b9 | IPv4         | Custom TCP      |   | TCP      |          | 23         |   | 0.0.0/0       |          | -             |                     |
|     | -                     |       | sgr-0795765cabe1c2095 | IPv4         | HTTPS           |   | TCP      |          | 443        |   | 0.0.0/0       |          | -             |                     |
|     | -                     |       | sgr-097cc931b815b43   | IPv4         | Custom UDP      |   | UDP      |          | 1645       |   | 0.0.0/0       |          | -             |                     |
|     | -                     |       | sgr-0fada929aecfd05db | IPv4         | Custom TCP      |   | TCP      |          | 8910       |   | 0.0.0/0       |          | -             |                     |
|     | -                     |       | sgr-0c9d0454fc1c8bb2e | IPv4         | All TCP         |   | TCP      |          | 0 - 65535  |   | 172.16.2.0/28 |          | -             |                     |
|     | -                     |       | sgr-0341fdb3e872b73   | IPv4         | HTTP            |   | TCP      |          | 80         |   | 0.0.0/0       |          | -             |                     |
|     | -                     |       | sgr-014ced79443b904fc | IPv4         | Custom TCP      |   | TCP      |          | 9060       |   | 0.0.0/0       |          | -             |                     |
|     | -                     |       | sgr-01abd82ce5b06d8   | IPv4         | Custom UDP      |   | UDP      |          | 2049       |   | 0.0.0/0       |          | -             |                     |
|     | -                     |       | sgr-0c22f51a7396d4f25 | IPv4         | Custom TCP      |   | TCP      |          | 873        |   | 0.0.0/0       |          | -             |                     |
|     | -                     |       | sgr-0f0a1426fabee5234 | IPv4         | DNS (UDP)       |   | UDP      |          | 53         |   | 0.0.0/0       |          | -             |                     |
|     | -                     |       | sgr-0d7c0c7499320d3   | IPv4         | Custom TCP      |   | TCP      |          | 5222       |   | 0.0.0/0       |          | -             |                     |
|     | -                     |       | sgr-0c78bb5393f77fb78 | IPv4         | Custom UDP      |   | UDP      |          | 161        |   | 0.0.0/0       |          | -             |                     |
|     | -                     |       | sgr-01973931a8d884    | IPv4         | SSH             |   | TCP      |          | 22         |   | 0.0.0/0       |          | -             |                     |
|     | -                     |       | sgr-061ef5612e74dad4b | IPv4         | Custom TCP      |   | TCP      |          | 111        |   | 0.0.0/0       |          | -             |                     |
|     | -                     |       | sgr-0b3d8aa9ef60abd56 | IPv4         | Custom TCP      |   | TCP      |          | 830        |   | 0.0.0/0       |          | -             |                     |
|     | -                     |       | sgr-06e5b34277c7da2   | IPv4         | All ICMP - IPv4 |   | ICMP     |          | All        |   | 0.0.0/0       |          | -             |                     |
|     | -                     |       | sgr-06e40371754c806   | IPv4         | All UDP         |   | UDP      |          | 0 - 65535  |   | 172.16.2.0/28 |          | -             |                     |

Cisco DNA Center が使用するポート、それらのポート上で通信するサービス、ポート 使用におけるアプライアンスの目的、および推奨アクションを次の表に示します。

| ポート | サービス名 | 目的                                              | 推奨処置          |
|-----|-------|-------------------------------------------------|---------------|
|     | ІСМР  | デバイスは ICMP メッセージを使<br>用してネットワーク接続の問題を<br>通知します。 | ICMP を有効にします。 |

| ポート           | サービス名                      | 目的                                                                                                    | 推奨処置                                                                                                    |
|---------------|----------------------------|----------------------------------------------------------------------------------------------------|----------------------------------------------------------------------------------------------------|
| TCP 22、80、443 | HTTPS、SFTP、HTTP            | <ul> <li>Cisco DNA Center からのソフトウェ<br/>アイメージのダウンロードに</li> <li>HTTPS 443、SFTP 22、HTTP 80を<br/>使用します。</li> <li>Cisco DNA Center からの証明書の<br/>ダウンロードにHTTPS 443、HTTP<br/>80 (Cisco 9800 ワイヤレスコント<br/>ローラ、PnP)、センサー/テレメ<br/>トリを使用します。</li> <li>(注) ポート 80 について<br/>は、プラグアンドプレ<br/>イ (PnP)、ソフト<br/>ウェアイメージ管理<br/>(SWIM)、組み込み<br/>イベント管理<br/>(EEM)、デバイス登<br/>録、Cisco 9800 ワイヤ<br/>レスコントローラを使<br/>用しない場合はブロッ<br/>クしてください。</li> </ul> | これらのポートでCisco DNA Center<br>にアクセスできるホストまたは<br>ネットワークデバイスの送信元 IP<br>がファイアウォールルールで制限<br>されていることを確認してください。<br>(注) HTTP 80の使用は推奨<br>されません。可能な限<br>り HTTPS 443 を使用し<br>てください。 |
| UDP 123       | NTP                        | デバイスは時刻の同期にNTPを使<br>用します。                                                                                                    | デバイスが時刻を同期できるよう<br>にポートを開いておく必要があり<br>ます。                                                                                                    |
| UDP 162       | SNMP                       | Cisco DNA Center はデバイスから<br>SNMP ネットワークテレメトリを<br>受信します。                                                                                                    | SNMP に基づくデータ分析用に<br>ポートを開いておく必要がありま<br>す。                                                                                                    |
| UDP 514       | Syslog                     | Cisco DNA Center はデバイスから<br>syslog メッセージを受信します。                                                                                                    | syslogに基づくデータ分析用にポー<br>トを開いておく必要があります。                                                                                                    |
| UDP 6007      | NetFlow                    | Cisco DNA Center はデバイスから<br>NetFlow ネットワークテレメトリ<br>を受信します。                                                                                                    | NetFlow に基づくデータ分析用に<br>ポートを開いておく必要がありま<br>す。                                                                                                    |
| TCP 9991      | Wide Area Bonjour サー<br>ビス | Cisco DNA Center は、Bonjour 制御<br>プロトコルを使用して、サービス<br>検出ゲートウェイ(SDG)エー<br>ジェントからマルチキャストドメ<br>インネームシステム (mDNS) ト<br>ラフィックを受信します。                                                                                                    | Bonjour アプリケーションがインス<br>トールされている場合、Cisco DNA<br>Center でポートを開いておく必要<br>があります。                                                                                            |

| ポート       | サービス名                                                                                       | 目的                                                                                                | 推奨処置                                                                         |
|-----------|---------------------------------------------------------------------------------------------|---------------------------------------------------------------------------------------------------|------------------------------------------------------------------------------|
| UDP 21730 | アプリケーション可視<br>性サービス                                                                         | アプリケーション可視性サービス<br>の CBAR デバイス通信。                                                                 | ネットワークデバイスで CBAR が<br>有効になっている場合、ポートを<br>開いておく必要があります。                       |
| TCP 25103 | ストリーミングテレメ<br>トリが有効になってい<br>る Cisco 9800 ワイヤレ<br>スコントローラおよび<br>Cisco Catalyst 9000 ス<br>イッチ | テレメトリに使用されます。                                                                                     | Cisco DNA Center と Catalyst 9000<br>デバイス間のテレメトリ接続用に<br>ポートが開いている必要がありま<br>す。 |
| TCP 32626 | インテリジェントキャ<br>プチャ (gRPC) コレ<br>クタ                                                           | Cisco DNA アシュアランス インテ<br>リジェントキャプチャ (gRPC) 機<br>能で使用されるトラフィック統計<br>情報とパケットキャプチャデータ<br>の受信に使用されます。 | Cisco DNA アシュアランス インテ<br>リジェントキャプチャ(gRPC)機<br>能を使用する場合、ポートを開い<br>ておく必要があります。 |

• [VPN Gateway (VPN GW)] または [Transit Gateway (TGW)]: エンタープライズ ネット ワークへの既存の接続が必要です。これはカスタマーゲートウェイ (CGW) を指し ます。

CGW から AWS への既存の接続については、ファイアウォール設定またはプロキシ ゲートウェイのどちらでポートを開くかを問わず、Cisco DNA Center VA との間で送 受信されるトラフィックフローに対して適切なポートが開いていることを確認する必 要があります。アプライアンスで使用される既知のネットワークサービスポートの詳 細については、『Cisco DNA Center First-Generation Appliance Installation Guide, Release 2.3.5』[英語]の「Plan the Deployment」の章に記載されている「Required Network Ports」 を参照してください。

- [Site-to-Site VPN Connection]: トランジット ゲートウェイ アタッチメントとトラン ジット ゲートウェイ ルート テーブルを使用できます。
- •AWS環境は、次のいずれかのリージョンで設定する必要があります。
  - ap-northeast-1 (東京)
  - ap-northeast-2 (ソウル)
  - ap-south-1 (ムンバイ)
  - ap-southeast-1 (シンガポール)
  - ap-southeast-2 (シドニー)
  - ca-central-1 (カナダ)
  - ・eu-central-1 (フランクフルト)
  - eu-south-1 (ミラノ)

- ・eu-west-1(アイルランド)
- eu-west-2 (ロンドン)
- eu-west-3 (パリ)
- us-east-1 (バージニア)
- us-east-2 (オハイオ)
- •us-west-1(北カリフォルニア)
- us-west-2 (オレゴン)
- 複数のIAM ユーザーが同じ環境設定を使用して Cisco DNA Center を設定できるようにするには、次のポリシーを持つグループを作成し、該当するユーザーをそのグループに追加する必要があります。
  - IAMReadOnlyAccess
  - AmazonEC2FullAccess
  - AWSCloudFormationFullAccess
- Cisco DNA Center インスタンスのサイズは、次の最小リソース要件を満たす必要があります。
  - •r5a.8xlarge (AWS インスタンスタイプは、推奨される最小サイジング仕様の一例で す)

### C)

- 重要 Cisco DNA Center は r5a.8xlarge インスタンスサイズのみをサポートします。この設定は変更できません。さらに、r5a.8xlarge インスタンスサイズは、特定の可用性ゾーンではサポートされていません。サポートされている可用性ゾーンのリストを表示するには、『Release Notes for Cisco DNA Center on AWS, Release 1.3.x』[英語] を参照してください。
  - 32 vCPU
  - 256 GB RAM
  - •4 TB ストレージ
  - 2500 ディスク入出力処理/秒(IOPS)
  - •180 MBps のディスク帯域幅
  - 次の AWS 情報を用意します。
    - ・サブネット ID
    - ・セキュリティグループ ID

- ・キーペア ID
- 環境名
- CIDR 予約

### Cisco DNA Center 環境

Cisco DNA Center 環境が次の要件を満たす必要があります。

- Cisco DNA Center GUI にアクセスできること。
- 次の Cisco DNA Center 情報を用意します。
  - •NTP 設定
  - •デフォルトゲートウェイ設定
  - ・CLI パスワード
  - UI ユーザー名/パスワード
  - •スタティック IP
  - ・Cisco DNA Center VA IP アドレスの FQDN

# AWS CloudFormation を使用した AWS 上の Cisco DNA Center の手動展開

Cisco DNA Center VA の展開は、AWS CloudFormation を使用して手動で実行できます。提供されている AWS CloudFormation のテンプレートには、すべての必須パラメータに関連する詳細 情報が含まれています。

展開プロセスの一環として、Cisco DNA Center インスタンスの AWS CloudFormation テンプレートによって次の Amazon CloudWatch ダッシュボードとアラームが自動的に作成されます。

- DNACDashboard (VA\_Instance\_MonitoringBoard)
- DnacCPUAlarm: Cisco DNA Center インスタンスの CPU 使用率が 80% 以上になると、このアラームがトリガーされます。CPU 使用率のデフォルトのしきい値は 80% です。
- DnacSystemStatusAlarm: Cisco DNA Center インスタンスのシステムステータスチェック に失敗すると、リカバリプロセスが開始されます。システムステータスチェックのデフォ ルトのしきい値は0です。

## 始める前に

- ・必要なすべてのコンポーネントを使用して AWS 環境がセットアップされていること。詳細については、AWS CloudFormation を使用した手動展開の前提条件(49ページ)を参照してください。
- VPN トンネルが稼働していること。

### 手順

**ステップ1** シスコのソフトウェアダウンロードサイトに移動し、次のファイルをダウンロードします。

DNA Center VA InstanceLaunch CFT-1.3.0.tar.gz

この TAR ファイルには、Cisco DNA Center VA インスタンスの作成に使用する AWS CloudFormation テンプレートが含まれています。AWS CloudFormation テンプレートには複数の AMI が含まれており、それぞれの AMI には特定のリージョンに基づいて異なる AMI ID が割 り当てられています。リージョンに適した AMI ID を使用してください。

| リージョン                   | Cisco DNA Center AMI ID |
|-------------------------|-------------------------|
| ap-northeast-1(東京)      | ami-0e15eb31bcb994472   |
| ap-northeast-2 (ソウル)    | ami-043e1b9f3ccace4b2   |
| ap-south-1 (ムンバイ)       | ami-0bbdbd7bcc1445c5f   |
| ap-southeast-1 (シンガポール) | ami-0c365aa4cfb5121a9   |
| ap-southeast-2 (シドニー)   | ami-0d2d9e5ebb58de8f7   |
| ca-central-1 (カナダ)      | ami-0485cfdbda5244c6e   |
| eu-central-1 (フランクフルト)  | ami-0677a8e229a930434   |
| eu-south-1 (ミラノ)        | ami-091f667a02427854d   |
| eu-west-1(アイルランド)       | ami-0a8a59b277dff9306   |
| eu-west-2 (ロンドン)        | ami-0cf5912937286b42e   |
| eu-west-3 (パリ)          | ami-0b12cfdd092ef754e   |
| us-east-1 (バージニア)       | ami-08ad555593196c1de   |
| us-east-2 (オハイオ)        | ami-0c52ce38eb8974728   |
| us-west-1 (北カリフォルニア)    | ami-0b83a898072e12970   |
| us-west-2 (オレゴン)        | ami-02b6cd5eee1f3b521   |

- **ステップ2** TARファイルがシスコから正規に配布されていることを確認します。手順の詳細については、 Cisco DNA Center VA の TAR ファイルの確認 (6ページ)を参照してください。
- ステップ3 AWS コンソールにログインします。 AWS コンソールが表示されます。
- **ステップ4** 検索バーに cloudformation と入力します。

| aws Services                                                                          | Q cloudformation                                 | ×                                                              | ک   ¢ | ⑦ Oregon ▼ object.storage ▼ |
|---------------------------------------------------------------------------------------|--------------------------------------------------|----------------------------------------------------------------|-------|-----------------------------|
| 🔀 Lambda 🛛 🛐 CloudFoi                                                                 |                                                  | Search results for 'cloudfor'                                  |       | -                           |
| CloudFormation                                                                        |                                                  | Services                                                       |       |                             |
| Stacks<br>StackSets<br>Exports                                                        | Features (4)<br>Blogs (403)<br>Documentation (1) | CloudFormation *<br>Create and Manage Resources with Templates |       | on stack                    |
|                                                                                       |                                                  | Features                                                       |       | ample template to           |
| Designer                                                                              |                                                  | Designer B CloudFormation feature                              |       |                             |
| <ul> <li>Registry</li> <li>Public extensions</li> <li>Activated extensions</li> </ul> |                                                  | Registry<br>StoudFormation feature                             |       |                             |
| Publisher                                                                             |                                                  | Resource import                                                |       |                             |
| Feedback                                                                              |                                                  |                                                                | · ·   | mation                      |

ドロップダウンメニューから [CloudFormation] を選択します。 ステップ5

**ステップ6** [Create stack] をクリックして [With new resources (standard)] を選択します。

| aws Services          | Q Search for services, features, blogs, docs, and more | [Alt+S]           | ∑ 🗘 Ô Oregon ▼ object                         | .storage 🔻 |
|-----------------------|--------------------------------------------------------|-------------------|-----------------------------------------------|------------|
| 💹 Lambda 🛛 🛐 CloudFon | nation 🙍 EC2                                           |                   |                                               |            |
| CloudFormation        | X CloudFormation > Stacks                              |                   |                                               |            |
| Stacks                | Stacks (2)                                             | C Delete          | Update Stack actions V Create stack           |            |
| StackSets             | O Eliter husteria serve                                |                   | With new resources (standard)                 |            |
| Exports               |                                                        |                   | With existing resources (import resources)    |            |
| Desise                |                                                        |                   | < 1 >                                         | 0          |
| Designer              | Stack name                                             | Status            | Created time                                  |            |
| ▼ Registry            | O DnacInstanceTest                                     | ⊘ CREATE_COMPLETE | 2022-07-11 14:15:37 UTC+0530 Cisco Dnac image |            |
| Public extensions     | ○ infraTest                                            | CREATE_COMPLETE   | 2022-07-11 14:08:22 UTC+0530 Cisco Dnac image |            |
| Activated extensions  | 4                                                      |                   |                                               | ×          |
| Publisher             |                                                        |                   |                                               |            |
|                       |                                                        |                   |                                               |            |
|                       |                                                        |                   |                                               |            |
| Feedback              | <b>*</b>                                               |                   |                                               |            |

[Specify template] で、[Upload a template file] を選択し、ステップ1 でダウンロードした AWS ステップ1 CloudFormation テンプレートを選択します。

| ambda 📴 CloudFormation 👩 EC2      |                                                                                                    |                                                                                                    |
|-----------------------------------|----------------------------------------------------------------------------------------------------|----------------------------------------------------------------------------------------------------|
| Step 3<br>Configure stack options | Prepare template Every stack is based on a template. A template is a JSON or YAML fill Tomplate is and | e that contains configuration information about the AWS resources you want to include in the stack. |
| Step 4<br>Review                  | • rempiate is ready                                                                                    | Create template                                                                                     |
|                                   | Specify template<br>A template is a JSON or YAML file that describes your stack's resource             | es and properties.                                                                                  |
|                                   | Template source<br>Selecting a template generates an Amazon S3 URL where it will be st                 | tored.                                                                                              |
|                                   | O Amazon S3 URL                                                                                        | • Upload a template file                                                                            |
|                                   | Upload a template file                                                                                 |                                                                                                    |
|                                   | Choose file \Lambda No file chosen                                                                     |                                                                                                    |
|                                   | JSON or YAML formatted file                                                                            |                                                                                                    |
|                                   |                                                                                                    | View in Designer                                                                                    |

**ステップ8** スタック名を入力し、次のパラメータを確認します。

### ・EC2 インスタンスの設定

• [Environment Name]: 一意の環境名を割り当てます。

環境名は、展開を区別するために使用され、AWS リソース名の前に追加されます。 以前の展開と同じ環境名を使用すると、現在の展開でエラーが発生します。

- [Private Subnet ID]: Cisco DNA Center で使用する VPC サブネットを入力します。
- [Security Group]:展開する Cisco DNA Center VA に割り当てるセキュリティグループ を入力します。
- [Keypair]:展開する Cisco DNA Center VA の CLI へのアクセスに使用する SSH キーペ アを入力します。
- Cisco DNA Center の設定:次の情報を入力します。
  - [DnacInstanceIP] : Cisco DNA Center の IP アドレス。
  - [DnacNetmask]: Cisco DNA Center のネットマスク。
  - [DnacGateway] : Cisco DNA Center のゲートウェイアドレス。
  - [DnacDnsServer]: エンタープライズ DNS サーバー。
  - [DnacPassword] : Cisco DNA Center のパスワード。
    - (注) Cisco DNA Center のパスワードを使用して、AWS EC2 シリアルコンソー ルから Cisco DNA Center VA CLI にアクセスできます。
  - [DnacFQDN] : Cisco DNA Center 𝕂 FQDN₀
  - [DnacHttpsProxy]: (オプション) エンタープライズ HTTPS プロキシ。
  - [DnacHttpsProxyUsername]: (オプション) HTTPS プロキシのユーザー名。

• [DnacHttpsProxyPassword]: (オプション) HTTPS プロキシのパスワード。

**ステップ9** (任意) [Next] をクリックして、スタックオプションを設定します。

| tions Papply to resources in your stack. You can add up to 50 unique tags for each stack. Learn more 2 Value               | Remo                                                                                                    |
|----------------------------------------------------------------------------------------------------|----------------------------------------------------------------------------------------------------|
| o apply to resources in your stack. You can add up to 50 unique tags for each stack. Learn more [2]                        | Remo                                                                                                    |
| Value                                                                                                    | Remo                                                                                                    |
|                                                                                                    |                                                                                                    |
|                                                                                                    |                                                                                                    |
| now CloudFormation can create, modify, or delete resources in the stack. If you don't choose a role,<br>late. Learn more 🖸 | CloudFormation uses                                                                                                    |
|                                                                                                    |                                                                                                    |
| e l                                                                                                    | now CloudFormation can create, modify, or delete resources in the stack. If you don't choose a role, stals. Learn more 🗹 |

ステップ10 [Next] をクリックして、スタック情報を確認します。

**ステップ11** 設定に問題なければ、[Submit] をクリックして終了します。

| aws | Services | Q Search | [Option+S]                         |                                                                   | Þ. | \$* | 0 | N. Virginia 🔻 | dna-tme-user @ 8788-1381-4009 🔻 |
|-----|----------|----------|------------------------------------|-------------------------------------------------------------------|----|-----|---|---------------|---------------------------------|
| =   |          |          | CloudWatch alarm ARN               |                                                                   |    |     |   |               |                                 |
|     |          |          |                                    | No rollback triggers                                              |    |     |   |               |                                 |
|     |          |          | Notification options               |                                                                   |    |     |   |               |                                 |
|     |          |          | SNS topic ARN                      |                                                                   |    |     |   |               |                                 |
|     |          |          |                                    | No notification options There are no notification options defined |    |     |   |               |                                 |
|     |          |          | Stack creation options             |                                                                   |    |     |   |               |                                 |
|     |          |          | Timeout<br>-                       |                                                                   |    |     |   |               |                                 |
|     |          |          | Termination protection<br>Disabled |                                                                   |    |     |   |               |                                 |
|     |          |          | ▶ Quick-create link                |                                                                   |    |     |   |               |                                 |
|     |          |          | Create change set                  |                                                                   |    |     |   | Cancel        | Previous Submit                 |

スタックの作成プロセスには、通常45~60分かかります。

# 展開の検証

環境のセットアップと Cisco DNA Center VA の設定が正常に機能していることを確認するに は、次の検証チェックを実行します。 始める前に

AWS CloudFormation でスタックの作成時にエラーが発生していないことを確認します。

手順

- ステップ1 Cisco DNA Center の IP アドレスに ping を送信して、ホストの詳細とネットワーク接続が有効 であることを確認します。
- **ステップ2** Cisco DNA Center との SSH 接続を確立して、Cisco DNA Center が認証されていることを確認し ます。
- **ステップ3** ブラウザを使用して、Cisco DNA Center GUI への HTTPS アクセスをテストします。

ブラウザの互換性の詳細については、『*Release Notes for AWS*上の *Cisco DNA Center, Release 1.3.x*』[英語] を参照してください。

# AWS Marketplace を使用して AWS に Cisco DNA Center を手動展開 する

AWS の管理に精通している場合は、AWS Marketplace を使用して AWS アカウントで Cisco DNA Center を手動展開するオプションが用意されています。

## AWS Marketplace ワークフローを使用した手動展開

この方法で AWS 上の Cisco DNA Center を展開するには、次の手順を実行します。

- 前提条件が満たされていることを確認します。AWS Marketplace を使用した手動展開の前 提条件(60ページ)を参照してください。
- AWS 上の Cisco ISE と Cisco DNA Center VA を統合する計画がある場合は、AWS 上の Cisco ISE と AWS 上の Cisco DNA Center の統合に関するガイドライン (4 ページ) を参照してください。
- **3.** AWS Marketplace を使用して AWS 上の Cisco DNA Center を展開します。AWS Marketplace を使用して AWS に Cisco DNA Center を手動展開する (67 ページ) を参照してください。
- **4.** 環境のセットアップと Cisco DNA Center VA の設定が正しく行われ、想定どおりに動作していることを確認します。展開の検証(67ページ)を参照してください。

# AWS Marketplace を使用した手動展開の前提条件

ここで紹介する前提条件は、AWS Marketplace を使用した手動展開に適用されます。自動方式 または AWS Marketplace を使用した手動の展開方式でも Cisco DNA Center を展開できます。そ れぞれの方法のメリットとデメリットについては、展開の概要 (2ページ)を参照してくだ さい。

AWS 上の Cisco DNA Center の展開を開始する前に、次のネットワーク、AWS、および Cisco DNA Center の要件が満たされていることを確認してください。

#### ネットワーク環境

ご使用のネットワーク環境に関する次の情報を把握しておく必要があります。

- ・エンタープライズ DNS の IP アドレス
- (オプション) HTTPS ネットワークプロキシの詳細

### AWS 環境

次の AWS 環境要件を満たす必要があります。

・AWS アカウントにアクセスするための有効なログイン情報を保有していること。

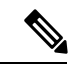

- (注) リソースの独立性と分離を維持するために、AWSアカウントをサ ブアカウント(子アカウント)にすることを推奨します。サブア カウントを使用することで、Cisco DNA Center を展開しても既存 のリソースは影響を受けません。
  - 重要:お使いの AWS アカウントが AWS Marketplace で Cisco DNA Center 仮想アプライア ンスのライセンス持ち込み(BYOL) に登録されていること。
  - AWS アカウントに管理者アクセス権限が割り当てられていること(AWS では、ポリシー 名は Administrator Access と表示されます)。

| aws Services Q Search for               | services, features, blogs, docs, and more [Option+S]                                                                                                    | <b>⇔</b> * Ø Gie                 | əbal 🔻 dna-tme-user @ 8788-1381-4009 |
|-----------------------------------------|----------------------------------------------------------------------------------------------------|----------------------------------|--------------------------------------|
| Identity and Access<br>Management (IAM) | New feature to generate a policy based on CloudTrail events.     AWS uses your CloudTrail events to identify the services and actions used and generate a least privileged policy that you can attach to this user.                                                    |                                  | ж                                    |
| Dashboard                               |                                                                                                    |                                  |                                      |
| <ul> <li>Access management</li> </ul>   | Users > dna-tme-user                                                                                                    |                                  |                                      |
| User groups                             | Summany                                                                                                    |                                  | Delate years                         |
| Users                                   | Commary                                                                                                    |                                  | Delete user                          |
| Roles                                   | User ARN am:aws:lam::878813814009:user/dna-tme-user                                                                                                    |                                  |                                      |
| Policies                                | Path /                                                                                                    |                                  |                                      |
| Identity providers                      | Creation time 2022-07-23 16:11 PDT                                                                                                    |                                  |                                      |
| Account settings                        | Persitation Course Tes Courts and allele Assess Address                                                                                                    |                                  |                                      |
| · Access reports                        | Permissions Groups lags Security credentials Access Advisor                                                                                                    |                                  |                                      |
| Access analyzer                         | <ul> <li>Permissions policies (1 policy applied)</li> </ul>                                                                                                    |                                  |                                      |
| Archive rules                           | Add permissions                                                                                                    |                                  | O Add inline policy                  |
| Analyzers                               |                                                                                                    |                                  |                                      |
| Settings                                | Policy name 👻                                                                                                    | Policy type 👻                    |                                      |
| Credential report                       | Attached directly                                                                                                    |                                  |                                      |
| Organization activity                   | AdministratorAccess                                                                                                    | AWS managed policy               | ×                                    |
| Service control policies (SCPs)         | <ul> <li>Permissions boundary (not set)</li> </ul>                                                                                                    |                                  |                                      |
| Q Search IAM                            | <ul> <li>Generate policy based on CloudTrail events</li> </ul>                                                                                                    |                                  |                                      |
| AWS account ID:<br>878813814009         | You can generate a new policy based on the access activity for this user, then customize, create, and attach it to this role. AWS uses your CloudTrail events to<br>policy. Learn more C?<br>Share your feedback and help us improve the policy generation experience. | identify the services and action | ns used and generate a               |
|                                         | Generate policy                                                                                                    |                                  |                                      |

・次のリソースとサービスを AWS で設定する必要があります。

- [VPC]: CIDR の推奨範囲は /25 です。CIDR の最後のオクテットには、0 または 128 のみを使用できます(例: x.x.x.0 または x.x.x.128xxx)。
- [Subnets]: 推奨されるサブネット範囲は /28 です。企業のサブネットと重複しないようにする必要があります。
- [Route Tables]: VPC サブネットが VPN GW または TGW を介してエンタープライズ ネットワークと通信できることを確認します。
- [Security Groups]: AWS 上の Cisco DNA Center とエンタープライズネットワーク内の デバイス間の通信では、AWS 上の Cisco DNA Center に割り当てる AWS セキュリティ グループで次のポートを許可する必要があります。
  - TCP 22、 80、 443、 9991、 25103、 32626
  - UDP 123、162、514、6007、21730

着信ポートと発信ポートも設定する必要があります。着信ポートを設定するには、次 の図を参照してください。

| Inbo | und rules (22)        |         |                       |            |     |                 |          |          |          |            |          |               |          | C Manage    | tags Edit inbound rules |
|------|-----------------------|---------|-----------------------|------------|-----|-----------------|----------|----------|----------|------------|----------|---------------|----------|-------------|-------------------------|
| Q    | Filter security group | o rules |                       |            |     |                 |          |          |          |            |          |               |          |             | < 1 > @                 |
|      | Name                  | ⊽       | Security group rule 🔻 | IP version | ⊽ T | Гуре            | $\nabla$ | Protocol | $\nabla$ | Port range | $\nabla$ | Source        | $\nabla$ | Description | ~                       |
|      | -                     |         | sgr-0482eb11896826fec | IPv4       | c   | Custom TCP      |          | TCP      |          | 111        |          | 0.0.0/0       |          | -           |                         |
|      | -                     |         | sgr-06112d893e265c2   | IPv4       | c   | Custom TCP      |          | TCP      |          | 9005       |          | 0.0.0/0       |          | -           |                         |
|      | -                     |         | sgr-0e6511be2e699ad   | IPv4       | A   | All TCP         |          | TCP      |          | 0 - 65535  |          | 172.16.2.0/28 |          | -           |                         |
|      | -                     |         | sgr-0c67e0ac5b8dffde3 | IPv4       | c   | Custom UDP      |          | UDP      |          | 21730      |          | 0.0.0/0       |          | -           |                         |
|      | -                     |         | sgr-04bd504b473ccd7c6 | IPv4       | c   | Custom UDP      |          | UDP      |          | 162        |          | 0.0.0/0       |          | -           |                         |
|      | -                     |         | sgr-09f72040be517ac12 | IPv4       | н   | HTTPS           |          | TCP      |          | 443        |          | 0.0.0/0       |          | -           |                         |
|      | -                     |         | sgr-0a7098c3b2babc6a1 | IPv4       | N   | NFS             |          | TCP      |          | 2049       |          | 0.0.0/0       |          | -           |                         |
|      | -                     |         | sgr-07ac7f99f8c942056 | IPv4       | c   | Custom TCP      |          | TCP      |          | 9004       |          | 0.0.0/0       |          | -           |                         |
|      | -                     |         | sgr-048d0db2face92a23 | IPv4       | c   | Custom TCP      |          | TCP      |          | 25103      |          | 0.0.0.0/0     |          | -           |                         |
|      | -                     |         | sgr-0a2ba3dea618510   | IPv4       | c   | Custom UDP      |          | UDP      |          | 2049       |          | 0.0.0/0       |          | -           |                         |
|      | -                     |         | sgr-01b8e84fa1d0e9031 | IPv4       | c   | Custom TCP      |          | TCP      |          | 9991       |          | 0.0.0/0       |          | -           |                         |
|      | -                     |         | sgr-065328ee42f1fbfbd | IPv4       | c   | Custom UDP      |          | UDP      |          | 6007       |          | 0.0.0/0       |          | -           |                         |
|      | -                     |         | sgr-0b0f86cb88d098324 | IPv4       | s   | SSH             |          | TCP      |          | 22         |          | 0.0.0/0       |          | -           |                         |
|      | -                     |         | sgr-0015c86702bd994f3 | IPv4       | c   | Custom TCP      |          | TCP      |          | 2222       |          | 0.0.0/0       |          | -           |                         |
|      | -                     |         | sgr-0901d46c360997    | IPv4       | A   | All UDP         |          | UDP      |          | 0 - 65535  |          | 172.16.2.0/28 |          | -           |                         |
|      | -                     |         | sgr-0d5787d5a0646fae8 | IPv4       | A   | All ICMP - IPv4 |          | ICMP     |          | All        |          | 0.0.0/0       |          | -           |                         |
|      | -                     |         | sgr-0530e136dfe73d8d9 | IPv4       | c   | Custom TCP      |          | TCP      |          | 873        |          | 0.0.0/0       |          | .=          |                         |
|      | -                     |         | sgr-0af12dadcde93f014 | IPv4       | c   | Custom UDP      |          | UDP      |          | 111        |          | 0.0.0/0       |          | -           |                         |
|      | -                     |         | sgr-0d3f55a192c58fb4a | IPv4       | н   | HTTP            |          | TCP      |          | 80         |          | 0.0.0/0       |          | -           |                         |
|      | -                     |         | sgr-0897d44466641b    | IPv4       | c   | Custom TCP      |          | TCP      |          | 32626      |          | 0.0.0/0       |          | -           |                         |
|      | -                     |         | sgr-05e4179da8996b0fb | IPv4       | c   | Custom UDP      |          | UDP      |          | 514        |          | 0.0.0/0       |          | -           |                         |
|      | -                     |         | sgr-0b45333d3134f8a   | IPv4       | c   | Custom UDP      |          | UDP      |          | 123        |          | 0.0.0/0       |          | -           |                         |

発信ポートを設定するには、次の図を参照してください。

|                               |               |          |                       |            |       |            |          |          |   |            |          |               | _        |               |                     |
|-------------------------------|---------------|----------|-----------------------|------------|-------|------------|----------|----------|---|------------|----------|---------------|----------|---------------|---------------------|
| Outl                          | bound rules ( | 23)      |                       |            |       |            |          |          |   |            |          |               |          | C Manage tags | Edit outbound rules |
| Q Filter security group rules |               |          |                       |            |       |            |          |          |   |            |          |               |          | < 1 >         |                     |
|                               | Name          | $\nabla$ | Security group rule 🔻 | IP version | ⊽ Тур | e          | $\nabla$ | Protocol | ~ | Port range | $\nabla$ | Destination   | $\nabla$ | Description   |                     |
|                               | -             |          | sgr-0e208c10731f66fde | IPv4       | NFS   |            |          | тср      |   | 2049       |          | 0.0.0.0/0     |          | -             |                     |
|                               | -             |          | sgr-0a67f0e542c9e8d3e | IPv4       | Cus   | om UDP     |          | UDP      |   | 123        |          | 0.0.0/0       |          | -             |                     |
|                               | -             |          | sgr-02eb060f15d6998   | IPv4       | Cus   | om TCP     |          | TCP      |   | 49         |          | 0.0.0/0       |          | -             |                     |
|                               | -             |          | sgr-0d51e1643d50fe72a | IPv4       | Cus   | om TCP     |          | TCP      |   | 9991       |          | 0.0.0/0       |          | -             |                     |
|                               | -             |          | sgr-03b22337742eaa6   | IPv4       | Cus   | om UDP     |          | UDP      |   | 111        |          | 0.0.0/0       |          | -             |                     |
|                               | -             |          | sgr-0c1d1d9a7e4f55bbf | IPv4       | Cus   | om UDP     |          | UDP      |   | 1812       |          | 0.0.0/0       |          | -             |                     |
|                               | -             |          | sgr-0b5c884f4021dd0b9 | IPv4       | Cus   | om TCP     |          | TCP      |   | 23         |          | 0.0.0.0/0     |          | -             |                     |
|                               | -             |          | sgr-0795765cabe1c2095 | IPv4       | HT    | PS         |          | TCP      |   | 443        |          | 0.0.0/0       |          | -             |                     |
|                               | -             |          | sgr-097cc931b815b43   | IPv4       | Cus   | om UDP     |          | UDP      |   | 1645       |          | 0.0.0/0       |          | -             |                     |
|                               | -             |          | sgr-0fada929aecfd05db | IPv4       | Cus   | om TCP     |          | TCP      |   | 8910       |          | 0.0.0/0       |          | -             |                     |
|                               | -             |          | sgr-0c9d0454fc1c8bb2e | IPv4       | All   | CP         |          | TCP      |   | 0 - 65535  |          | 172.16.2.0/28 |          | -             |                     |
|                               | -             |          | sgr-0341fdb3e872b73   | IPv4       | HT    | Р          |          | TCP      |   | 80         |          | 0.0.0/0       |          | -             |                     |
|                               | -             |          | sgr-014ced79443b904fc | IPv4       | Cus   | om TCP     |          | TCP      |   | 9060       |          | 0.0.0/0       |          | -             |                     |
|                               | -             |          | sgr-01abd82ce5b06d8   | IPv4       | Cus   | om UDP     |          | UDP      |   | 2049       |          | 0.0.0.0/0     |          | -             |                     |
|                               | -             |          | sgr-0c22f51a7396d4f25 | IPv4       | Cus   | om TCP     |          | TCP      |   | 873        |          | 0.0.0/0       |          | -             |                     |
|                               | -             |          | sgr-0f0a1426fabee5234 | IPv4       | DN    | (UDP)      |          | UDP      |   | 53         |          | 0.0.0.0/0     |          | -             |                     |
|                               | -             |          | sgr-0d7c0c7499320d3   | IPv4       | Cus   | om TCP     |          | TCP      |   | 5222       |          | 0.0.0/0       |          | -             |                     |
|                               | -             |          | sgr-0c78bb5393f77fb78 | IPv4       | Cus   | om UDP     |          | UDP      |   | 161        |          | 0.0.0/0       |          | -             |                     |
|                               | -             |          | sgr-01973931a8d884    | IPv4       | SSF   |            |          | TCP      |   | 22         |          | 0.0.0/0       |          | -             |                     |
|                               | -             |          | sgr-061ef5612e74dad4b | IPv4       | Cus   | om TCP     |          | TCP      |   | 111        |          | 0.0.0/0       |          | -             |                     |
|                               | -             |          | sgr-0b3d8aa9ef60abd56 | IPv4       | Cus   | om TCP     |          | TCP      |   | 830        |          | 0.0.0/0       |          | -             |                     |
|                               | -             |          | sgr-06e5b34277c7da2   | IPv4       | All   | CMP - IPv4 |          | ICMP     |   | All        |          | 0.0.0/0       |          | -             |                     |
|                               |               |          | sor-06e40371754c806   | IPv4       | All   | IDP        |          | LIDP     |   | 0 - 65535  |          | 172 16 2 0/28 |          | -             |                     |

Cisco DNA Center が使用するポート、それらのポート上で通信するサービス、ポート 使用におけるアプライアンスの目的、および推奨アクションを次の表に示します。

| ポート           | サービス名           | 目的                                                                                                    | 推奨処置                                                                                                    |
|---------------|-----------------|----------------------------------------------------------------------------------------------------|----------------------------------------------------------------------------------------------------|
|               | ІСМР            | デバイスは ICMP メッセージを使<br>用してネットワーク接続の問題を<br>通知します。                                                                                                    | ICMP を有効にします。                                                                                                    |
| TCP 22、80、443 | HTTPS、SFTP、HTTP | <ul> <li>Cisco DNA Center からのソフトウェ<br/>アイメージのダウンロードに</li> <li>HTTPS 443、SFTP 22、HTTP 80を<br/>使用します。</li> <li>Cisco DNA Center からの証明書の<br/>ダウンロードに HTTPS 443、HTTP<br/>80 (Cisco 9800 ワイヤレスコント<br/>ローラ、PnP)、センサー/テレメ<br/>トリを使用します。</li> <li>(注) ポート 80 について<br/>は、プラグアンドプレ<br/>イ (PnP)、ソフト<br/>ウェアイメージ管理<br/>(SWIM)、組み込み<br/>イベント管理<br/>(EEM)、デバイス登<br/>録、Cisco 9800 ワイヤ<br/>レスコントローラを使<br/>用しない場合はブロッ<br/>クしてください。</li> </ul> | これらのポートで Cisco DNA Center<br>にアクセスできるホストまたは<br>ネットワークデバイスの送信元 IP<br>がファイアウォールルールで制限<br>されていることを確認してください。<br>(注) HTTP 80 の使用は推奨<br>されません。可能な限<br>り HTTPS 443 を使用し<br>てください。 |

| ポート       | サービス名                                                                                       | 目的                                                                                                    | 推奨処置                                                                          |
|-----------|---------------------------------------------------------------------------------------------|----------------------------------------------------------------------------------------------------|-------------------------------------------------------------------------------|
| UDP 123   | NTP                                                                                         | デバイスは時刻の同期にNTPを使<br>用します。                                                                                                  | デバイスが時刻を同期できるよう<br>にポートを開いておく必要があり<br>ます。                                     |
| UDP 162   | SNMP                                                                                        | Cisco DNA Center はデバイスから<br>SNMP ネットワークテレメトリを<br>受信します。                                                                    | SNMP に基づくデータ分析用に<br>ポートを開いておく必要がありま<br>す。                                     |
| UDP 514   | Syslog                                                                                      | Cisco DNA Center はデバイスから<br>syslog メッセージを受信します。                                                                            | syslogに基づくデータ分析用にポー<br>トを開いておく必要があります。                                        |
| UDP 6007  | NetFlow                                                                                     | Cisco DNA Center はデバイスから<br>NetFlow ネットワークテレメトリ<br>を受信します。                                                                 | NetFlow に基づくデータ分析用に<br>ポートを開いておく必要がありま<br>す。                                  |
| TCP 9991  | Wide Area Bonjour サー<br>ビス                                                                  | Cisco DNA Center は、Bonjour 制御<br>プロトコルを使用して、サービス<br>検出ゲートウェイ(SDG)エー<br>ジェントからマルチキャストドメ<br>インネームシステム(mDNS)ト<br>ラフィックを受信します。 | Bonjour アプリケーションがインス<br>トールされている場合、Cisco DNA<br>Center でポートを開いておく必要<br>があります。 |
| UDP 21730 | アプリケーション可視<br>性サービス                                                                         | アプリケーション可視性サービス<br>の CBAR デバイス通信。                                                                                          | ネットワークデバイスで CBAR が<br>有効になっている場合、ポートを<br>開いておく必要があります。                        |
| TCP 25103 | ストリーミングテレメ<br>トリが有効になってい<br>る Cisco 9800 ワイヤレ<br>スコントローラおよび<br>Cisco Catalyst 9000 ス<br>イッチ | テレメトリに使用されます。                                                                                                    | Cisco DNA Center と Catalyst 9000<br>デバイス間のテレメトリ接続用に<br>ポートが開いている必要がありま<br>す。  |
| TCP 32626 | インテリジェントキャ<br>プチャ (gRPC) コレ<br>クタ                                                           | Cisco DNA アシュアランス インテ<br>リジェントキャプチャ(gRPC)機<br>能で使用されるトラフィック統計<br>情報とパケットキャプチャデータ<br>の受信に使用されます。                            | Cisco DNA アシュアランスインテ<br>リジェントキャプチャ(gRPC)機<br>能を使用する場合、ポートを開い<br>ておく必要があります。   |

• [VPN Gateway (VPN GW)] または [Transit Gateway (TGW)]: エンタープライズ ネット ワークへの既存の接続が必要です。これはカスタマーゲートウェイ (CGW) を指し ます。

CGW から AWS への既存の接続については、ファイアウォール設定またはプロキシ ゲートウェイのどちらでポートを開くかを問わず、Cisco DNA Center VA との間で送 受信されるトラフィックフローに対して適切なポートが開いていることを確認する必 要があります。アプライアンスで使用される既知のネットワークサービスポートの詳細については、『Cisco DNA Center First-Generation Appliance Installation Guide, Release 2.3.5』[英語]の「Plan the Deployment」の章に記載されている「Required Network Ports」を参照してください。

- •[Site-to-Site VPN Connection]: トランジット ゲートウェイ アタッチメントとトラン ジット ゲートウェイ ルート テーブルを使用できます。
- ・AWS環境は、次のいずれかのリージョンで設定する必要があります。
  - ap-northeast-1 (東京)
  - ap-northeast-2 (ソウル)
  - ap-south-1 (ムンバイ)
  - ap-southeast-1 (シンガポール)
  - ap-southeast-2 (シドニー)
  - ca-central-1 (カナダ)
  - eu-central-1 (フランクフルト)
  - eu-south-1 (ミラノ)
  - ・eu-west-1 (アイルランド)
  - eu-west-2 (ロンドン)
  - eu-west-3 (パリ)
  - us-east-1 (バージニア)
  - •us-east-2 (オハイオ)
  - •us-west-1(北カリフォルニア)
  - us-west-2 (オレゴン)
- 複数のIAM ユーザーが同じ環境設定を使用して Cisco DNA Center を設定できるようにするには、次のポリシーを持つグループを作成し、該当するユーザーをそのグループに追加する必要があります。
  - IAMReadOnlyAccess
  - AmazonEC2FullAccess
  - AWSCloudFormationFullAccess
- Cisco DNA Center インスタンスのサイズは、次の最小リソース要件を満たす必要があります。
  - •r5a.8xlarge (AWS インスタンスタイプは、推奨される最小サイジング仕様の一例で す)

### C/

- 重要 Cisco DNA Center は r5a.8xlarge インスタンスサイズのみをサポートします。この設定は変更できません。さらに、r5a.8xlarge インスタンスサイズは、特定の可用性ゾーンではサポートされていません。サポートされている可用性ゾーンのリストを表示するには、『Release Notes for Cisco DNA Center on AWS, Release 1.3.x』[英語]を参照してください。
  - 32 vCPU
  - 256 GB RAM
  - •4 TB ストレージ
  - 2500 ディスク入出力処理/秒(IOPS)
  - •180 MBps のディスク帯域幅
  - 次のAWS 情報を用意します。
    - ・サブネット ID
    - ・セキュリティ グループ ID
    - ・キーペア ID
    - •環境名
    - CIDR 予約

### Cisco DNA Center 環境

Cisco DNA Center 環境が次の要件を満たす必要があります。

- Cisco DNA Center GUI にアクセスできること。
- 次の Cisco DNA Center 情報を用意します。
  - [NTP Setting]
  - •デフォルトゲートウェイ設定
  - ・CLI パスワード
  - UI ユーザー名/パスワード
  - •スタティック IP (Static IP)
  - ・Cisco DNA Center VA IP アドレスの FQDN

# AWS Marketplace を使用して AWS に Cisco DNA Center を手動展開する

AWS 上の Cisco DNA Center を使用して AWS Marketplace を展開する方法については、シスコ のソフトウェアダウンロードサイトにアクセスし、次のファイルをダウンロードしてくださ い。

AWS Marketplace を使用して AWS に Cisco DNA Center を展開する

# 展開の検証

環境のセットアップと Cisco DNA Center VA の設定が正常に機能していることを確認するに は、次の検証チェックを実行します。

## 始める前に

AWS Marketplace でのスタック作成時にエラーが発生していないことを確認します。

## 手順

- **ステップ1** Cisco DNA Center の IP アドレスに ping を送信して、ホストの詳細とネットワーク接続が有効 であることを確認します。
- **ステップ2** Cisco DNA Center との SSH 接続を確立して、Cisco DNA Center が認証されていることを確認し ます。
- ステップ3 ブラウザを使用して、Cisco DNA Center GUI への HTTPS アクセスをテストします。

ブラウザの互換性の詳細については、『*Release Notes for AWS* 上の *Cisco DNA Center, Release 1.3.x*』[英語] を参照してください。

# バックアップと復元

バックアップおよび復元機能を使用して、バックアップファイルを作成し、別のアプライアンスに復元できます。Cisco DNA Center VA では、次の2つの方法でデータをバックアップおよび復元できます。

- Cisco DNA Center ハードウェアアプライアンスからデータをバックアップし、Cisco DNA Center VA にデータを復元します。
- ・任意の Cisco DNA Center VA からデータをバックアップし、別の Cisco DNA Center VA に データを復元します。

# バックアップと復元 (ハードウェアアプライアンスから VA)

Cisco DNA Center ハードウェアアプライアンスからデータをバックアップし、Cisco DNA Center VA にデータを復元します。

### 始める前に

ハードウェアアプライアンスの場合は、44 コア Cisco DNA Center アプライアンスを使用して データをバックアップおよび復元します。

### 手順

**ステップ1** Cisco DNA Center ハードウェアアプライアンスからデータをバックアップします。手順については、『*Cisco DNA Center Administrator Guide, Release 2.3.5*』[英語]の「Backup and Restore」の章を確認してください。

バックアップサーバーが VPN を介して Cisco DNA Center に接続されていることを確認します。

**ステップ2** Cisco DNA Center VAを作成します。詳細については、新しい Cisco DNA Center VA の作成 (36 ページ)を参照してください。

Cisco DNA Center VA が稼働していることを確認します。

**ステップ3** Cisco DNA Center VA をステップ1のバックアップサーバーに接続します。

バックアップサーバーが Cisco DNA Center VA から到達可能であることを確認します。

- ステップ4 Cisco DNA Center VA でバックアップサーバーを設定します。
- ステップ5 データを Cisco DNA Center VA に復元します。

# バックアップと復元(VAからVA)

任意の Cisco DNA Center VA からデータをバックアップして、別の Cisco DNA Center VA にデー タを復元できます。

#### 始める前に

Cisco DNA Center VA 起動パッドまたは AWS CloudFormation を使用して 2 つの Cisco DNA Center VA が正常に展開されていることを確認します。詳細については、自動展開方式を使用 した AWS 上の Cisco DNA Center の展開 (7 ページ)またはAWS CloudFormation を使用した AWS 上の Cisco DNA Center の手動展開 (48 ページ)を参照してください。

## 手順

**ステップ1** Cisco DNA Center VA からデータをバックアップします。手順については、『*Cisco DNA Center Administrator Guide, Release 2.3.5*』[英語]の「Backup and Restore」の章を確認してください。 バックアップサーバーが VPN を介して Cisco DNA Center VA に接続されていることを確認し

ます。

ステップ2 復元する Cisco DNA Center VA を起動します。

この Cisco DNA Center VA が稼働していることを確認します。

- **ステップ3** 復元する Cisco DNA Center VA をステップ1のバックアップサーバーに接続します。 バックアップサーバーが Cisco DNA Center VA から到達可能であることを確認します。
- ステップ4 復元する Cisco DNA Center VA のバックアップサーバーを設定します。
- ステップ5 データを Cisco DNA Center VA に復元します。

# Cisco DNA Center VA 起動パッド を使用した VA ポッドとユーザー 設定の管理

Cisco DNA Center VA 起動パッドでは、VA ポッド、Cisco DNA Center VA、およびユーザー設 定を管理できます。

# Cisco Launchpad へのログイン

Cisco DNA Center VA 起動パッドは次の認証方式をサポートしています。

- シスコアカウントを使用した Cisco DNA ポータル へのログイン:この方法では、シスコ アカウントのログイン情報を使用します。
- フェデレーテッドユーザーとしてログイン:フェデレーテッドアクセスでは、組織などの アイデンティティプロバイダー(IdP)がユーザー認証とCisco DNA Center VA 起動パッド への情報送信を実行し、ログイン後に付与されるリソースへのアクセス権の範囲決定をサ ポートします。初回ログイン時に、ユーザーにはCiscoDNACenter ロールを作成する管理 者ユーザーロールが割り当てられます。管理者はCiscoDNACenter ロールを後続のユーザー に割り当てることができます。CiscoDNACenter ロールには、CiscoDNACenter ユーザーグ ループと同じ権限が付与されます。CiscoDNACenter ロールによって付与される権限の詳 細については、自動展開の前提条件(8ページ)を参照してください。

saml2aws CLI または AWS CLI を使用して、フェデレーテッドユーザーとして Cisco DNA Center VA 起動パッド にログインするためのトークンを生成できます。詳細については、 次のトピックを参照してください。

- saml2awsで生成したログイン情報を使用してフェデレーテッドユーザーとしてログインする(72ページ)
- AWS CLI で生成したログイン情報を使用してフェデレーテッドユーザーとしてログ インする (76ページ)

シスコアカウントでのログイン

この手順では、Cisco DNA Center VA 起動パッドにログインする方法を示します。

#### 始める前に

次の要件が満たされていることを確認します。

- AWS アカウントに管理者アクセス権限が割り当てられている。詳細については、自動展開の前提条件(8ページ)を参照してください。
- Cisco DNA Center VA 起動パッドがインストールされているか、ホステッド型 Cisco DNA Center VA 起動パッド にアクセスできる。
- AWSのアカウントID、アクセスキーID、およびシークレットアクセスキーが用意されている。

### 手順

ステップ1 ブラウザウィンドウから、次のいずれかを実行します。

• Cisco DNA Center VA 起動パッドをローカルにインストールした場合、Cisco DNA Center VA 起動パッドの URL を次の形式で入力します。

http://<localhost>:<client-port-number>/valaunchpad

次に例を示します。

http://192.0.2.1:90/valaunchpad

 ホステッド型 Cisco DNA Center VA 起動パッドにアクセスする場合は、dna.cisco.com と入力し、画面に表示される指示に従ってログインします(詳細については、シスコアカ ウントを使用した Cisco DNA ポータルへのログイン(20ページ)を参照してください)。

**Cisco DNA ポータル**のホームページでメニューアイコンをクリックして選択 [VA Launchpad (Beta)] を選択します。

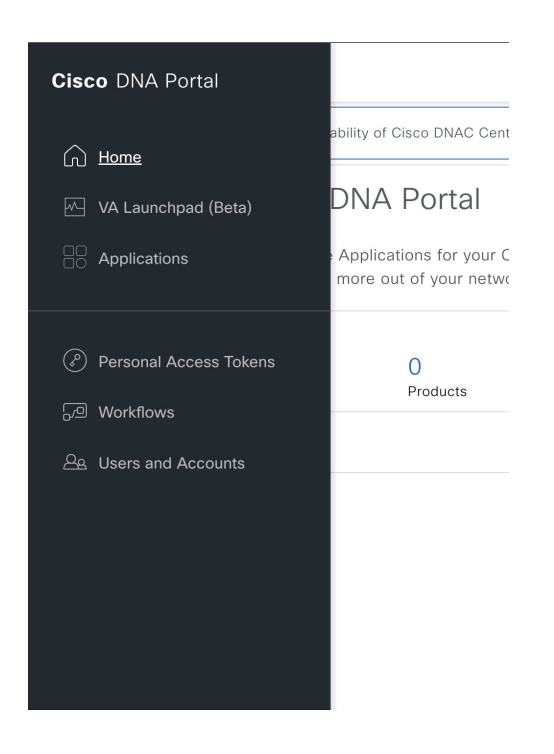

AWS ログインウィンドウが表示されます。

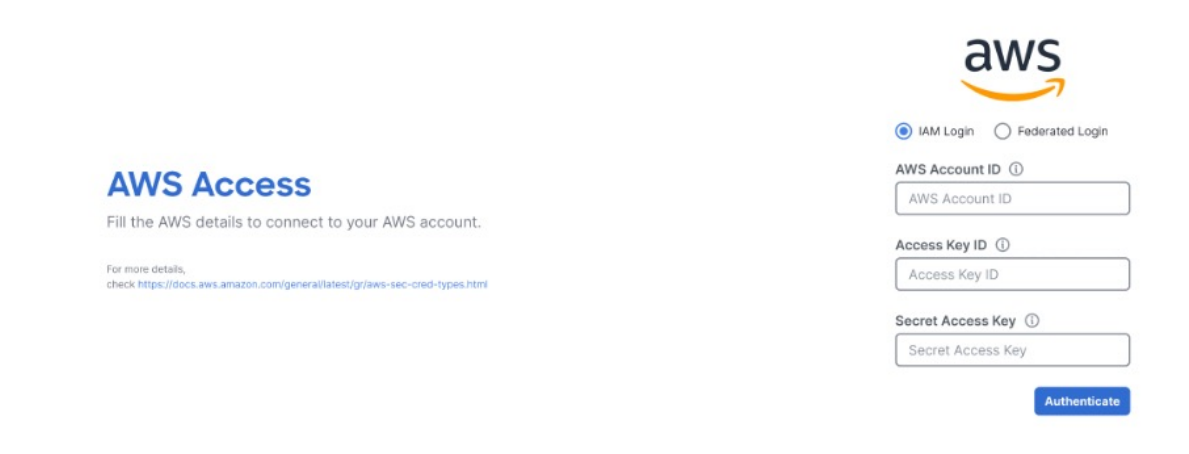

ステップ2 ユーザーログインを選択し、次のフィールドにログイン情報を入力します。

- [IAM Login]
- [Federated Login]

詳細については、saml2awsで生成したログイン情報を使用してフェデレーテッドユーザー としてログインする (72ページ)またはAWS CLIで生成したログイン情報を使用して フェデレーテッドユーザーとしてログインする (76ページ)を参照してください。 アクセスキー ID とシークレットアクセスキーを取得する方法については、AWS の Web サイトに掲載されている AWS Tools for PowerShell ユーザーガイド [英語] の「AWS Account and Access Keys」を参照してください。

### ステップ3 [Authenticate] をクリックします。

正常にログインすると、**Dashboard**が表示され、us-east-1リージョンがデフォルトで選択され ます。

リージョンのバージョンを更新するように求められた場合は、プロンプトに従って更新を完了 します。詳細については、リージョンのバージョンの更新(83ページ)を参照してください。

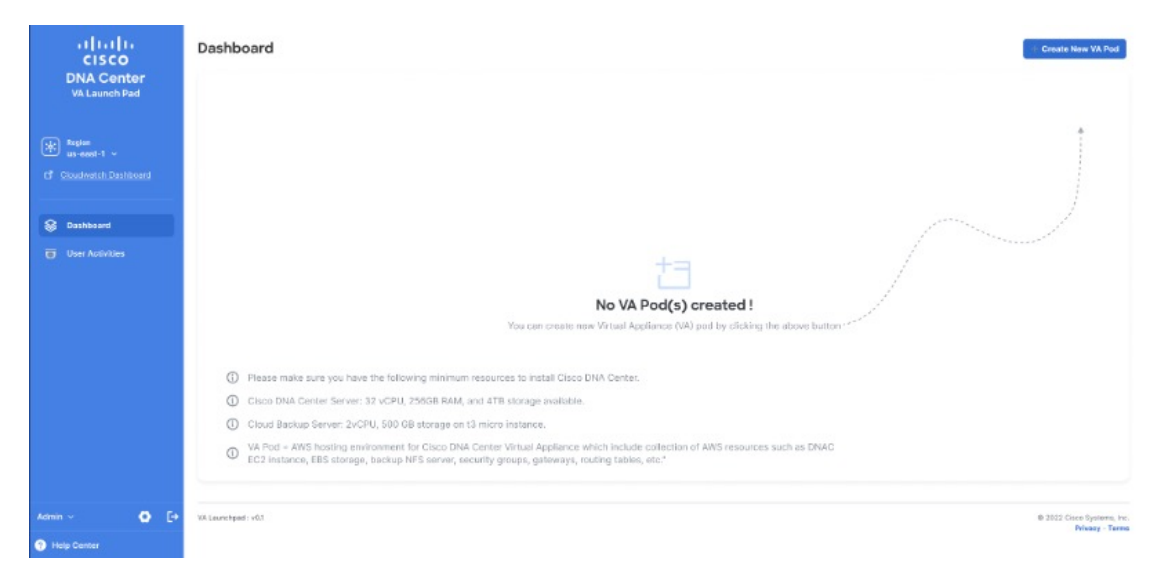

ステップ4 ログインエラーが発生した場合は、エラーを解決して再度ログインする必要があります。詳細 については、ログインエラーのトラブルシュート (41 ページ)を参照してください。

## saml2aws で生成したログイン情報を使用してフェデレーテッドユーザーとしてログインする

コマンドラインインターフェイス(CLI)ツールを使用して一時的なAWS ログイン情報を生成し、その生成したログイン情報を使用して Cisco DNA Center VA 起動パッドにログインできます。

手順

- ステップ1 CLI から saml2aws をインストールします。詳細については、Github に関する詳細な手順を参照してください。
- ステップ2 saml2aws と入力して、インストールを確認します。

インストールに成功すると、次の出力が表示されます。
```
~ % saml2aws
                                                                               ]
usage: saml2aws [<flags>] <command> [<args> ...]
A command line tool to help with SAML access to the AWS token service.
Flags:
      --help
                               Show context-sensitive help (also try --help-long
                               and --help-man).
     --version
                               Show application version.
     --verbose
                               Enable verbose logging
     --quiet
                               silences logs
 -i, --provider=PROVIDER
                              This flag is obsolete. See:
                              https://github.com/Versent/saml2aws#configuring-i
dp-accounts
     --config=CONFIG
                               Path/filename of saml2aws config file (env:
                               SAML2AWS_CONFIGFILE)
 -a, --idp-account="default"
                              The name of the configured IDP account. (env:
                               SAML2AWS_IDP_ACCOUNT)
     --idp-provider=IDP-PROVIDER
                               The configured IDP provider. (env:
                               SAML2AWS_IDP_PROVIDER)
                              The name of the mfa. (env: SAML2AWS_MFA)
      --mfa=MFA
  -s, --skip-verify
                              Skip verification of server certificate. (env:
```

ステップ3 アカウントを設定します。

a) saml2aws configure と入力します。

b) [Please choose a provider] プロンプトでプロバイダーを選択し、Enter を押します。

```
~ % saml2aws configure
? Please choose a provider: [Use arrows to move, type to filter]
Akamai
Auth0
AzureAD
> Browser
F5APM
GoogleApps
JumpCloud
```

c) [AWS Profile] プロンプトで Enter を押して、デフォルトの AWS プロファイルを使用しま す。

```
~ % saml2aws configure
? Please choose a provider: Browser
? AWS Profile (saml)
```

 d) [URL] プロンプトで、アイデンティティ プロバイダー(IdP)の URL を入力し、Enter を 押します。

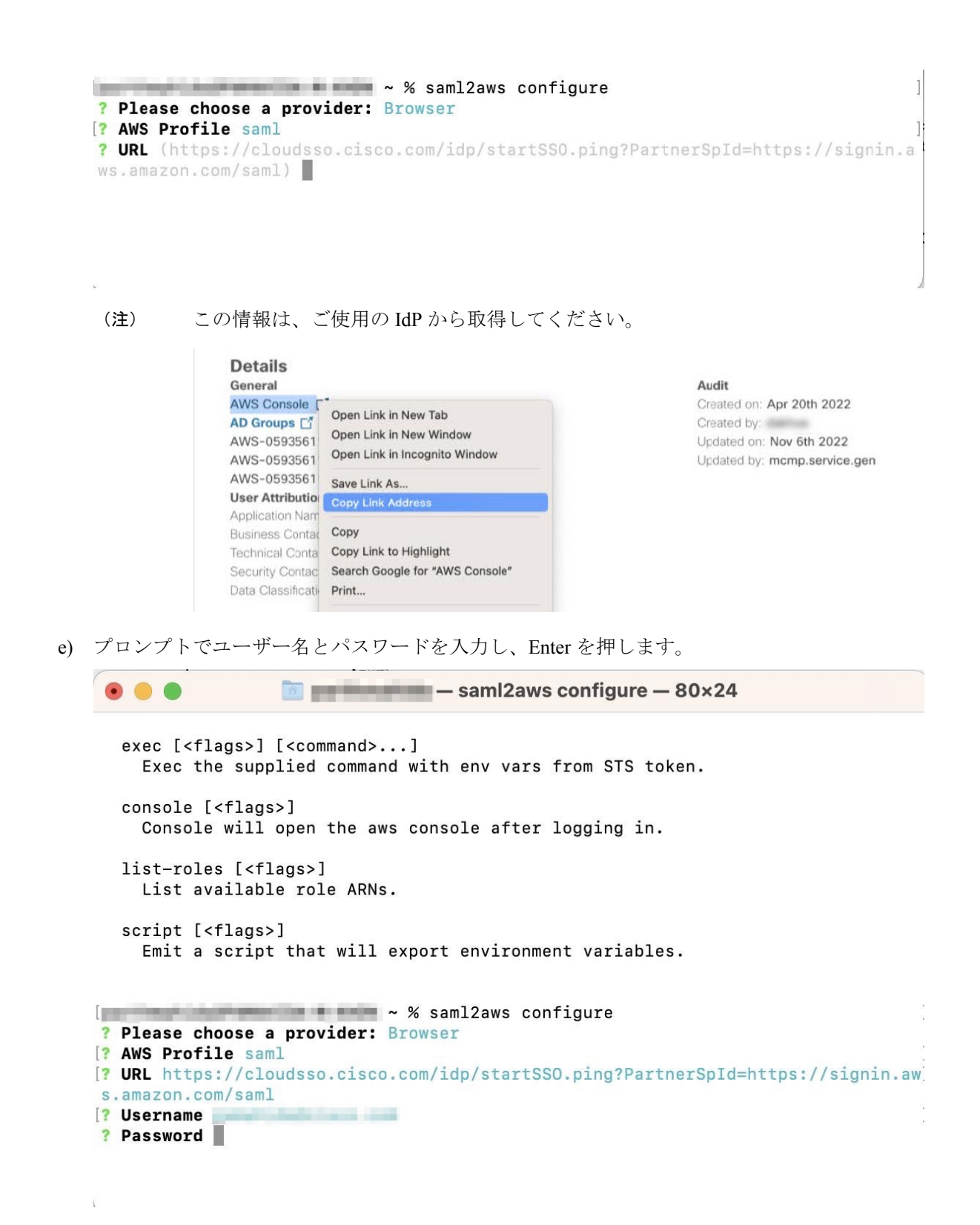

ステップ4 フェデレーテッドユーザーのログイン情報を生成します。 a) saml2aws login と入力します。

AWS 上の CiscoDNACenter リリース 1.2.1 導入ガイド

- b) プロンプトでユーザー名とパスワードを入力します。
- c) プロンプトで [Admin] または [CiscoDNACenter] ロールを選択し、Enter を押します。
  - (注) これらのロール用に作成されたトークンの有効期限が180分(3時間)以上で あることを確認します。
- ログイン情報が生成されると、~/aws/credentialsに保存されます。

| ~ % saml2aws sc:<br>export AWS_ACCESS_KEY_ID=<br>export AWS_SECRET_ACCESS_KEY=<br>export AWS_SESSION_TOKEN=                                                                                                    | ript                                                                                                    |                                                                                                    |
|----------------------------------------------------------------------------------------------------|----------------------------------------------------------------------------------------------------|----------------------------------------------------------------------------------------------------|
|                                                                                                    |                                                                                                    |                                                                                                    |
|                                                                                                    |                                                                                                    |                                                                                                    |
|                                                                                                    |                                                                                                    |                                                                                                    |
| · · · · · · · · · · · · · · · · · · ·                                                                                                    |                                                                                                    |                                                                                                    |
| export AWS_SECURITY_TOKEN=IQoJb3JpZ2luX2VjE/<br>Prbbbu6xMZPj5j9+r5EwY73PRNEpKvoCCLz////////<br>gjuOWrXPjRA1J9gBLC2jk2lq9yJJTEQYUGAe48wui<br>ptVkPTnAMgLvAOtTYpzDmTGNwKc9Hs66S9qcreTWpGSS<br>EX7ioLc07LbomZ0UP6ME2pza5uWZ0/AEicPUhpvRfkn!<br>HT2yCfzu+yAr9b2MMaGvKAGDpoBBkUU7OtSu4zaGjur<br>+Nu+BPNYG4gJMCRGniloypwl1Bj6TCLNmWQJYGG5d17<br>export SAWL2AWS_PROFILE=sam1<br>export AWS_CREDENTIAL_EXPIRATION=2023-03-137 | AQaCXVzLWVhc3QtMSJIMEYCIQC57/JKBcFRm<br>//wEQABOMMDU5MzU2MTEYMzUyIgx/PGnuy6m<br>ECX2y1tXF/ZaDpjvnyr4Aw30g2DPR3Jio<br>uCNxjzvuENsky6uAZVOTivtgmEFzk6VjiXYO<br>5fs+fSu0syHdvprYIDWLX25zmNrqzhxT6vqR<br>u8WB1DhXuqEhvkvt6qhPzmpojgjV25MKyL4r<br>owrFCPquoRoas+B0mE86GHKY1u0siCeeA9SC<br>T17:34:38+05:30 | VhjeAC/48J6VXn3anqxs/LhFqy1ERf2twIhAJFt15wqZ83sHyBE<br>IFxpRkJcqzgJx+973k27K54YYewpvBmF0MbAmiZUCT3txuqkUbB<br>hT2T0+kXT2DtsIMtMhPG1i2U/Jf1glIAipR0ux/MydlLDKve3U<br>aoBLWLEk+LGziXeVucpyGSugCjzJVZNACZQF0fFEePb2IkjJzra<br>7EjJMmL20GfsYRheJQFDIBY0/5dyian4zPJGFhtaqGC5WHX74T<br>MLaGCXXtIpoJ9/IVEfuRIwL123qYDyLYptNn9x0qDDghh/YsOgd<br>Msf8+2zoJvyvAjME0tXPFgvVA== |

- ステップ5 saml2aws script と入力してログイン情報をダウンロードします。
- ステップ6 フェデレーテッドユーザーとして Cisco DNA Center VA 起動パッド にログインする際に使用す る次のパラメータの値をメモします。
  - AWS\_ACCESS\_KEY\_ID
  - AWS\_SECRET\_ACCESS\_KEY
  - AWS\_SESSION\_TOKEN
- ステップ7 Cisco DNA Center VA 起動パッドログインウィンドウで、[Federated Login]を選択します。

**AWS Access** 

Fill the AWS details to connect to your AWS account.

For more details, check https://docs.aws.amazon.com/general/latest/gr/aws-sec-cred-types.html

|              | aws                |
|--------------|--------------------|
| IAM Logi     | n 🧿 Federated Logi |
| Access Key   | / ID               |
| ecret Access | Key * 🛈            |
| Secret Acc   | ess Key            |
| ession Token | • ①                |
| Session To   | ken                |

ステップ8 生成されたログイン情報を対応するフィールドに入力します。

- [Access Key ID]: AWS ACCESS KEY ID パラメータから取得した値を入力します。
- [Secret Access Key]: AWS\_SECRET\_ACCESS\_KEY パラメータから取得した値を入力します。
- [Session Token]: AWS\_SESSION\_TOKEN パラメータから取得した値を入力します。
- ステップ9 [Authenticate] をクリックします。

### AWS CLI で生成したログイン情報を使用してフェデレーテッドユーザーとしてログインする

AWS コマンド ライン インターフェイス (CLI) を使用して一時的な AWS ログイン情報を生成し、そのログイン情報を使用して Cisco DNA Center VA 起動パッド にログインできます。

手順

**ステップ1** ブラウザウィンドウで、[AWS Single Sign On (SSO)/Active Directory (AD)] ウィンドウに移動します。

**ステップ2** [AWS Single Sign On (SSO)/Active Directory (AD)] ウィンドウで、AWS コンソールのリンクをクリックします。

| aws |                |         |
|-----|----------------|---------|
|     | Select a role: |         |
|     | ✓ Account:     |         |
|     | ⊖ devops       |         |
|     | ✓ Account:     |         |
|     | O dflyreadonly |         |
|     | ✓ Account:     |         |
|     | O dflyreadonly |         |
|     | 🔿 val          |         |
|     | Account:       |         |
|     | 🔘 admin        |         |
|     |                | Sign in |

- **ステップ3** ウィンドウ内の任意の場所を右クリックし、ドロップダウンメニューから [Inspect Element] または [Inspect] (ブラウザに応じて)を選択します。
  - (注) F12 キーを押して [Developer Tools] パネルを開くこともできます。

次のウィンドウのような [Developer Tools] パネルが表示されます。

| aws |                                                                                     | 🙀 🚹 Elements Console Sources Network » 💷 1 ಭ                                                                                                    | i ×    |
|-----|-------------------------------------------------------------------------------------|----------------------------------------------------------------------------------------------------|--------|
|     |                                                                                     | Do not clear log on page reload / navigation                                                                                                    |        |
|     | Select a role:                                                                      | Fitor 🗌 Invert 🗍 Hide data URLs                                                                                                    |        |
|     |                                                                                     | All Fetch/XHR JS CSS img Media Font Doc WS Wasm Manifest Other<br>Has blocked cookies Blocked Reguests 3rd-party requests                                                                                                    |        |
|     | 0.4                                                                                 | Use large request rows Group by frame                                                                                                    |        |
|     | ) aevops                                                                            | 🖾 Show overview 🔲 Capture screenshots                                                                                                    |        |
|     | ✓ Account:                                                                          | 2003 ma 4000 ma 8000 ma 10000 ma 12000 ma 140                                                                                                    | 400 ma |
|     | ◯ dflyreadonly                                                                      |                                                                                                    |        |
|     | <ul> <li>Account:</li> </ul>                                                        | Name Sta Type Initiator Size Ti Watertail                                                                                                    |        |
|     | ⊖ dflyreadonly                                                                      |                                                                                                    |        |
|     | 🔿 val                                                                               |                                                                                                    |        |
|     | ✓ Account:                                                                          |                                                                                                    |        |
|     | ) admin                                                                             |                                                                                                    |        |
|     | Sign in                                                                             |                                                                                                    |        |
|     | English V                                                                           |                                                                                                    |        |
|     | Terms of Use Privacy Policy O 1996-2022, Amazon Web Services, Inc. or Its afFlates. |                                                                                                    |        |
|     |                                                                                     | 0 / 10 requests 0 B / 13.7 kB transferred 0 B / 130 kB resources                                                                                                    |        |
|     |                                                                                     | E Console What's New X                                                                                                    | ×      |
|     |                                                                                     | Michights from the Chrome 110 undate                                                                                                    |        |
|     |                                                                                     | The second state of the second state of the se |        |
|     |                                                                                     | Recorder panel updates<br>Vew and highlight the code<br>of your user from instantity,<br>and more.                                                                                                    |        |

**ステップ4** [Developer Tools] パネルで [Network] タブをクリックし、[Preserve Log] チェックボックスをオンにします(このオプションは、ツールパネルの虫眼鏡アイコンの横にあります)。

- ステップ5 AWS コンソールで [Sign In] をクリックします。
- **ステップ6** [Developer Tools] パネルで、[Filter] フィールドに saml と入力して、必要な API コールをフィ ルタ処理します。

| ൙ Core / Tokens / Co 👔 cfreate 🔒 ami-0e5d2b878c 🍿 CloudFormation 🔞 cl                                                                                            | Ioudvm-automati 👎 https://jra-eng-sj 🍘 Class: AWS.IAM — 🔞 🐗 date 🏾 🗯 Cisco - QA - Cl | uat 🛷 [VA-1364] DNAC                                                                                                    |
|----------------------------------------------------------------------------------------------------|--------------------------------------------------------------------------------------|----------------------------------------------------------------------------------------------------|
| aws III Services Q. Search                                                                                                    | [Option+5] D & Ø Tokyo •                                                             | 🕼 🗍 Elements Console Network » 💽 🖬 🏚 🗄 🗙                                                                                                    |
| 📓 Lambda 🛛 📓 CloudFormation 🛛 💆 EC2                                                                                                    |                                                                                      | Q Q Preserve log Disable cache No throttling * S in the second second |
| Console Home Into                                                                                                    | Reset to default layout + Add widgets                                                | sami  Invert I Hide data URLs  All Fetch/XHR JS CSS Img Media Font Doc WS Wasm Manifest Other                                                                                                    |
| Recently visited Info                                                                                                    | 1                                                                                    | Has blocked cookies     Blocked Requests     Group by frame     Show overview     Capture screenshots                                                                                                    |
| CloudWatch                                                                                                    | VPC     EC2 Image Builder                                                            | 2000 ms 4000 ms 6000 ms 6000 ms 12000 ms 12000 ms 14000 ms                                                                                                    |
| <b>53</b>                                                                                                    | Lambda                                                                               | Name Status Type Initiator S Time Waterfall A                                                                                                    |
| AWS Organizations                                                                                                    | Mazon EventBridge                                                                    | Sami 302 doc Other 4 1                                                                                                    |
| Systems Manager     Mondentity Center (successor to AWS Single     EC2                                                                                           |                                                                                      |                                                                                                    |
| View a View a View a Getting started with AWS [2]                                                                                                    | Il services                                                                          |                                                                                                    |
| Cean the hundamentals and finds valuable<br>information to get the most out of AWS.<br>Training and certification [2]<br>Learn from AWS experts and advance your | -                                                                                    |                                                                                                    |

- **ステップ7** saml という名前の API 要求をクリックします。
- ステップ8 [Payload] タブをクリックします。
- ステップ9 SAML 応答の値をコピーします。

| aWS         III Services         Q. Search           Image: Services         Image: Second Second Sec | [Option+5] D 🔶                                                                 | 🕐 Tekyo 🕶 🖬              | Image: The second second sec                        |
|----------------------------------------------------------------------------------------------------|--------------------------------------------------------------------------------|--------------------------|----------------------------------------------------------------------------------------------------|
| Console Home Info                                                                                                    | Reset to default l                                                             | layout + Add widgets     |                                                                                                    |
| Recently visited info                                                                                                    |                                                                                | 1                        | Use large request rows Group by frame                                                                                                    |
| CloudWatch       CloudFormation       S3       AWS Organizations       Systems Manager       UM Identity Center (succe)       EC2                                                                                                    | VPC       EC2 image Builder       Lambca       Lambca       Amazon EventBridge | ,                        | Control Control C      |
|                                                                                                    | View all services                                                              |                          | ji su zinati su obja 7 dari Natori - Manihakova ( Jany Zaki, za mir v Zaki, jenini su 1000)<br>V 10 Naro za jenini su zinati za poslavno protoko ( Jany Zaki, jenini su zaki za poslavno ( Jany Zaki, jenini s<br>V 20 na zaki zaki zaki zaki zaki zaki zaki zak                                                                                                    |
| Welcome to AWS                                                                                                    | : AWS Health                                                                   | info I                   | LOCI IN SILINGTI YORK AT THE LOCIES STATE AT THE SILING STATE AT THE SILING STATE AT T |
| Getting started with<br>Learn the fundamenta<br>information to get the                                                                                                    | AWS 2 Open issues<br>Is and find valuable<br>most out of AWS.                  | Past 7 days              | WEDROV 20 volenik z dan 2012 cm 2014 volenik dan 2014 cm 2014 cm 2014  |
| Training and certifi<br>Carm from AWS experience                                                                                                    | ation [2] 4<br>Other actifications                                             | Upcoming and past 7 days | 940814753.0940940 (1990) 3510,000 (1990) 3400,000 (1990) 3400,0000 (1990) 3400,00000 (1990) 3400,0000 (1990) 3400,0000 (1990)  |

**ステップ10** AWS コンソールに移動して、[IAM] > [Access Management] > [Identity Providers]の順に選択し、該当する IdP を選択します。

| Hanagement (MH)                           |                                                                                                    |                                                                                                    |                                                                                  |                                            |                                                                           |                    |
|-------------------------------------------|----------------------------------------------------------------------------------------------------|----------------------------------------------------------------------------------------------------|----------------------------------------------------------------------------------|--------------------------------------------|---------------------------------------------------------------------------|--------------------|
| Q. Search IAM<br>Dashboard                | Have you consider<br>AWS IAM Identity C<br>users with single si<br>create and manage<br>identity provider. L | red using AWS IAM Identity Center<br>Center[2] makes it easy to centrally<br>ign-on access to all their assigned ac<br>a user identities in IAM Identity Cent<br>cearn more[2] | ?<br>manage access to mult<br>ccounts from one place<br>ter or easily connect to | iple AWS ac<br>2. With IAM<br>your existir | ccounts and provide<br>Identity Center, you can<br>ng SAML 2.0 compatible | ×                  |
| Access management<br>User groups<br>Users | Identity providers (<br>Use an identity provider (k<br>grant the user identities pr                          | 1/5) Info<br>dP) to manage your user identities o<br>ermissions to use AWS resources in                                                                                        | utside of AWS, but<br>your account.                                              | Dele                                       | Add provide                                                               | ər                 |
| Roles                                     | Q. Filter Identity provide                                                                                   | ers by property or provider name and                                                                                                    | f press enter                                                                    |                                            | < 1 >                                                                     | 0                  |
| Policies                                  |                                                                                                    |                                                                                                    |                                                                                  |                                            |                                                                           |                    |
| Identity providers                        | Provider                                                                                                    | $\bigtriangledown$                                                                                                    | Туре                                                                             | $\bigtriangledown$                         | Creation time                                                             | $\bigtriangledown$ |
| Account settings                          | O idp1                                                                                                    |                                                                                                    | SAML                                                                             |                                            | 21 days ago                                                               |                    |
| Access reports                            | O DNACADFS                                                                                                   |                                                                                                    | SAML                                                                             |                                            | 10 days ago                                                               |                    |
| Access analyzer                           | O ide001                                                                                                    |                                                                                                    | SAMI                                                                             |                                            | 18 days ago                                                               |                    |
| Archive rules                             |                                                                                                    |                                                                                                    |                                                                                  |                                            | io dayo ago                                                               |                    |
| Analyzers                                 | Cloudsso.cisco.co                                                                                            | om                                                                                                    | SAML                                                                             |                                            | 7 months ago                                                              |                    |
| Settings                                  | O RAMANTECH                                                                                                  |                                                                                                    | SAML                                                                             |                                            | 4 months ago                                                              |                    |
| Organization activity                     |                                                                                                    |                                                                                                    |                                                                                  |                                            |                                                                           |                    |
| Service control policies (SCPs)           |                                                                                                    |                                                                                                    |                                                                                  |                                            |                                                                           |                    |
| Service control policies (SCFS)           |                                                                                                    |                                                                                                    |                                                                                  |                                            |                                                                           |                    |

- ステップ11 IdP に関する次の詳細を取得します。
  - IdP に割り当てられたロール
  - IdP の Amazon リソース名 (ARN)

### ステップ12 AWS CLI から次のコマンドを入力します。

aws sts assume-role-with-saml --role-arn <Role-Arn> --principal-arn <IDP-Arn> --saml-assertion <SAML response>

次に示すように、このコマンドの変数は以前に取得した値を参照します。

- < Role-Arn>: ステップ 11 で取得した、IdP に割り当てられたロール。
- <IDP-Arn>: ステップ 11 で取得した、IdP の Amazon リソース名 (ARN)。
- <SAML response>: ステップ9で取得した SAML 応答の値。

次に例を示します。

```
aws sts assume-role-with-saml --role-arn
arn:aws:iam::059356109852:role/ADFS-AWS-ADMIN --principal-arn
arn:aws:iam::059356109852:saml-provider/cloudsso.cisco.com --saml-
assertion
MIIC6jCCAdKqAwIBAqIQPP5He1K6QoZPQrIuPjzCUTANBqkqhkiG9w0BAQsFADAxMS8wLQY
DVQDEyZBREZTIFNpZ25pbmcqLSBFQzJBTUFaLU1IMUYzQ0Quc3NvLmNvbTAeFw0yMzAyMDY
wNTUyNDJaFw0yNDAyMDYwNTUNDJaMDExLzAtBqNVBAMTJkFER1MgU21nbm1uZyAtIEVDMkF
NQVotTUgxRjNDRC5zc28uY29tMIIBIjANBgkqhkiG9w0BAQEFAAOCAQ8AMIIBCgKCAQEAs1
Sx/rQJ/wAOJ6ZRBbqYkfE7TMPsnOTqX0C+dh+yQ30+X9xqRDPVKuSDHrv72bsGwk/
2VRdb38xdVueuFYRavyVPzjsSF95fkjC3qFDN+R5Dk1Cnba7GT6i+HGfacEpL8Vqd3jzNgh
guskMlOrHDHKDv5ksNMxppHIDPlVhyRCdKEtP1PG5gBftoKvBZX+RxYcTaVUK/
NrMfkWmklyQTNRmpUDj+NAwGGjr4byjH8hUu59cFJetatzJo8qxuWWtPBtd+ESs/
DVR5dpilfyEBi4Dc22X91kOShJpeDu08EGfR605/nmRErlyy/p5f2sPKM0/
ix+XlQIDAQABMA0GCSqGSIb3DQEBCwUAA4IBAQA7kt4HeU/
zohOSDnnfmXYpYi8WrJFxMvTS6CjwE8eYZ6BwByEI4PjxcjPOu+sVNXrtBzJUwyPM+LKKMs
zYn5VQ/skrwc1jW5P4msUMj4/J5K4vuYcKbJS4VyASKVZmWUWC23WhpC3U8ft6F7Jynp/
omrEh6Xrc4f4SqFdvIz35h2Sd/
HbcDp+sHZzm4TqnA2XuSuvv0NJPf2VsRHMCMSn3eBTQfbbD5naLEpitjU8Zy5qW+Ic8Up51
ATNzPP+kmaQY6SxPLeuAarrnp4vDrD7hpzhneRfWX8h9v/Fg+w1nOsEeD1FYyLRoc
```

次のような出力が表示されます。

```
{
"Credentials": {
"AccessKeyId": "xxxx",
"SecretAccessKey": "xxxxx,
"SessionToken": "xxxxxxx,
"Expiration": "2023-03-10T18:07:15+00:00"
},
"AssumedRoleUser": {
"AssumedRoleId": "xxx:user@sso.com",
"Arn":"arn:aws:sts::059356109852:assumed-role/ADFS-AWS-ADMIN/user@sso.com"
},
"Subject": "SSO\\USER",
"SubjectType": "transient",
"Issuer": "http://EC2AMAZ-MH1F3CD.sso.com/adfs/services/trust",
"Audience": "https://signin.aws.amazon.com/saml",
"NameQualifier": "POIUYTRFVNMKJGFKJHJJHJCYLQCePSAZg="
```

ステップ13 生成された次のログイン情報の値をメモします。

- AccessKeyId
- SecretAccessKey
- SessionToken

```
ステップ14 Cisco DNA Center VA 起動パッド ログインウィンドウで、[Federated Login] を選択します。
```

| 10                | aws             |
|-------------------|-----------------|
| O IAM Login       | Federated Logir |
| Access Key ID • ( | D               |
| Access Key II     | D               |
| Secret Access Ke  | ey * 🛈          |
| Secret Acces      | is Key          |
| Session Token     | 0               |
| Session Toke      | 0               |

ステップ15 ステップ13で取得した、生成されたクレデンシャルを対応するフィールドに入力します。

- [Access Key ID]: AccessKeyId クレデンシャルの値を入力します。
- [Secret Access Key]: SecretAccessKey クレデンシャルの値を入力します。
- [Session Token]: SessionToken クレデンシャルの値を入力します。
- ステップ16 [Authenticate] をクリックします。

**AWS Access** 

For more details

Fill the AWS details to connect to your AWS account.

check https://docs.aws.amazon.com/general/latest/gr/aws-sec-cred-types.htm

# Cisco DNA Center VA 起動パッド リージョンの設定

Cisco DNA Center VA 起動パッド でサポートされているリージョンのリストからリージョンを 選択できます。

#### 始める前に

Cisco DNA Center VA 起動パッドが正常にインストールされていることを確認します。詳細については、Cisco DNA Center VA 起動パッドのインストール (12ページ) を参照してください。

関連するリージョンが AWS で有効になっていることを AWS 管理者に確認します。Cisco DNA Center VA 起動パッドの [Region] ドロップダウンリストには、有効なリージョンのみが表示されます。

#### 手順

ステップ1 Cisco DNA Center VA 起動パッドにログインします。

詳細については、シスコアカウントでのログイン (69ページ)を参照してください。

#### **Dashboard** が表示されます。

リージョンのバージョンを更新するように求められた場合は、プロンプトに従って更新を完了 します。リリース 1.3.0 をインストールしてリージョンのバージョンを更新するには、その前 にリリース 1.0.4 (限定利用可能リリース)以上にする必要があることに注意してください。詳 細については、リージョンのバージョンの更新 (83 ページ)を参照してください。

(注) 更新されたバージョンが利用可能になったら、リージョンを更新する必要があります。ログインするか、選択したリージョンを変更するたびに、更新されたリージョンバージョンが利用可能かどうかが Cisco DNA Center VA 起動パッドによって自動的にチェックされます。更新された地域バージョンが検出された場合、Cisco DNA Center VA 起動パッドに更新を求めるプロンプトが表示されます。画面に表示される指示に従って操作します。

更新には数分かかる場合があります。プロセスが完了するまで、タブまたはウィン ドウを閉じないでください。

更新が失敗した場合、Cisco DNA Center VA 起動パッドにより、機能する最新の バージョンに地域が復元され、エラーが表示されます。この場合は、Cisco TAC ま でお問い合わせください。

| IIIIII<br>CISCO<br>DNA Center<br>VA Launch Pad | Dashboard Create New VA Pod                                                                                                    |
|------------------------------------------------|----------------------------------------------------------------------------------------------------|
|                                                |                                                                                                    |
| Cf Cloudwatch Dashloard                        |                                                                                                    |
| 😸 Dashboard                                    |                                                                                                    |
|                                                | No VA Pod(s) created !<br>You can create new Varual Appliance (VA) pud by citching the above button                                                                                                    |
|                                                | () Please make sure you have the following minimum resources to install Claco DNA Center.                                                                                                    |
|                                                | Clsco DNA Center Server: 32 vCPU, 256GB RAM, and 4TB storage available.                                                                                                    |
|                                                | ① Cloud Backup Server: 2vCPU, 600 GB storage on t3 micro instance.                                                                                                    |
|                                                | VA Pod - AWS hosting environment for Cisco DNA Center Virtual Appliance which include collection of ANS resources such as DNAC EC2 Instance, EBS storage, backup NPS server, security groups, gateways, routing tables, etc." |
| Admin - 💽 [+                                   | VX Laurchpad: v03 0 2002 Occe Systems, Inc.<br>No. Dece Systems, Inc.                                                                                                    |
| 1 Hele Center                                  | Private States                                                                                                    |

- **ステップ2 Dashboard**の左上隅にある [Region] ドロップダウンリストから、次のリージョンのいずれかを 選択します。
  - ap-northeast-1 (東京)
  - ap-northeast-2 (ソウル)

- ap-south-1 (ムンバイ)
- ap-southeast-1 (シンガポール)
- ap-southeast-2 (シドニー)
- ca-central-1 (カナダ)
- ・eu-central-1 (フランクフルト)
- eu-south-1 (ミラノ)
- eu-west-1 (アイルランド)
- eu-west-2 (ロンドン)
- eu-west-3 (パリ)
- us-east-1 (バージニア)
- us-east-2 (オハイオ)
- •us-west-1(北カリフォルニア)
- us-west-2 (オレゴン)

リージョンのバージョンを更新するように求められた場合は、プロンプトに従って更新を完了 します。リリース 1.3.0 をインストールしてリージョンのバージョンを更新するには、その前 にリリース 1.0.4 (限定利用可能リリース)以上にする必要があることに注意してください。詳 細については、リージョンのバージョンの更新 (83 ページ)を参照してください。

- (注) [Region] ドロップダウンリストには、有効なリージョンのみが表示されます。
  - リリース1.3.0で追加された新しいリージョンへのアクセスを有効にするには、 Cisco DNA Center VA 起動パッドリリース1.3.0のインストール後に管理者ユー ザーが Cisco DNA Center VA 起動パッドにログインする必要があります。管理 者ユーザーがログインすると、すべてのリージョンへのアクセス権が他のすべ てのユーザーに対して有効になります。

# リージョンのバージョンの更新

更新されたバージョンが利用可能になったら、リージョンを更新する必要があります。ログインするか、選択したリージョンを変更するたびに、更新されたリージョンバージョンが利用可能かどうかが Cisco DNA Center VA 起動パッドによって自動的にチェックされます。更新されたリージョンバージョンが検出された場合、Cisco DNA Center VA 起動パッドにより、更新を求めるプロンプトが表示されます。画面に表示される指示に従って操作します。

(注) リリース 1.3.0 をインストールしてリージョンのバージョンを更新するには、その前にリリース 1.0.4 (限定利用可能リリース)以上にする必要があります。

更新には数分かかる場合があります。プロセスが完了するまで、タブまたはウィンドウを閉じ ないでください。

更新が成功したら、[OK]をクリックして続行します。

更新が失敗した場合、Cisco DNA Center VA 起動パッドにより、機能する最新のバージョンに 地域が復元され、エラーが表示されます。この場合は、Cisco TAC までお問い合わせください。

# リージョン設定の削除

アクティブなリージョン設定内に VA ポッドが作成されていない場合、そのリージョン設定を 削除するには、次の手順を実行します。

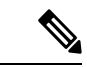

(注) リージョンで最後の VA ポッドが削除されても、リージョンスタック(cisco-dna-center)は 削除されません。つまり、[+ Create New VA Pod]は有効のままになり、そのリージョンに新しい VA ポッドを作成できます。

#### 手順

**ステップ1** 選択したリージョン内のすべての VA ポッドが削除されていることを確認します。詳細については、VA ポッドの削除(87ページ)を参照してください。

選択したリージョンに VA ポッドが存在しない場合は、Dashboard の上部にバナーが表示され ます。

| ۱۱ ۱۱ ۱۱<br>CISCO<br>DNA Center            | There is an active Region Setup in this region but no Pods are created. Do you want to remove the Region Setup?     NOTE: Region Setup will be automatically created when you attempt to create new Pod. |
|--------------------------------------------|----------------------------------------------------------------------------------------------------|
| VA Launch Pad                              | Dashboard + Create New VA Pod                                                                                                    |
| C <sup>*</sup> <u>CloudWatch Dashboard</u> |                                                                                                    |
| Second Dashboard                           |                                                                                                    |
| . User Activities                          |                                                                                                    |
|                                            | 古 ′                                                                                                    |
|                                            | No VA Pod(s) created!                                                                                                    |
|                                            | You can create new Virtual Appliance (VA) pod by clicking the above button                                                                                                    |
|                                            |                                                                                                    |
|                                            |                                                                                                    |
|                                            |                                                                                                    |

ステップ2 バナーで [Remove] をクリックします。

削除プロセスには、最大1分間かかります。このプロセス中に新しい VA ポッドを作成することはできません。

リージョン設定が正常に削除されると、右上隅に成功通知メッセージが表示されます。

(注) 選択したリージョンで新しい VA ポッドを初めて作成すると、新しいリージョン設 定が自動的に作成されます。

# VA ポッドの編集

VA ポッドの作成時に優先する VPN として [VPN GW] を選択した場合にのみ、VA ポッドを編集できます。

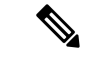

(注) VA ポッドの編集中は、Amazon EventBridge(電子メール通知をトリガーするために使用される AWS サービス)が無効になっているため、VA ポッドに関する電子メール通知が届かなくなります。VA ポッドの編集が正常に実行されると、Amazon EventBridge が再度有効になるため、この VA ポッドに関する電子メール通知が届きます。

### 始める前に

Cisco DNA Center VA 起動パッドが正常にインストールされていることを確認します。詳細については、Cisco DNA Center VA 起動パッドのインストール (12ページ) を参照してください。

#### 手順

ステップ1 Cisco DNA Center VA 起動パッドにログインします。

詳細については、シスコアカウントでのログイン (69ページ)を参照してください。

ステップ2 Dashboardで VA ポッドを見つけます。

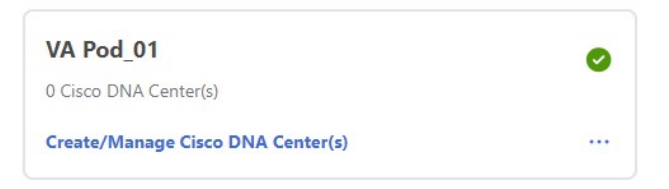

ステップ3 VA ポッドカードの右下隅にある省略記号アイコン([...])をクリックし、[Edit VA Pod]を選択 します。

| VA Pod_01                         |               | Ø |
|-----------------------------------|---------------|---|
| 0 Cisco DNA Center(s)             |               |   |
| Create/Manage Cisco DNA Center(s) |               |   |
|                                   | 🖉 Edit VA Pod |   |
|                                   | 😂 Trigger RCA |   |
|                                   | Delete VA Pod |   |

- **ステップ4** [Modify VPN Details] ページで、次の VPN の詳細を必要に応じて編集し、[Next] をクリックします。
  - ・カスタマーゲートウェイ IP
    - カスタマーゲートウェイ IP は有効なパブリックアドレスにする必要があります。
  - VPN ベンダー
  - プラットフォーム
  - ソフトウェア
- ステップ5 編集内容を確認し、準備ができたら [Proceed to On-Prem Configuration] をクリックします。 ステップ6 オンプレミス接続を設定します。
  - a) [Configure On-premise] 画面で、[Download Configuration File] をクリックします。
  - b) このファイルをネットワーク管理者に転送して、オンプレミス側の IPSec トンネルの設定 を依頼します。

ネットワーク管理者がこのファイルに必要な変更を加えてから、エンタープライズファイ アウォールまたはルータにこの設定を適用すると、IPSec トンネルを起動できます。 詳細については、新しい VA ポッドの作成 (23ページ)を参照してください。

c) [Proceed to Network Connectivity Check] をクリックします。

ステップ1 ネットワーク設定のステータスを確認します。

ネットワーク管理者が IPSec トンネルを設定している間、IPSec トンネルの設定ステータスは 未設定(鍵アイコン)として表示されます。

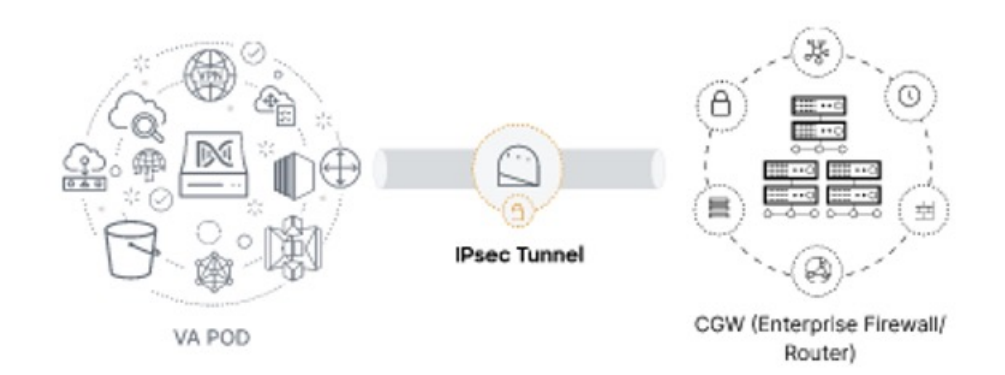

ネットワーク管理者が設定を完了し、IPSecトンネルが正常に設定されると、IPSecトンネルの 設定ステータスが成功アイコンとともに緑色で表示されます。

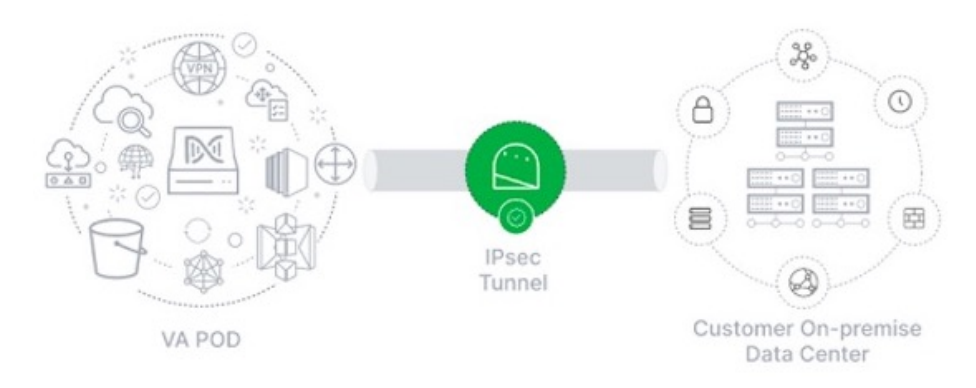

ステップ8 (任意) Dashboard に戻るには、[Go to Dashboard] をクリックします。

# VA ポッドの削除

Cisco DNA Center VA 起動パッド で VA ポッドを削除できます。

• TGW は既存の VPN または VPC によって使用されている可能性があるため、VA ポッドを 削除しても TGW は削除されません。

### 始める前に

Cisco DNA Center VA 起動パッドが正常にインストールされていることを確認します。詳細については、Cisco DNA Center VA 起動パッドのインストール (12ページ) を参照してください。

#### 手順

ステップ1 Cisco DNA Center VA 起動パッド にログインします。

詳細については、シスコアカウントでのログイン (69ページ)を参照してください。

ステップ2 Dashboard で VA ポッドを見つけます。

| VA Pod_01                         | 0 |
|-----------------------------------|---|
| 0 Cisco DNA Center(s)             |   |
| Create/Manage Cisco DNA Center(s) |   |

**ステップ3** VA ポッドの右下隅にある省略記号アイコン([...])をクリックし、[Delete VA Pod]を選択します。

VA ポッド内にある Cisco DNA Center VA を削除する場合、[Delete VA Pod] オプションは使用 できないことに注意してください。

| VA Pod_01                         |               | 0 |
|-----------------------------------|---------------|---|
| 0 Cisco DNA Center(s)             |               |   |
| Create/Manage Cisco DNA Center(s) |               |   |
|                                   | 🖉 Edit VA Pod |   |
|                                   | 😂 Trigger RCA |   |
|                                   | Delete VA Pod |   |

ステップ4 [Confirmation] ダイアログボックスのテキストフィールドに DELETE と入力します。

#### Confirmation

| Are you sure you<br>This will permane | want to delete VI<br>ntly delete all the | A Pod_01 ?<br>• DNAC instances in ' | this VA Pod. |
|---------------------------------------|------------------------------------------|-------------------------------------|--------------|
| Please type <b>DELE</b>               | TE to confirm the                        | e operation                         |              |
| Enter above tex                       | đ                                        |                                     |              |
|                                       |                                          |                                     |              |

ステップ5 [Delete] をクリックして、Cisco DNA Center VA 起動パッドで VA ポッドの削除を実行します。 VA ポッドの削除には約 20 ~ 40 分かかります。

Cancel Delete

# Cisco DNA Center VA 詳細の表示

Cisco DNA Center VA 起動パッドで Cisco DNA Center VA の詳細を表示できます。

#### 始める前に

Cisco DNA Center VA 起動パッドが正常にインストールされていることを確認します。詳細については、Cisco DNA Center VA 起動パッドのインストール (12ページ) を参照してください。

### 手順

ステップ1 Cisco DNA Center VA 起動パッドにログインします。

詳細については、シスコアカウントでのログイン (69 ページ)を参照してください。

**ステップ2** 表示対象の Cisco DNA Center VA を含む VA ポッドを**Dashboard**で見つけ、VA ポッドカードで [Create/Manage Cisco DNA Center(s)] をクリックします。

### Dashboard

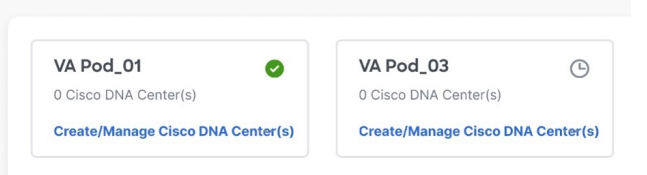

**ステップ3** Cisco DNA Center VA カードの右下隅にある省略記号アイコン([...])をクリックし、[View Details] を選択します。

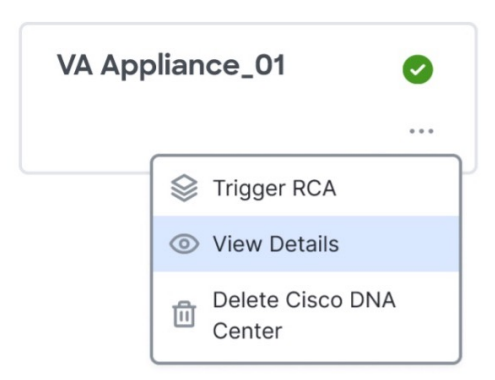

**ステップ4** Cisco DNA Center 仮想アプライアンスの詳細 ウィンドウで、次の Cisco DNA Center VA 詳細を 表示します。

### **Cisco DNA Center Virtual Appliance Details**

| DOMAIN DETAILS                        |                       |
|---------------------------------------|-----------------------|
| Enterprise DNS                        |                       |
| FQDN (Fully Qualified Domain<br>Name) | www.google.com        |
| PROXY DETAILS                         |                       |
| Customer HTTPS Network Proxy          | No Proxy              |
| Cisco DNA Center URL                  |                       |
| Cisco DNA Center AMI                  | ami-06ebf482b1cd486ef |
| Cloud Backup Server IP                |                       |
| Cloud Backup Server AMI               | ami-0dfcb1ef8550277af |
| OTHER DETAILS                         |                       |
| Created By                            |                       |
| Cisco DNA Center Version              | 2.3.5.0               |
|                                       |                       |
|                                       |                       |
|                                       | Close                 |

ステップ5 (任意) ウィンドウを終了するには、[Close] をクリックします。

# 既存の Cisco DNA Center VA の削除

Cisco DNA Center VA 起動パッドで既存の Cisco DNA Center VA を削除できます。

### 始める前に

Cisco DNA Center VA 起動パッドが正常にインストールされていることを確認します。詳細については、Cisco DNA Center VA 起動パッドのインストール (12ページ) を参照してください。

### 手順

ステップ1 AWS アカウントにログインします。

詳細については、シスコアカウントでのログイン (69ページ)を参照してください。

**ステップ2** 削除対象の Cisco DNA Center VA を含む VA ポッドを**Dashboard**で見つけ、VA ポッドカードで [Create/Manage Cisco DNA Center(s)] をクリックします。

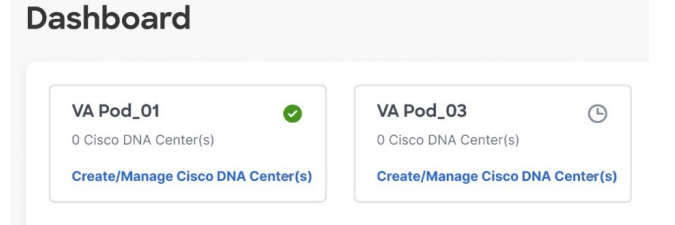

**ステップ3** Cisco DNA Center VA カードの右下隅にある省略記号アイコン([...])をクリックし、[Delete Cisco DNA Center]を選択します。

| VA Appliance_01 | 0                       |
|-----------------|-------------------------|
|                 |                         |
|                 | 😂 Trigger RCA           |
|                 | View Details            |
|                 | Delete Cisco DNA Center |

ステップ4 [Confirmation] ダイアログボックスのテキストフィールドに DELETE と入力します。

## Confirmation

Are you sure you want to delete VA Appliance\_01 This will permanently delete the DNAC instance.

Please type DELETE to confirm the operation

DELETE

**ステップ5** [Delete] をクリックして、Cisco DNA Center VA 起動パッドで Cisco DNA Center VA の削除を実行します。

# 根本原因分析(RCA)のトリガー

Cisco DNA Center VA 起動パッドで根本原因分析をトリガーして、AWS インフラストラクチャ や Cisco DNA Center VA の展開に関連する問題の根本原因を特定できます。RCA 操作により AWS からログが収集されて、AWS の S3 バケットに保存されます。RCA バンドルには、バッ クアップログ、バックエンドログ、Amazon CloudWatch アラームログ、AWS リソースとイベ ントログが含まれます。

Cancel

Delete

#### 始める前に

Cisco DNA Center VA 起動パッドが正常にインストールされていることを確認します。詳細については、Cisco DNA Center VA 起動パッドのインストール (12ページ) を参照してください。

### 手順

ステップ1 AWS アカウントにログインします。

詳細については、シスコアカウントでのログイン (69ページ)を参照してください。

ステップ2 RCA をトリガーする Cisco DNA Center VA を含む VA ポッドをDashboard で見つけ、VA ポッ ドカードで [Create/Manage Cisco DNA Center(s)] をクリックします。

| ashboard                          |                         |           |
|-----------------------------------|-------------------------|-----------|
| VA Pod_01                         | VA Pod_03               | G         |
| 0 Cisco DNA Center(s)             | 0 Cisco DNA Center(s)   |           |
| Create/Manage Cisco DNA Center(s) | Create/Manage Cisco DNA | Center(s) |

**ステップ3** Cisco DNA Center VA カードの右下隅にある省略記号アイコン([...])をクリックし、[Trigger RCA]を選択します。

| VA Appliance_01 | 0                       |
|-----------------|-------------------------|
|                 |                         |
|                 | STrigger RCA            |
|                 | View Details            |
|                 | Delete Cisco DNA Center |

**ステップ4** [Trigger RCA] ウィンドウの [RCA Logs] エリアで、[Trigger RCA] をクリックして AWS ログを 収集してバンドルします。

Cisco DNA Center VA 起動パッドは、使用されたリソースを記録、評価、および監査するため に AWS Config と Amazon CloudWatch を使用します。

(注) [Trigger RCA] ウィンドウでは、最後に正常にトリガーされた 5 つの RCA が [RCA Logs] テーブルに表示されます。

| CA Logs                                                                                                    |                                                                                                    |      |
|----------------------------------------------------------------------------------------------------|----------------------------------------------------------------------------------------------------|------|
| te RCA bundle will con<br>loudwatch Alarm logs                                                                                  | sist backup logs, AWS resources and events logs and AWS                                                                                                    |      |
| ccess the AWS logs by                                                                                                    | triggering the Root Cause Analysis (RCA)                                                                                                    |      |
| Cancel Trigger I                                                                                                    | KCA .                                                                                                    |      |
|                                                                                                    |                                                                                                    |      |
|                                                                                                    |                                                                                                    |      |
| CA History                                                                                                    |                                                                                                    |      |
| CA History<br>ast RCA Paths                                                                                                    |                                                                                                    |      |
| CA History<br>ast RCA Paths<br>Created Date                                                                                     | RCA Path                                                                                                    | User |
| CA History<br>ast RCA Paths<br>Created Date<br>10 Feb 2023 20:25                                                                | RCA Path<br>s3://059356112352-cisco-dna-center-us-west-1 va.storage/1673867526459-2023-01-17T0710:07/                                                                                                    | User |
| CA History<br>ast RCA Paths<br>Created Date<br>10 Feb 2023 20:25<br>10 Jun 2022 20:25                                           | RCA Path           s3://059356112352-cisco-dna-center-us-west-1va.storage/1673867526459-2023-01-17T0710.07/           s3://059356112352-cisco-dna-center-us-west-1va.storage/1673867526459-2023-01-17T0710.07/                                                                                                    | User |
| CA History<br>ast RCA Paths<br>Created Date<br>10 Feb 2023 20:25<br>10 Jun 2022 20:25<br>23 Jul 2022 15:45                      | RCA Path           s3://059356112352-cisco-dna-conter-us-west-1va.storage/1673867526459-2023-01-17T0710.07/           s3://059356112352-cisco-dna-conter-us-west-1va.storage/164233242-2023-01-17T0710.07/           s3://059356112352-cisco-dna-conter-us-west-1va.storage/164233242-2023-01-17T0710.07/           s3://059356112352-cisco-dna-conter-us-west-1va.storage/164233242-2023-01-17T0710.07/                                                                                                    | User |
| CA History<br>ast RCA Paths<br>Created Date<br>10 Feb 2023 20:25<br>10 Jun 2022 20:25<br>23 Jul 2022 15:45<br>05 Jan 2022 18:33 | RCA Path           s3://059356112352-cisco-dna-center-us-west-1.va.storage/1673867526459-2023-01-17T0710.07/           s3://059356112352-cisco-dna-center-us-west-1.va.storage/14233242-2023-01-17T0710.07/           s3://059356112352-cisco-dna-center-us-west-1.va.storage/14233242-2023-01-17T0710.07/           s3://059356112352-cisco-dna-center-us-west-1.va.storage/14233242-2023-01-17T0710.07/           s3://059356112352-cisco-dna-center-us-west-1.va.storage/14238242-2023-01-17T0710.07/           s3://059356112352-cisco-dna-center-us-west-1.va.storage/14238242-2023-01-17T0710.07/ | User |

このプロセスには数分かかります。

0101-

Please wait for few minutes until RCA Trigger is completed.

プロセスが完了すると、AWS ログが保存されている S3 バケットへの URL が表示されます。

| Rea mgga                                                                                   |   |
|--------------------------------------------------------------------------------------------|---|
| AWS Logs                                                                                   |   |
| Destination                                                                                |   |
| x3://059356112352-cisco-dna-center-us-east-1.va.storage/1668584880008-2022-11-22T19:29:35/ | đ |

ステップ5 [Destination]の下に表示される URL をクリックして AWS の S3 バケットに移動します。

S3 バケットの内容が表示されます。

| Obje   | Properties                                                                                                    |                         |                                |                                                                        |                                   |               |   |
|--------|----------------------------------------------------------------------------------------------------|-------------------------|--------------------------------|------------------------------------------------------------------------|-----------------------------------|---------------|---|
| Object | ects (14)<br>s are the fundamental entities stored in Amazon S3. You can use Amazon S3 inventory 🗗 to get a list of a | ll objects in<br>Delete | your bucket. For or<br>Actions | thers to access your objects, you'll need to explicit<br>Create folder | tly grant them permissions. Learn | more 🖸        | 0 |
|        | Name                                                                                                    | •                       | Type ⊽                         | Last modified                                                          | ⊽ Size ⊽                          | Storage class | ⊽ |
|        | aws-lambda-LatestAMI_DNScheck/                                                                                        |                         | Folder                         |                                                                        |                                   |               |   |
|        | aws-lambda-LatestAMI_FQDNcheck/                                                                                       |                         | Folder                         | -                                                                      | -                                 | -             |   |
|        | aws-lambda-LatestAMI_PostValidation/                                                                                  |                         | Folder                         | -                                                                      | -                                 | -             |   |
|        | aws-lambda-LatestAMI_VA_CheckCustomerGateway/                                                                         |                         | Folder                         |                                                                        | -                                 | -             |   |
|        | aws-lambda-LatestAMI_VA_CheckVPNGateway/                                                                              |                         | Folder                         | -                                                                      |                                   | -             |   |
|        | aws-lambda-LatestAMI_VA_DNACInfraCFTStateCheck/                                                                       |                         | Folder                         |                                                                        | -                                 | -             |   |
|        | aws-lambda-LatestAMI_VA_DNACRouteTableRoutesCheck/                                                                    |                         | Folder                         |                                                                        | -                                 | -             |   |
|        | aws-lambda-LatestAMI_VA_DNACSubnetStateCheck/                                                                         |                         | Folder                         |                                                                        | -                                 | -             |   |
|        | aws-lambda-LatestAMI_VA_DNACVPCStateCheck/                                                                            |                         | Folder                         | -                                                                      | -                                 | -             |   |
|        | aws-lambda-LatestAMI-1673520674407_VA_BackupInstanceStateCheck/                                                       |                         | Folder                         | -                                                                      | -                                 | -             |   |
|        | aws-lambda-LatestAMI-1673520674407_VA_DNACInstanceSGRuleCheck/                                                        |                         | Folder                         | -                                                                      | -                                 | -             |   |
|        | aws-lambda-LatestAMI-1673520674407_VA_DNACInstanceStateCheck/                                                         |                         | Folder                         | -                                                                      | -                                 | -             |   |
|        | Cloud-formation-logs.json                                                                                             |                         | json                           | January 12, 2023, 17:13:33 (UTC+05:30                                  | ) 568.1 KB                        | Standard      |   |
|        | meta-information.json                                                                                                 |                         | json                           | January 12, 2023, 17:13:22 (UTC+05:30                                  | ) 308.0 B                         | Standard      |   |

作成されたリソースに応じて、ロググループの数は異なります。

### AWS Config と監査ログの詳細

AWS Config は、リソース設定を継続的に評価、監視、および評価する AWS ツールであり、設定変更を指定のイベントや状態に関連付けることで、運用時のトラブルシューティングを支援します。Cisco DNA Center VA 起動パッドは AWS Config を使用して設定を監視します。AWS Config が設定の変更を検出すると、Cisco DNA Center VA 起動パッドは設定変更を通知する電子メールを生成します。

# Amazon CloudWatch 通知の設定

Amazon CloudWatch 通知を受信するには、ユーザー設定で電子メールアドレスを更新します。 Amazon CloudWatch は、展開されたリソース、変更、またはリソースの過剰使用に関するア ラートを、指定された電子メールに送信します。

### 始める前に

Cisco DNA Center VA 起動パッドが正常にインストールされていることを確認します。詳細については、Cisco DNA Center VA 起動パッドのインストール (12ページ) を参照してください。

### 手順

ステップ1 Cisco DNA Center VA 起動パッドにログインします。

詳細については、シスコアカウントでのログイン (69ページ)を参照してください。

**ステップ2** Dashboardの左下隅にあるユーザー アカウント ドロップダウン リストからユーザーアカウン トを選択し、設定アイコンをクリックします。

| Admin ~       | Ø | [→ |
|---------------|---|----|
| ? Help Center |   |    |

**ステップ3** [User Settings] ウィンドウの [User Email Configuration] エリアで、[Email ID] フィールドに優先 する電子メールアドレスを入力します。

| shboard > User Set    | tings                                                                                     |
|-----------------------|-------------------------------------------------------------------------------------------|
| ser Settir            | ıgs                                                                                       |
|                       |                                                                                           |
| Email to not          | lify                                                                                      |
| Please enter the Emai | address where notification needs to be sent if there are any Alerts on AWS Infrastructure |
| Email ID              |                                                                                           |
|                       |                                                                                           |

古い電子メールアドレスは登録解除され、電子メールの変更後に作成された VA ポッドには新 しい電子メールアドレスが使用されます。新しい電子メールアドレスは、既存の VA ポッドに は使用されません。

既存のユーザーアカウントで電子メールサブスクリプションが確認されず、新しい電子メール アドレスでサブスクリプションが更新されると、古い電子メールアドレスと新しい電子メール アドレスの両方が登録され、Amazon Simple Notification System (SNS) で設定されたままにな ります。 (注) 複数のユーザーアカウントで同時に電子メール ID を更新しないでください。この 場合、更新された最新の電子メール ID が電子メール通知に使用されます。

**ステップ4** [Submit] をクリックします。

# Amazon CloudWatch アラームの表示

Cisco DNA Center VA 起動パッドは Amazon CloudWatch アラームを使用してリソースの使用状況をモニターし、異常な動作がないかを確認します。AWSのRCA機能でも Amazon CloudWatch アラームが使用されます。

しきい値に達すると、最初の Cisco DNA Center VA 起動パッド ログイン時に設定した電子メール ID またはユーザー設定の電子メール ID (更新した場合) にアラートが送信されます。詳細 については、Amazon CloudWatch 通知の設定 (94 ページ) を参照してください。

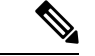

(注)

- ラムダ関数のAmazon CloudWatch アラームは、対応するラムダ関数の実行でエラーが発生 しない限り、不十分なデータ状態のままになります。ラムダ関数でエラーが発生すると、 Amazon CloudWatch はメトリックを収集し、アラームをトリガーします。すべてのラムダ アラームのしきい値は1であるため、障害が発生した場合にAmazon CloudWatch はアラー トをキャプチャできます。
  - •S3 などの一部のアラームでは、グリニッジ標準時(GMT)の午前0時に1日1回のみメ トリックが報告されます。そのため、ダッシュボードのメトリックが更新されるまでに24 ~48時間かかる場合がありますが、これは予想される動作です。

始める前に

AWS アカウントが正常に設定されていることを確認します。詳細については、自動展開の前 提条件(8ページ)を参照してください。

#### 手順

ステップ1 AWS コンソールにログインします。

AWS コンソールが表示されます。

ステップ2 AWS ダッシュボードから [CloudWatch] > [Alarms] > [All Alarms]の順に選択します。

[Alarms] ページには、すべてのアラームのステータスが表示されます。

| ${\rm CloudWatch} \qquad \times$                             | CloudWatch > Alarms                                                                |                                |                                                                             |                                 |
|--------------------------------------------------------------|------------------------------------------------------------------------------------|--------------------------------|-----------------------------------------------------------------------------|---------------------------------|
| Favorites and recents                                        | Alarms (10)                                                                        | C Hide Auto Scalino alarma     |                                                                             | dia daria Artinea X. Conta Alem |
| Dashboards<br>* Alarma 🔥 2 💬 8 💬 2                           | Q. Search                                                                          | ](                             | Any state • Any type • Any action                                           | s▼ <1> ⊕                        |
| in alarm                                                     | Name                                                                               | state v Last state update      | 2 Conditions                                                                | Actions v                       |
| All alarms                                                   | 059356112352-cisco-dna-center-eu-central-<br>1_VA_DnacVAtable_ReadTivottlingAlarm  | @ OK 2022-11-10 09:36:07       | TableReadThrottlesOverTotalReads > 2 for 2<br>datapoints within 2 minutes   | Actions enabled Warning         |
| + Logs<br>+ Metrics                                          | O 059356112352-clsco-dra-center-eu-central-<br>1 va/53AlarmNumberOfObjects         | A in starm 2022-11-10 09:35:48 | NumberOfObjects > 1 for 1 datapoints within 1 day                           | Actions enabled Warning         |
| <ul> <li>X-Ray traces</li> <li>Events</li> </ul>             | O59556112352-cisco-dna-center-au-central-<br>1 va SSAlarmBucketSoeBytes            | ≜ in alarm 2022-11-10 09:35:47 | BucketSizeBytes > 10 for 1 datapoints within 1 day                          | Actions enabled Warning         |
| <ul> <li>Application monitoring</li> <li>Insights</li> </ul> | OS9156112352 cisco-dea-center-ex-sentral-<br>1_VA_DeacVAtable_WriteThrottlingAlarm | OK 2022-11-10 09-35-45         | TableWriteThrottlesOverTota/Writes > 2 for 2<br>datapoints within 2 minutes | Actions enabled Warning         |
| Settings                                                     | OS9356112352-cisco-dna-center-eu-central-<br>1,VA,Accesstable,BeadThvottlingAlarer | ⊘ок 2022-11-10 09:35:40        | TableReadThrottlesOverTotalReads > 2 for 2<br>datapoints within 2 minutes   | O Actions enabled Warning       |
| Getting Started                                              | 050356112352-cisco-dna-center-eu-central-<br>1_VA_DnacVRable_SystemErrorAlarm      | @ CK 2022-11-10 09:35:23       | SystemErrorsOverTotalRequests > 2 for 20<br>detapoints within 20 minutes    | O Actions enabled Warning       |
|                                                              | 059356112352-cisco-dna-center-eu-central-<br>1_VA_Accesstable_WriteThrottlingAlarm | O CK 2022-11-10 09:35:20       | TableWriteThrottlesOverTotaWrites + 2 for 2<br>datapoints within 2 minutes  | Actions enabled Warning         |

**ステップ3** [Alarms] ページの [Search] フィールドに Cisco DNA Center の展開で使用する環境名を入力します。

指定した環境名の Cisco DNA Center インスタンスに関連するアラームが表示されます。

ステップ4 アラーム名をクリックします。

アラームの詳細が[Details]タブに表示されます。他の情報を表示するには、[Actions]、[History]、 または [Parent alarms] タブをクリックします。

| CloudWatch > | Alarms > | 059356112352-cisco-dna- | center-eu-central-1.va.S3Al | armNumberOfObjects |
|--------------|----------|-------------------------|-----------------------------|--------------------|

| 🖸 Alarms (10) 🛛 📿                       | ▲ 059356112352-c      | isco-dna-center-eu-ce           | ntral-1.va.S3Ala              | armNumbe        | rOfObjects             |                |              |              |               | С       | Ac      | tions ¥ |
|-----------------------------------------|-----------------------|---------------------------------|-------------------------------|-----------------|------------------------|----------------|--------------|--------------|---------------|---------|---------|---------|
| Q numberofobjects X                     |                       |                                 |                               |                 |                        |                |              |              |               |         |         |         |
| Any state 🛛 🔻                           | 0.30 1                | 30 2.50 S                       | 30 6.30                       | 5/30            | 6.30                   | 7.50           | e:10         | 9.30         | 10.50         |         | 1.50    | 12:50   |
| Any type 🛛 👻                            | 🗧 in alarm 🔍 DK. 🗐 in | ufficient data 🔵 Disabled actio | m                             |                 |                        |                |              |              |               |         |         |         |
| Any actions status                      |                       |                                 |                               |                 |                        |                |              |              |               |         |         |         |
| Hide Auto Scaling alarms     < 1 >      | Details Actions       | History Parent ala              | ms                            |                 |                        |                |              |              |               |         |         |         |
| 059356112352-cisco-dna-center-eu-       | History (8)           |                                 |                               |                 |                        |                |              |              |               |         |         |         |
| central-<br>1.va.S3AlarmNumberOfObjects | Q, Search             |                                 |                               |                 |                        |                |              |              |               | 2       | 3 4     | 5 >     |
| Metric alarm                            | Date                  | Туре                            | Description                   |                 |                        |                |              |              |               |         |         |         |
|                                         | 2022-11-10 04:05:48   | Action                          | Successfully o<br>1_VA_SNSTop | xecuted action  | n amcawsisnso          | eu-central-1:0 | 59356112352  | 0593561123   | 152-cisco-dni | a-cente | r-eu-ce | ntral-  |
|                                         | 2022-11-10 04:05:48   | State update                    | Alarm update                  | d from insuffic | cient data <b>to l</b> | n alarm.       |              |              |               |         |         |         |
|                                         | 2022-11-10 04:04:10   | Configuration update            | Alarm *05935                  | 6112352-cisc    | o-dna-center-          | eu-central-1.  | a.53AlarmNur | mberOfObject | ts* created   |         |         |         |
|                                         | 2022-11-10 03:48:21   | Configuration update            | Alarm *05935                  | 6112352-cisc    | o-dna-center-          | eu-central-1.  | a 53AlarmNur | mberOfObject | ts* deleted   |         |         |         |
|                                         |                       |                                 | Successfully                  | secuted action  | n am awasma            | eu-central-1:0 | 59356112352  | 0593561123   | 52-cisco-dru  | a-cente | r-eu-ce | otral-  |

# ユーザーアクティビティの表示

[User Activities] ウィンドウでは、選択したリージョンで実行したすべてのアクティビティを表示できます。

### 手順

ステップ1 Dashboard の左ペインで、[User Activities] をクリックします。

[User Activities] ウィンドウには、ユーザーアクティビティが表形式で表示されます。

# Dashboard > User Activities

| $\bigcirc$ Search on Activity | Select Start Date 🛱 Select En                                            | d Date 📋 | All User 🗸 | Seset Seset | tt Refresh | $\pm$ Download |
|-------------------------------|--------------------------------------------------------------------------|----------|------------|-------------|------------|----------------|
| Date                          | Activity                                                                 | User     |            |             | $ \land $  | $\downarrow$   |
| 18 May 2023 11:32             | VA Pod Pa1Test-03 creation has been initiated.                           |          |            |             |            |                |
| 18 May 2023 11:24             | Cisco DNA Center creation for VA Pod Pa1Test-02 has been initiated.      |          |            |             |            | ₿<br>B         |
| 18 May 2023 09:26             | Cisco DNA Center creation for VA Pod Pa1Test-01 has been initiated.      |          |            |             | •          |                |
| 18 May 2023 08:32             | Cisco DNA Center for VA Pod Pa1Test-02 has been<br>deleted successfully. |          |            |             |            |                |
| 18 May 2023 08:22             | Cisco DNA Center deletion for VA Pod Pa1Test-02 has<br>been initiated.   |          |            |             |            |                |

- **ステップ2** [User Activities] ウィンドウで次の手順を実行すると、[User Activities] テーブルのデータを表示、検索、およびフィルタ処理できます。
  - •アクティビティを検索するには、[Search on Activity] バーを使用します。
  - 日付でアクティビティをフィルタ処理するには、[Select Start Date] をクリックして開始日 を選択し、[Select End Date] をクリックして終了日を選択します。
  - ユーザーでアクティビティをフィルタ処理するには、[All User] ドロップダウンリストからユーザーアカウントを選択します。
  - ・フィルタをリセットするには、[Reset] をクリックします。
  - ・表示内容を更新するには、[Refresh]をクリックします。
  - ・すべてのユーザーアクティビティデータをCSVファイル形式でダウンロードするには、 [Download]をクリックします。

# ログアウト

Cisco DNA Center VA 起動パッドアカウントへのアクセス方法に応じて、Cisco DNA Center VA 起動パッドからのみログアウトするか、Cisco DNA Center VA 起動パッドとCisco DNA ポータルの両方からログアウトする必要があります。

#### 手順

**ステップ1** Cisco DNA Center VA 起動パッドからログアウトするには、**Dashboard**の左下隅にあるユーザー アカウントをクリックしてから、ログアウトアイコンをクリックします。

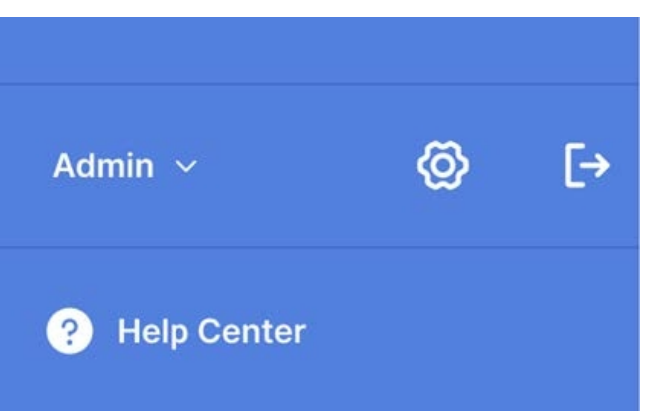

ステップ2 [Confirmation] ダイアログボックスで、[Logout] をクリックします。

| $\Box$ | グ | P | ウ | $\mathbb{P}$ | す | る | と | 、 | 進行状況が自動的に保存されます | - |
|--------|---|---|---|--------------|---|---|---|---|-----------------|---|
|--------|---|---|---|--------------|---|---|---|---|-----------------|---|

| Confirmation                    |        |
|---------------------------------|--------|
| Are you sure you want to logout | ?      |
| Cancel                          | Logout |

- ステップ3 (任意) Cisco DNA ポータル 経由で Cisco DNA Center VA 起動パッド にアクセスした場合は、 Cisco DNA ポータル からもログアウトする必要があります。次の手順を実行します。
  - a) メニューアイコン (≡) をクリックします。
  - b) ユーザーアカウントにカーソルを合わせます。
  - c) [Sign out] をクリックします。

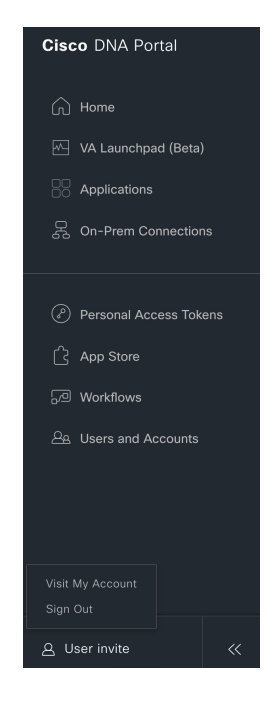

【注意】シスコ製品をご使用になる前に、安全上の注意(www.cisco.com/jp/go/safety\_warning/)をご確認ください。本書は、米国シスコ発行ド キュメントの参考和訳です。リンク情報につきましては、日本語版掲載時点で、英語版にアップデートがあり、リンク先のページが移動/変更され ている場合がありますことをご了承ください。あくまでも参考和訳となりますので、正式な内容については米国サイトのドキュメントを参照くだ さい。また、契約等の記述については、弊社販売パートナー、または、弊社担当者にご確認ください。

The documentation set for this product strives to use bias-free language. For purposes of this documentation set, bias-free is defined as language that does not imply discrimination based on age, disability, gender, racial identity, ethnic identity, sexual orientation, socioeconomic status, and intersectionality. Exceptions may be present in the documentation due to language that is hardcoded in the user interfaces of the product software, language used based on standards documentation, or language that is used by a referenced third-party product.

Cisco and the Cisco logo are trademarks or registered trademarks of Cisco and/or its affiliates in the U.S. and other countries. To view a list of Cisco trademarks, go to this URL: https://www.cisco.com/c/en/us/about/legal/trademarks.html. Third-party trademarks mentioned are the property of their respective owners. The use of the word partner does not imply a partnership relationship between Cisco and any other company. (1721R)

© 2023 Cisco Systems, Inc. All rights reserved.

翻訳について

このドキュメントは、米国シスコ発行ドキュメントの参考和訳です。リンク情報につきましては 、日本語版掲載時点で、英語版にアップデートがあり、リンク先のページが移動/変更されている 場合がありますことをご了承ください。あくまでも参考和訳となりますので、正式な内容につい ては米国サイトのドキュメントを参照ください。